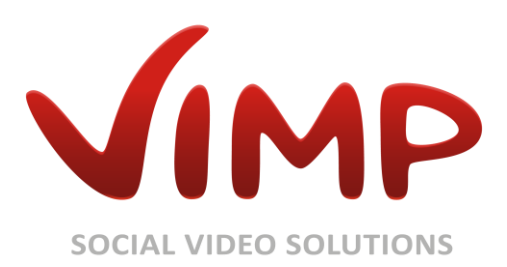

# ViMP 3.5

Administrationshandbuch

Autor: ViMP GmbH

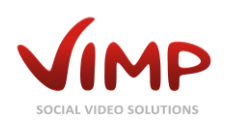

## Inhaltsverzeichnis

| ViMP Administrationsoberfläche 6     |
|--------------------------------------|
| Vorbemerkung6                        |
| Standardbenutzer6                    |
| Zugang zur Administrationsoberfläche |
| Filteroptionen                       |
| Änderung der Standardpasswörter      |
| Konfigurations-Presets               |
| Module                               |
| Medien                               |
| Medien-Übersicht11                   |
| Endgültiges Löschen von Medien12     |
| Medien-Information13                 |
| Medium bearbeiten14                  |
| Benutzer                             |
| Benutzer-Übersicht                   |
| Endgültiges Löschen von Benutzern17  |
| Benutzer-Information                 |
| Benutzer bearbeiten                  |
| Gruppen                              |
| Gruppen-Übersicht                    |
| Gruppen-Information                  |
| Gruppe bearbeiten                    |
| Channels (Modul vorausgesetzt)23     |
| Channel-Übersicht                    |
| Channel-Information                  |
| Channel bearbeiten                   |
| Channel Benutzer verwalten           |
| Blogs                                |
| Blog-Übersicht                       |
| Blog-Information                     |
| Blog bearbeiten                      |
| Forum (Modul erforderlich)           |
| Forum-Übersicht                      |

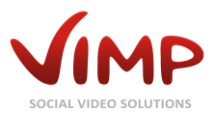

| Forum-Information                                                                                                    |                                                                                                    |
|----------------------------------------------------------------------------------------------------|----------------------------------------------------------------------------------------------------|
| Forum bearbeiten                                                                                                    |                                                                                                    |
| Thread-Übersicht                                                                                                    |                                                                                                    |
| Slideshow (Startseiten-Slider)                                                                                                    |                                                                                                    |
| Slideshow-Übersicht                                                                                                    |                                                                                                    |
| Slide erstellen                                                                                                    |                                                                                                    |
| Slide erstellen/bearbeiten                                                                                                    |                                                                                                    |
| Seiten                                                                                                    |                                                                                                    |
| Seiten-Übersicht                                                                                                    |                                                                                                    |
| Seiten-Information                                                                                                    |                                                                                                    |
| Seite hinzufügen/bearbeiten                                                                                                    |                                                                                                    |
| Seite im Template verlinken                                                                                                    |                                                                                                    |
| Kategorien                                                                                                    |                                                                                                    |
| Kategorien-Übersicht                                                                                                    |                                                                                                    |
| Kategorie-Information                                                                                                    |                                                                                                    |
| Kategorie bearbeiten                                                                                                    |                                                                                                    |
| Newsletter (Modul erforderlich)                                                                                                    |                                                                                                    |
| Newsletter-Übersicht                                                                                                    |                                                                                                    |
|                                                                                                    |                                                                                                    |
| Newsletter-Information                                                                                                    |                                                                                                    |
| Newsletter-Information<br>Newsletter erstellen/bearbeiten                                                                                                    |                                                                                                    |
| Newsletter-Information<br>Newsletter erstellen/bearbeiten<br>Newsletter-Ausgaben-Übersicht                                                                                                    |                                                                                                    |
| Newsletter-Information<br>Newsletter erstellen/bearbeiten<br>Newsletter-Ausgaben-Übersicht<br>Newsletter Ausgabe-Information                                                                                                    |                                                                                                    |
| Newsletter-Information<br>Newsletter erstellen/bearbeiten<br>Newsletter-Ausgaben-Übersicht<br>Newsletter Ausgabe-Information<br>Newsletter-Ausgabe erstellen/bearbeiten                                                                                                    |                                                                                                    |
| Newsletter-Information<br>Newsletter erstellen/bearbeiten<br>Newsletter-Ausgaben-Übersicht<br>Newsletter Ausgabe-Information<br>Newsletter-Ausgabe erstellen/bearbeiten<br>Newsletter Abonnenten-Übersicht                                                                                                    |                                                                                                    |
| Newsletter-Information<br>Newsletter erstellen/bearbeiten<br>Newsletter-Ausgaben-Übersicht<br>Newsletter Ausgabe-Information<br>Newsletter-Ausgabe erstellen/bearbeiten<br>Newsletter Abonnenten-Übersicht<br>Video on Demand (Modul erforderlich)                                                                                                    |                                                                                                    |
| Newsletter-Information<br>Newsletter erstellen/bearbeiten<br>Newsletter-Ausgaben-Übersicht<br>Newsletter Ausgabe-Information<br>Newsletter-Ausgabe erstellen/bearbeiten<br>Newsletter Abonnenten-Übersicht<br>Video on Demand (Modul erforderlich)<br>Transaktionsübersicht                                                                                                    |                                                                                                    |
| Newsletter-Information<br>Newsletter erstellen/bearbeiten<br>Newsletter-Ausgaben-Übersicht<br>Newsletter Ausgabe-Information<br>Newsletter-Ausgabe erstellen/bearbeiten<br>Newsletter Abonnenten-Übersicht<br>Video on Demand (Modul erforderlich)<br>Transaktionsübersicht<br>Abonnement-Übersicht                                                                                  |                                                                                                    |
| Newsletter-Information<br>Newsletter erstellen/bearbeiten<br>Newsletter-Ausgaben-Übersicht<br>Newsletter Ausgabe-Information<br>Newsletter-Ausgabe erstellen/bearbeiten<br>Newsletter Abonnenten-Übersicht<br>Video on Demand (Modul erforderlich)<br>Transaktionsübersicht<br>Abonnement-Übersicht<br>Bestellte Abonnements Übersicht (Abo-Liste)                                   |                                                                                                    |
| Newsletter-Information<br>Newsletter erstellen/bearbeiten<br>Newsletter-Ausgaben-Übersicht<br>Newsletter Ausgabe-Information<br>Newsletter-Ausgabe erstellen/bearbeiten<br>Newsletter Abonnenten-Übersicht<br>Video on Demand (Modul erforderlich)<br>Transaktionsübersicht<br>Abonnement-Übersicht<br>Bestellte Abonnements Übersicht (Abo-Liste)<br>Benutzer                       |                                                                                                    |
| Newsletter-Information<br>Newsletter erstellen/bearbeiten<br>Newsletter-Ausgaben-Übersicht<br>Newsletter Ausgabe-Information<br>Newsletter-Ausgabe erstellen/bearbeiten<br>Newsletter Abonnenten-Übersicht<br>Video on Demand (Modul erforderlich)<br>Transaktionsübersicht<br>Abonnement-Übersicht<br>Bestellte Abonnements Übersicht (Abo-Liste)<br>Benutzer<br>Medien             |                                                                                                    |
| Newsletter-Information<br>Newsletter erstellen/bearbeiten<br>Newsletter-Ausgaben-Übersicht<br>Newsletter Ausgabe-Information<br>Newsletter-Ausgabe erstellen/bearbeiten<br>Newsletter Abonnenten-Übersicht<br>Video on Demand (Modul erforderlich)<br>Transaktionsübersicht<br>Abonnement-Übersicht<br>Bestellte Abonnements Übersicht (Abo-Liste)<br>Benutzer<br>Medien<br>Channels |                                                                                                    |
| Newsletter-Information<br>Newsletter erstellen/bearbeiten<br>Newsletter-Ausgaben-Übersicht<br>Newsletter Ausgabe Information<br>Newsletter-Ausgabe erstellen/bearbeiten<br>Newsletter Abonnenten-Übersicht<br>Video on Demand (Modul erforderlich)<br>Transaktionsübersicht<br>Abonnement-Übersicht<br>Bestellte Abonnements Übersicht (Abo-Liste)<br>Benutzer<br>Medien<br>Channels | 42<br>42<br>42<br>43<br>43<br>44<br>45<br>46<br>46<br>46<br>46<br>47<br>48<br>49<br>50<br>50<br>50<br>51                                                             |
| Newsletter-Information                                                                                                    | 42<br>42<br>42<br>43<br>43<br>44<br>45<br>46<br>46<br>46<br>46<br>46<br>47<br>48<br>49<br>50<br>50<br>50<br>51<br>52                                                 |
| Newsletter-Information                                                                                                    | 42<br>42<br>42<br>43<br>43<br>44<br>45<br>46<br>46<br>46<br>46<br>46<br>47<br>48<br>49<br>50<br>50<br>50<br>50<br>51<br>52<br>52                                     |
| Newsletter-Information                                                                                                    | 42<br>42<br>42<br>43<br>43<br>44<br>45<br>46<br>46<br>46<br>46<br>46<br>46<br>46<br>46<br>46<br>46<br>50<br>50<br>50<br>50<br>50<br>50<br>51<br>52<br>52<br>52<br>53 |

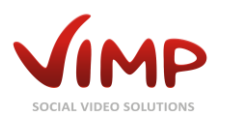

| Livestream bearbeiten53                             |
|-----------------------------------------------------|
| Livestream Benutzer verwalten55                     |
| Medien Import (Batch Import) (Modul erforderlich)56 |
| Beschreibung der XML-Knoten                         |
| Statistiken                                         |
| Übersetzungen                                       |
| Mailvorlagen                                        |
| Mailvorlage bearbeiten                              |
| Profilfeld-Konfiguration                            |
| Profilfeld hinzufügen/bearbeiten63                  |
| Profilfeld-Einstellungen                            |
| Menüs                                               |
| Menükonfiguration                                   |
| Menüpunkt hinzufügen/bearbeiten                     |
| Menükonfiguration Untermenüpunkte                   |
| API                                                 |
| API-Keys                                            |
| API-Key hinzufügen/bearbeiten                       |
| ViMP Konfiguration                                  |
| Basis-Einstellungen                                 |
| Portal-Einstellungen                                |
| Templates-Einstellungen                             |
| WebTV-Einstellungen (Modul erforderlich)            |
| Medien-Einstellungen                                |
| Benutzer-Einstellungen                              |
| Blogs                                               |
| Seiten-Einstellungen                                |
| Slider-Einstellungen                                |
| Komponenten-Einstellungen                           |
| Paging-Einstellungen                                |
| Neuigkeiten-Einstellungen                           |
| Alben-Einstellungen (Modul erforderlich)86          |
| Flash Player-Einstellungen                          |
| Flash Player Embed-Einstellungen                    |
| Flash Player Livestream-Einstellungen               |

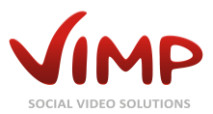

| WebTV Player-Einstellungen (Modul erforderlich)                              | 89  |
|------------------------------------------------------------------------------|-----|
| HTML5 Player-Einstellungen                                                   | 89  |
| HTML5-Player Untertitel-Einstellungen (alle Versionen, außer ViMP Community) | 91  |
| Streaming-Einstellungen                                                      | 91  |
| Livestream-Einstellungen (Modul erforderlich)                                | 91  |
| VAST-Einstellungen (alle Versionen, außer ViMP Community)                    | 93  |
| Acudeo-Einstellungen (alle Versionen, außer ViMP Community)                  | 93  |
| Werbe-Einstellungen (alle Versionen, außer ViMP Community)                   | 93  |
| Transcoder-Einstellungen                                                     | 95  |
| OpenSource Transcoding-Einstellungen                                         | 95  |
| Transcoding Service-Einstellungen (Modul erforderlich)                       | 96  |
| Hochladen-Einstellungen                                                      | 97  |
| Vimeo-Import-Einstellungen (Modul erforderlich)                              | 97  |
| Youtube-Import-Einstellungen (Modul erforderlich)                            | 97  |
| E-Mail-Einstellungen                                                         | 97  |
| Newsletter-Einstellungen (Modul erforderlich)                                | 98  |
| Facebook Connect-Einstellungen (Modul erforderlich)                          | 98  |
| Facebook Like-Einstellungen (nur Classic Template)                           | 99  |
| Facebook Comments-Einstellungen                                              | 99  |
| Google Maps-Einstellungen (Modul erforderlich)                               | 99  |
| Google Analytics-Einstellungen 1                                             | 100 |
| Google +1-Einstellungen (nur Classic Template)1                              | 100 |
| Twitter Share-Einstellungen (nur Classic Template)1                          | 100 |
| Tag-Cloud-Einstellungen1                                                     | 100 |
| Captcha-Einstellungen1                                                       | 101 |
| captchaGD-Einstellungen 1                                                    | 101 |
| reCaptcha-Einstellungen1                                                     | 101 |
| API-Einstellungen (ViMP Enterprise und Enterprise Ultimate)1                 | 101 |
| Batch Import (Modul erforderlich)1                                           | 102 |
| Zahlungen-Einstellungen (Modul erforderlich)1                                | 104 |
| Zahlungen PayPal-Einstellungen (Modul erforderlich)1                         | 105 |
| Presets-Einstellungen                                                        | 105 |

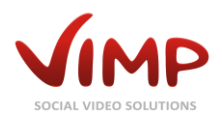

## ViMP Administrationsoberfläche

Dieses Handbuch gibt eine Einführung in die Administrationsoberfläche von ViMP 3.5 und beschreibt alle wichtigen Funktionen.

### Vorbemerkung

Das Dokument verwendet unter anderem englischsprachige Begriffe, die mittlerweile auch im deutschen Internet-Sprachgebrauch weitläufig eingesetzt werden:

| ndt wi |
|--------|
|        |

### Standardbenutzer

Standardmäßig werden bei der Installation drei Benutzer angelegt:

| Benutzer: user      | Passwort: user      |
|---------------------|---------------------|
| Benutzer: moderator | Passwort: moderator |
| Benutzer: admin     | Passwort: admin     |

Nur der Benutzer ,admin' hat die Berechtigung, auf den Administrationsbereich zuzugreifen.

### Zugang zur Administrationsoberfläche

Um vom Frontend in die Administrationsoberfläche zu gelangen, müssen Sie als Administrator im System registriert sein. Klicken Sie zum Einloggen auf den "Login"-Link Ihres ViMP-Portals und anschließend auf das Administrations-Icon (bzw. im "Classic"-Template auf den Link "Administration").

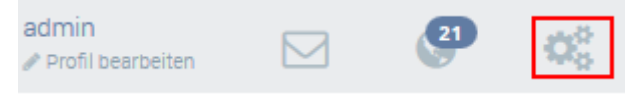

Bild 1: Link zur Administrationsoberfläche

Alternativ können Sie sich auch über die direkte URL des Backends (http://www.lhreDomain.de/backend.php, ersetzen Sie www.lhreDomain.de durch die tatsächliche Domain, unter der Ihr ViMP-Portal betrieben wird) in die Administrationsoberfläche einloggen.

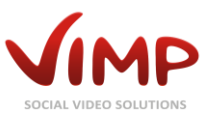

| n<br>bersicht<br>ter<br>en<br>els | Me<br>( | edien-Ü<br>Batch-Aktione<br>Attualisieren | bersicht<br>n v go<br>Turücksetzen | 🕀 Importieren |                                             |          |                                   |       | Einträge: 1 | - 10 / 226  | ▼ Filter | 4 5 6 7<br>Einträge | X 80<br>8 23<br>pro Seite: 10 v |
|-----------------------------------|---------|-------------------------------------------|------------------------------------|---------------|---------------------------------------------|----------|-----------------------------------|-------|-------------|-------------|----------|---------------------|---------------------------------|
|                                   |         | Тур                                       | Untertyp                           | Thumbnail     | Titel                                       | Benutzer | Hochgeladen 4                     | Views | Kommentere  | Nachrichten | Featured | Versteckt           | Status                          |
| 10W                               | •       | Video                                     | Youtube                            |               | Bill Gates<br>answers<br>tough<br>questions | admin    | 13. November 2013<br>16:41:24 CET | 0     | 0           | ,           | Nein     | Nein                | freigegeben                     |
| ter<br>en                         | D       | Video                                     | Standard                           | A.C.          | The Lone<br>Ranger<br>(Trailer)             | viktoria | 19. August 2013<br>18:17:21 CEST  | 2058  | 0           | 0           | Nein     | Nein                | freigegeben                     |
|                                   |         | Video                                     | Standard                           |               | The<br>Wolverine<br>- Trailer               | Rasmus   | 19. August 2013<br>18:17:12 CEST  | 509   | 0           | 0           | Nein     | Nein                | freigegeben                     |
|                                   |         | Video                                     | Standard                           | Pile.         | We're the<br>Millers -<br>Trailer           | jona     | 19. August 2013<br>18:17:07 CEST  | 522   | 0           | 0           | ja       | Nein                | freigegeben                     |
|                                   | 0       | Video                                     | Standard                           | -10-          | The Butler<br>- Trailer                     | Sarah    | 19. August 2013<br>18:17:04 CEST  | 111   | 0           | 0           | Nein     | Nein                | freigegeben                     |

Die Administrationsoberfläche öffnet sich mit folgender Ansicht:

Bild 2: Administrationsoberfläche Hauptansicht

Durch Klick auf das ViMP-Logo gelangen Sie jederzeit wieder zur Hauptansicht der Administrationsoberfläche.

Durch einen Klick auf den "Frontend"-Link werden Sie auf die Portalseite geleitet.

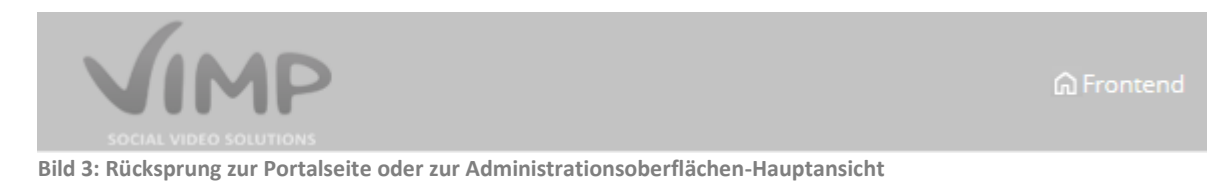

Zusätzlich finden sich in der oberen rechten Ecke die Links zur globalen Konfiguration, zum Menü-Editor, zum Mail-Konfigurator, zur Benutzerfelder-Konfiguration, zu den Presets, zur Übersetzungshilfe, zum Neuigkeiten-Log, zum System-Log und zum Abmelden. Darüber hinaus kann über das Dropdown-Menü die Sprache der Administrationsoberfläche geändert werden.

Deutsch v Bild 4: Top Links

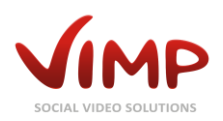

## Filteroptionen

Auf der rechten Seite über einer jeder Tabelle erscheinen unterschiedliche Filteroptionen, über die die aktuell angezeigte Ergebnisliste angepasst werden kann.

| ▼ Filter               | ٩                               | × go           |
|------------------------|---------------------------------|----------------|
| Einträge pro Seite: 10 | Einträge: 1 - 10 / 18           | « <b>1</b> 2 » |
|                        |                                 |                |
| Nachrichten            | Registriert seit 🕈              | Status         |
| 0                      | 26. Januar 2009<br>16:12:51 CET | registriert    |

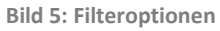

• Suche

Über die Suche können bestimmte Datensätze gefunden werden.

• Einträge pro Seite

Über diese Einstellung kann die Anzahl der angezeigten Einträge pro Seite auf 10, 25, 50 oder 100 gesetzt werden.

• Einträge

"Einträge" gibt die aktuell angezeigten Einträge im Verhältnis zur Anzahl aller Einträge der gefilterten oder ungefilterten Auswahl an.

• Seiten

Durch Klick auf die Pfeile oder eine Seitenzahl kann in den Ergebnissen geblättert werden.

• Sortierung

In Abbildung 5 sind zwei kleine Pfeile neben der Überschrift "Registriert seit" zu sehen. Durch Klick auf die Überschrift wird die Sortierreihenfolge der Ergebnisse abwechselnd auf- oder absteigend geändert.

• Filterbox

Durch Klick auf den Link "Filter" öffnet sich die Filterbox, die weitere Filtermöglichkeiten zur aktuellen Listenansicht anbietet:

|         |            |           |        | Fliter |
|---------|------------|-----------|--------|--------|
|         | Тур        | Тур       | )      |        |
|         | Untertyp   | Un        | tertyp |        |
| igela   | Featured   | Fe        | atured |        |
|         | Versteckt  | Ver       | steckt |        |
| i:41:2  | Status     | Sta       | tus    |        |
|         | Filter     | Zurückset | zen    |        |
| ugust i | 2013       | 2058      | 0      | 0 Nein |
| Bild    | 6: Filterb | ox        |        |        |

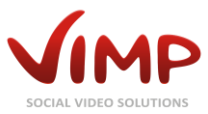

## Änderung der Standardpasswörter

Ändern Sie direkt beim ersten Login unbedingt die Standardpasswörter der Standardbenutzer.

Begeben Sie sich dafür zunächst in die Benutzerverwaltung durch Klick auf "Benutzer" in der linken Navigationsleiste und wählen Sie anschließend bei dem gewünschten Benutzer den Kontextmenüeintrag "Benutzer-Passwort setzen" durch Klick aus.

| <ul> <li>Medien</li> <li>Benutzer</li> <li>Übersicht</li> <li>Frstellen</li> <li>Gruppen</li> </ul> | Ben<br>+ Hin | atch-Aktionen | bersicht<br>v go<br>Aktualisieren v | ► Zurücksetzen        |                          |
|----------------------------------------------------------------------------------------------------|--------------|---------------|-------------------------------------|-----------------------|--------------------------|
| ೆ Channels                                                                                          |              | Avatar        | Benutzer                            | E-Mail-Adresse        | Geburtstag               |
| 🖻 Blogs                                                                                             |              |               |                                     |                       |                          |
|                                                                                                    |              |               | admin                               | admin@vimp.com        | 18. November 2013        |
| » Slideshow                                                                                         |              |               |                                     |                       | 15.56.56 CE1             |
| 🛙 Seiten                                                                                            |              | Bearbeiten    | Sperren Sta                         | tistiken neuberechnen | Benutzer-Passwort setzen |
|                                                                                                    |              |               |                                     |                       |                          |

Bild 7: Link zur Administrationsoberfläche

Anschließend können Sie ein neues Passwort für den Benutzer setzen:

| Benutzer-Passwort setzen: |  |  |  |  |  |
|---------------------------|--|--|--|--|--|
| Benutzername admin        |  |  |  |  |  |
| Passwort •••••            |  |  |  |  |  |
| Passwort wiederholen      |  |  |  |  |  |
| Speichern Abbrechen       |  |  |  |  |  |

Bild 8: Link zur Administrationsoberfläche

Sofern Sie die Standardbenutzer nicht benötigen, können Sie diese auch durch Auswahl des Löschen-Menüpunktes im Kontextmenü entfernen.

**Wichtig:** Löschen Sie jedoch niemals den ,admin'-Benutzer, sofern Sie noch keinen weiteren Benutzer mit Administrationsrechten angelegt haben. Sie haben ansonsten keinerlei Zugang zum Administrationsbereich mehr!

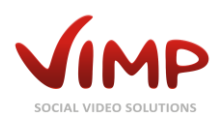

## **Konfigurations-Presets**

Zur leichteren Ersteinrichtung Ihres Portals haben Sie die Möglichkeit, eines von mehreren vordefinierten "Presets" zu wählen.

Beim ersten Aufruf des Portals erscheint ein Overlay, das Sie direkt zur Preset-Auswahl leitet:

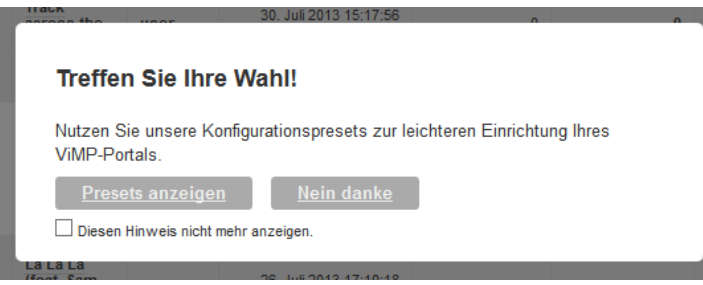

**Bild 9: Preset-Hinweis** 

Bei Klick auf "Presets anzeigen" – oder jederzeit durch Klick auf den Link Navigation – gelangen Sie zur Preset-Auswahl.

in der Top-

Hier erhalten Sie unterschiedliche Ausgangskonfigurationen für unterschiedliche Portal-Ansätze zur Auswahl.

Wählen Sie das für Ihr Vorhaben geeignetste Preset, um mit der weiteren Portal-Einrichtung darauf aufzubauen.

Bei der Auswahl eines Presets wird die aktuelle Konfiguration stets gesichert, so dass sie jederzeit zum vorherigen Zustand zurückwechseln können.

Ergänzend können Sie die aktuelle Konfiguration über den entsprechenden Untermenüpunkt auch jederzeit manuell sichern.

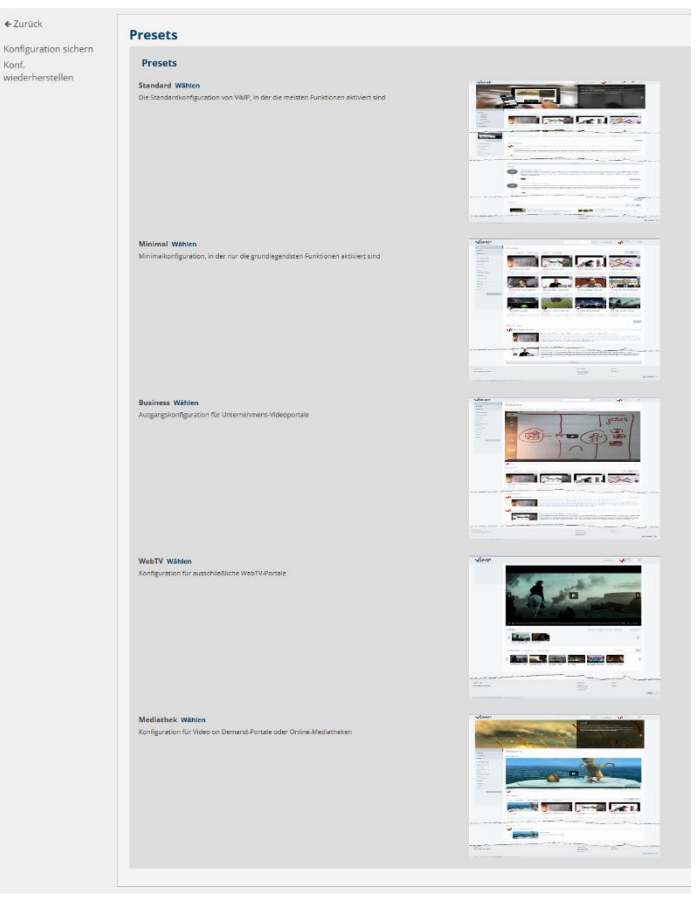

Bild 10: Preset-Auswahl

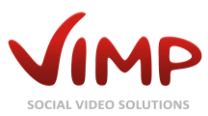

## Module

Die vertikale Navigationsleiste enthält alle Funktionen, die zur Inhaltsverwaltung von ViMP notwendig sind. Ein Klick auf einen der Menüpunkte öffnet den entsprechenden Bereich.

| ጭ Medien           |
|--------------------|
| <b>W</b> Übersicht |
| 🐁 Benutzer         |
| Gruppen            |
| "" Channels        |
| 🗊 Blogs            |
|                    |
| » Slideshow        |
| Seiten             |
| II Kategorien      |
| ™ Newsletter       |
| III Statistiken    |
| € Zahlung          |
|                    |

Bild 11: Navigationsleiste

Dieses Kapitel erklärt die unterschiedlichen Module.

### Medien

Innerhalb des Medien-Moduls werden alle Medien des Portals in chronologischer Reihenfolge (Standardwert) angezeigt.

### Medien-Übersicht

Die Tabelle enthält die folgenden Informationen:

• Тур

Der Medientyp des entsprechenden Eintrags.

• Untertyp

Medientypen können Untertypen enthalten, wie z.B. "Youtube" bei Videos.

• Thumbnail

Das Vorschaubild des Mediums. Ein Klick darauf führt zur Detailanzeige.

• Titel

Der Titel des entsprechenden Mediums.

• Benutzer

Benutzername des Users, dem das Medium zugeordnet ist. Ein Klick auf den Benutzernamen führt zur Benutzer-Detailseite.

- Hochgeladen am Datum, an dem das Medium hochgeladen wurde.
- Views

Anzahl der Medienaufrufe.

- Kommentare In dieser Spalte wird die Zahl der Kommentare des entsprechenden Mediums ausgegeben.
- Nachrichten Anzahl der Meldungen über die Funktion "Medium melden".

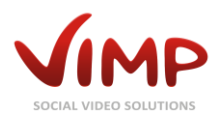

• Featured

Zeigt an, ob es sich bei diesem Medium um ein als "gefeatured" markiertes Medium handelt.

• Versteckt

Zeigt an, ob das Medium als "versteckt" definiert wurde.

• Status

Gibt den Status des Mediums an (hochgeladen, konvertieren, Fehler, überprüfen, unzulässig, freigegeben, gesperrt, gelöscht, neukonvertieren).

Sobald der Mauszeiger über einen Medieneintrag bewegt wird, blendet sich das Kontext-Menü ein:

| Тур   | Untertyp | Thumbnail | Titel                   | Benutzer | Hochgeladen 🗘                     | Views | Kommentare | Nachrichten | Featured | Versteckt | Status      |
|-------|----------|-----------|-------------------------|----------|-----------------------------------|-------|------------|-------------|----------|-----------|-------------|
| Video | Vimeo    |           | Adventure<br>Is Calling | jeremy   | 19. November 2013<br>10:27:10 CET | 2     | 0          | 0           | Ja       | Nein      | freigegeben |

Bild 12: Medien-Übersicht

Bearbeiten

Öffnet die "Medium bearbeiten"-Seite, auf der die Medien-Daten geändert werden können.

• <Statusänderung>

Abhängig vom aktuellen Status des Mediums kann der Status geändert werden (z.B. "Sperren", "Freigeben").

• Konvertierung neustarten

Startet die Neukonvertierung aller eingestellten Medienformate.

• Neue Formate transcodieren

Startet ausschließlich die Konvertierung in die HTML5-Formate (z.B. nach einer Änderung der Transcoding-Einstellungen).

- Kommentare Öffnet die Übersicht der Kommentare des Mediums.
- Nachrichten Öffnet die Übersicht der Nachrichten des Mediums.
- Statistiken neu berechnen Neuberechnung der Medienstatistik.
- Löschen

Markiert das Medium als "gelöscht". Das Medium wird dadurch allerdings nicht endgültig vom Server gelöscht und kann in der Administrationsoberfläche weiterhin betrachtet werden. Der Zugriff auf das Medium im Frontend ist dagegen nicht mehr möglich.

### Endgültiges Löschen von Medien

Durch Aktivieren des Status-Filters "gelöscht" werden alle als gelöscht markierten und dadurch im Portal nicht mehr zugänglichen Medien aufgelistet.

|           | ► Filter     |
|-----------|--------------|
| ур        | Тур          |
| Intertyp  | Untertyp     |
| eatured   | Featured     |
| /ersteckt | Versteckt    |
| itatus    | × Gelöscht   |
| Filter    | Zurücksetzen |

Durch Auswahl des Kontext-Menüeintrags "Endgültig löschen" wird das entsprechende Medium endgültig aus der Datenbank und von der Festplatte gelöscht.

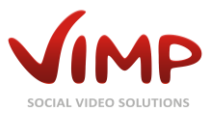

Es können auch mehrere bzw. alle gelöschten Medien über die vorangestellten Checkboxen markiert und anschließend über die entsprechende Batch-Aktion endgültig gelöscht werden. Beachten Sie jedoch, dass die Batch-Aktion "Endgültig löschen" nur innerhalb des Filters "Gelöscht" funktioniert bzw. nur Medien löscht, die zuvor auf den Status "gelöscht" gesetzt wurden.

### **Medien-Information**

Durch Klick auf ein Medien-Thumbnail oder den Titel öffnet sich die Medieninformationsseite.

|                   | pressive Ocean                                                                                                    |                                         |            |  |
|-------------------|----------------------------------------------------------------------------------------------------|-----------------------------------------|------------|--|
| ID                | 279                                                                                                    | 4 4 1 1 1 1 1 1 1 1 1 1 1 1 1 1 1 1 1 1 | 1 1 1      |  |
| Key               | 5a2890831254d45f6571e027104e1f0b                                                                                                    |                                         | 2 Ball 1   |  |
| Hash              |                                                                                                    |                                         | 100        |  |
| Titel             | Impressive Ocean                                                                                                    |                                         | 00:00 ◀0)  |  |
| Тур               | Video                                                                                                    | 0.44                                    |            |  |
| Untertyp          | Standard                                                                                                    |                                         |            |  |
| Benutzer          | admin                                                                                                    | Statistiken                             |            |  |
| Original Filename | Ocean.mp4                                                                                                    | 0 Kommentare                            | 0 Channels |  |
| Status            | freigegeben                                                                                                    | 3 Kategorien                            | 1 Tags     |  |
| Hochgeladen       | 24. Juli 2015                                                                                                    | 0 Gruppen                               |            |  |
| Featured          | Nein                                                                                                    |                                         |            |  |
| Versteckt         | Nein                                                                                                    |                                         |            |  |
| Secret            | Nein                                                                                                    |                                         |            |  |
| Beschreibung      | Lorem ipsum dolor amet Lorem ipsum dolor amet                                                                                                    |                                         |            |  |
| Transcoder        | Transcoding (Open Source)                                                                                                    |                                         |            |  |
| Kategorien        | Reisen     Wissenschaft                                                                                                    |                                         |            |  |
|                   | • Tiere                                                                                                    |                                         |            |  |
| Eigenschaften     | <ul> <li>source-width: 960</li> <li>source-height: 400</li> <li>source-filesize: 23014356</li> <li>source-orientation: 0</li> <li>width: 720</li> <li>height: 300</li> <li>duration: 47</li> <li>filesize: 7831156</li> <li>orientation: 0</li> </ul> |                                         |            |  |

Bild 13: Medieninformation

Diese Ansicht gibt alle Informationen zum Medium sowie eine Medium-Vorschau aus.

Ein Klick auf die "Bearbeiten"-Schaltfläche führt zu "Medium bearbeiten"-Seite.

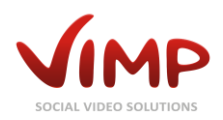

### Medium bearbeiten

In dieser Ansicht können alle Eigenschaften eines Mediums bearbeitet werden.

#### Hauptinformation

| Kavinsi | ky 'Protovision'                                             |
|---------|--------------------------------------------------------------|
| Benutze | r.                                                           |
| Sarah   |                                                              |
| Tags    |                                                              |
| los ang | eles, the directors bureau, marcus herring, music video, tes |
| Feature | d                                                            |
| 🔿 Ja    | Nein                                                         |
| Verstec | kt                                                           |
| ⊖Ja     | Nein                                                         |
| 0       |                                                              |
| Secret  |                                                              |

Bild 14: Medien – Hauptinformation

#### Thumbnail

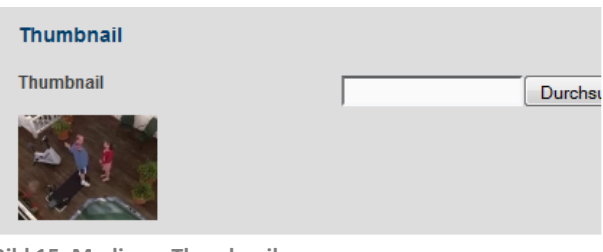

Bild 15: Medien – Thumbnail

#### **Beschreibung**

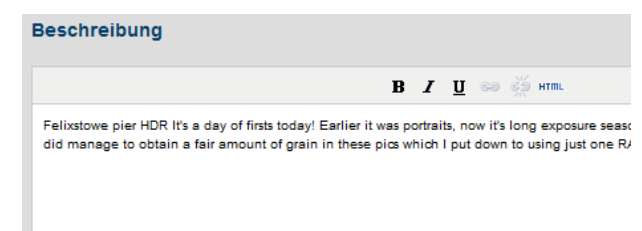

Bild 16: Medien –Beschreibung

Innerhalb der Hauptinformationsbox können der Titel des Mediums sowie die Benutzerzugehörigkeit des Mediums geändert werden.

Darüber hinaus können die Tags bearbeitet werden.

Das Medium kann außerdem als "featured" gekennzeichnet werden, wodurch es auf den Übersichtsseiten hervorgehoben wird oder als "privat" vor dem Zugriff anderer User versteckt wird.

Zusätzlich gibt es durch Aktivieren der Option "Secret" die Möglichkeit, das Medium über einen verschlüsselten Link zugänglich zu machen.

Im nächsten Block kann bei Bedarf ein neues Vorschaubild hochgeladen werden (nicht verfügbar für den Medien-Typ "Foto").

Die Beschreibung wird auf der Medienseite angezeigt und innerhalb des Players (Info-Button).

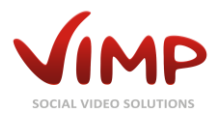

#### Kategorien

| Kategorien |                      |  |  |  |  |
|------------|----------------------|--|--|--|--|
|            | Unterhaltung         |  |  |  |  |
| V          | Filme                |  |  |  |  |
| V          | Animation            |  |  |  |  |
|            | Urlaub               |  |  |  |  |
|            | Mode                 |  |  |  |  |
|            | Wissenschaft         |  |  |  |  |
|            | Tiere                |  |  |  |  |
|            | Landschaftsaufnahmen |  |  |  |  |
|            | Städte               |  |  |  |  |
|            |                      |  |  |  |  |

Bild 17: Medien – Kategorien

#### Meta-Angaben

| Meta-Angaben    |
|-----------------|
| Titel           |
| Reschreihung    |
|                 |
|                 |
|                 |
|                 |
| Schlüsselwörter |
|                 |
|                 |
|                 |
|                 |
| Autor           |
| Copyright       |
| oopjiigiit      |

Bild 18: Medien – Meta-Angaben

#### **Preis-Angaben**

Preis Kostenpflichtig 
Ja O Nein Preis für das Medium (Credits) 1.00 Sofern das Video on Demand-Modul aktiviert ist, kann abschließend noch ein Preis für das Medium eingetragen werden.

Bearbeiten Sie im Weiteren die Zuordnung des Mediums zu den

Ein Medium muss mindestens einer

Optional können weitere Metadaten zu jedem Medium eingegeben werden.

Die Metadaten erscheinen nicht sichtbar auf der Medien-Detailseite, sondern werden dem HTML-Code für

Suchmaschinen hinzugefügt.

vorhandenen Kategorien.

Kategorie zugeordnet sein.

Bild 19: Medien – Preisangaben

Speichern Sie Ihre Änderungen durch Klick auf die "Speichern"-Schaltfläche oder verwerfen Sie sie durch Klick auf "Abbrechen".

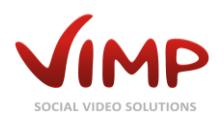

### Benutzer

In der Benutzerübersicht werden alle Benutzer chronologisch nach Registrierungsdatum aufgelistet.

### Benutzer-Übersicht

Die Tabelle enthält die folgenden Benutzer-Informationen:

• Avatar

Das Profilbild des Benutzers.

- Benutzer Der vom Benutzer gewählte Benutzername.
- E-Mail-Adresse Die E-Mail-Adresse des Benutzers, mit der er sich registriert hat.
- Geburtstag Der Geburtstag des Benutzers.
- **FB Benutzer** (Modul Facebook Connect vorausgesetzt) Gibt an, ob sich der Benutzer über Facebook-Connect registriert hat.
- Registriert seit
  - Das Registrierungsdatum des Benutzers.
- Views

Anzahl der Aufrufe des Benutzerprofils.

Kommentare

Anzahl der Kommentare auf der Benutzerprofil-Seite.

Meldungen

Anzahl der Meldungen über die Funktion "Benutzer melden".

• Status

Gibt den Status des Benutzeraccounts an (validieren, überprüfen, registriert, gesperrt, gelöscht, E-Mail überprüfen).

Sobald der Mauszeiger über einen Benutzereintrag bewegt wird, blendet sich das Kontext-Menü ein:

| Avatar     | Benutzer     | E-Mail-Adresse        | Geburtstag                        | FB Benutzer | Views         | Kommentare | Nachrichten | Registriert seit 🕈              | Status      |
|------------|--------------|-----------------------|-----------------------------------|-------------|---------------|------------|-------------|---------------------------------|-------------|
| <b>V</b>   | admin        | admin@vimp.com        | 18. November 2013<br>20:08:29 CET | Nein        | 3544          | 0          | 0           | 26. Januar 2009<br>16:12:51 CET | registriert |
| Bearbeiten | Sperren Stat | tistiken neuberechnen | Benutzer-Passwort setzen          | Kommentare  | Nachrichten I | .öschen    |             |                                 |             |

Bild 20: Benutzer-Übersicht

• Bearbeiten

Öffnet die "Benutzer bearbeiten"-Seite, auf der die Benutzerdaten geändert werden können.

• <Statusänderung>

Abhängig vom aktuellen Status des Benutzers kann der Status geändert werden (z.B. "Sperren").

• Validierungsmail neu versenden

Solange ein Benutzer den Status "validieren" hat, kann die Validierungsmail hier bei Bedarf nochmals neu versendet werden.

## Statistiken neuberechnen

Berechnet die Benutzerstatistiken neu.

Kapitel: Module

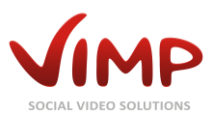

#### • Benutzer-Passwort setzen

Hier kann der Administrator das Passwort eines Benutzers neu setzen:

| Benutzer-Passwort setzen: |  |  |  |  |  |
|---------------------------|--|--|--|--|--|
| Benutzername moderator    |  |  |  |  |  |
| Passwort                  |  |  |  |  |  |
| Passwort wiederholen      |  |  |  |  |  |
| Speichern Abbrechen       |  |  |  |  |  |

Bild 21: Benutzer-Passwort setzen

#### • E-Mail-Adresse bestätigen

Administratoren können über diesen Link die E-Mail-Adresse eines Benutzers manuell verifizieren. Der Benutzerstatus wird auf "registriert" geändert und eine Bestätigungsmail an den Benutzer gesendet.

• Kommentare

Öffnet die Übersicht der Kommentare des Benutzers.

• Nachrichten

Öffnet die Übersicht der Benachrichtigungen im Zusammenhang mit dem Benutzer.

• Löschen

Über diesen Link kann der Benutzerstatus auf "gelöscht" geändert werden. Der Benutzerdatensatz verbleibt weiterhin im System, der Benutzer erscheint jedoch nicht mehr im Portal.

• **FB to Normal User** (Modul Facebook Connect vorausgesetzt) Durch Klick auf den Link wird ein Benutzer, der sich über Facebook Connect registriert hat, zu einem regulären ViMP Benutzer umgewandelt.

### Endgültiges Löschen von Benutzern

Durch Aktivieren des Status-Filters "gelöscht" werden alle als gelöscht markierten Benutzer aufgelistet.

Durch Auswahl des Kontext-Menüeintrags "Endgültig löschen" wird der Benutzer endgültig aus dem System.

Es können auch mehrere bzw. alle gelöschten Benutzer über die vorangestellten Checkboxen markiert und anschließend über die entsprechende Batch-Aktion endgültig gelöscht werden. Beachten Sie jedoch, dass die Batch-Aktion "Endgültig löschen" nur innerhalb des Filters "Gelöscht" funktioniert bzw. nur Benutzer löscht, die zuvor auf den Status "gelöscht" gesetzt wurden.

▶ Filter

× Gelöscht

Filter Zurücksetzen

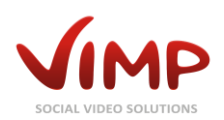

### Benutzer-Information

Durch Klick auf ein Profilbild oder den Benutzernamen öffnet sich die Benutzerinformation.

| Benutzername     | admin             | Avatar          |                  |
|------------------|-------------------|-----------------|------------------|
| Nachname         | Admin             |                 | <u> </u>         |
| Vorname          | ViMP              |                 |                  |
| Status           | registriert       |                 |                  |
| Guthabenkonto    | 0                 |                 |                  |
| Stadt            | München           |                 |                  |
| Land             | Deutschland       |                 |                  |
| E-Mail-Adresse   | admin@vimp.com    |                 |                  |
| Registriert seit | 26. Januar 2009   |                 |                  |
| Letzter Login    | 18. November 2013 |                 |                  |
| Letzter Zugriff  | 18. November 2013 |                 |                  |
| Versteckt        | Nein              | Statistiken     |                  |
| Sprache          | German            | 15 Medien       | 0 Blog-Einträge  |
| Geburtstag       | 18. November 2013 | 0 Kommentare    | 4 Channels       |
| Geschlecht       | männlich          | 0 Forenthemen   | 0 Gruppen        |
| Über mich        |                   | 0 Forenbeiträge | 0 Freundschaften |
| Benutzer-Rollen  | Administrator     |                 |                  |
|                  |                   |                 |                  |

**Bild 22: Benutzerinformation** 

Die Ansicht stellt alle Informationen über den Benutzer dar, inklusive Profilbild und Statistiken.

Durch Klick auf die "Bearbeiten"-Schaltfläche gelangen wir zur "Benutzer bearbeiten"-Seite.

### Benutzer bearbeiten

In dieser Ansicht können die Benutzerdaten bearbeitet werden.

#### Hauptinformation

| Benutzername |  |  |  |  |
|--------------|--|--|--|--|
| admin        |  |  |  |  |
| Sprache      |  |  |  |  |
| Deutsch      |  |  |  |  |
| Versteckt    |  |  |  |  |
| 🔾 Ja 💿 Nein  |  |  |  |  |

In der Hauptinformation können Benutzername und Spracheinstellung geändert sowie das Benutzerprofil versteckt werden.

Bild 23: Benutzer - Hauptinformation

#### Avatar-Bild

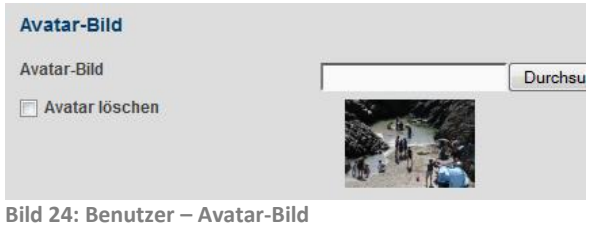

Zusätzlich kann das Profilbild ersetzt oder gelöscht werden.

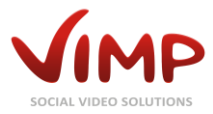

#### **Allgemeine Informationen**

| Allgemeine Informationen |                             |
|--------------------------|-----------------------------|
| Geschlecht               | männlich                    |
| Geburtstag               | 06 💌 . September 💌 . 1969 🗨 |

Bild 25:Benutzer –Allgemeine Informationen

#### Kontaktdaten

| Kontaktdaten   |                   |
|----------------|-------------------|
| Nachname       | Admin             |
| Vorname        | Administrator     |
| E-Mail-Adresse | admin@example.com |
| Stadt          | München           |
| Land           | Deutschland       |
|                |                   |

Bild 26: Benutzer – Kontaktdaten

#### Über mich

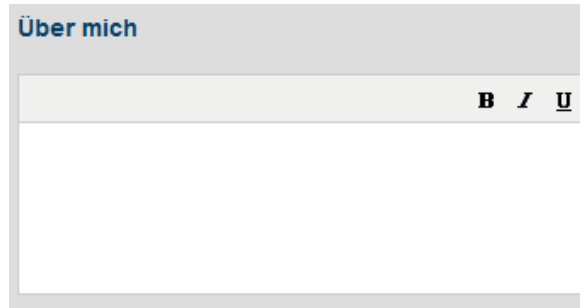

Der Administrator kann auch die allgemeinen Informationen des Benutzers, wie Geschlecht oder Geburtstag; ändern.

Darüber hinaus können die Kontaktdaten des Benutzers modifiziert werden. Name, E-Mail-Adresse, Stadt und Land können bearbeitet werden.

Die Beschreibung "Über mich" wird auf der Profilseite des Benutzers ausgegeben und kann dort zusätzlich von ihm bearbeitet werden.

Bild 27: Benutzer – Über mich

#### **Benutzer-Rollen**

| Benutzer-Rollen                   |    |
|-----------------------------------|----|
| Administrator                     |    |
| Moderator                         |    |
| Benutzer                          |    |
|                                   |    |
|                                   |    |
|                                   |    |
| Speichern Abbrechen               |    |
| Bild 28: Benutzer – Benutzer-Roll | en |

Abschließend kann auch die Benutzerrolle des Benutzers geändert werden. Standardmäßig gibt es drei Benutzerrollen zur Auswahl: Administrator, Moderator, User.

Ein Benutzer kann mehreren Benutzerrollen gleichzeitig angehören. Es gibt keine hierarchischen Abhängigkeiten bei den Benutzerrollen.

- <u>Administratoren</u> haben volle Berechtigungen und können alle Daten im Frontend sowie im Backend bearbeiten.
- <u>Moderatoren</u> haben volle Berechtigungen im Frontend, aber keinen Zugriff auf das Backend.
- <u>User</u> sind Standardbenutzer, die nur ihre eigenen Daten über das Frontend bearbeiten können.

Speichern Sie Ihre Änderungen durch Klick auf die "Speichern"-Schaltfläche oder verwerfen Sie sie durch Klick auf "Abbrechen".

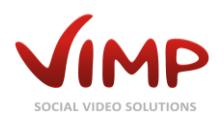

## Gruppen

Innerhalb der Gruppenverwaltung werden alle im Portal angelegten Gruppen ausgegeben und können hier verwaltet werden.

### Gruppen-Übersicht

Die tabellarische Übersicht enthält die folgenden Informationen:

• Bild

Jede Gruppe muss mit einem Gruppenbild (ähnlich eines Profilbildes) versehen werden.

• Titel

Der Titel gibt den Namen der Gruppe wieder.

- **Gründer** Name des Benutzers, der die Gruppe erstellt hat.
- Mitglieder
   Anzahl der Gruppenmitglieder.
- Medien

Anzahl der Gruppenmedien

- Erstellt am Das Datum der Gründung der Gruppe.
- Status

Gibt den Status der Gruppe an (erstellt, überprüfen, unzulässig, freigegeben, gelöscht).

Sobald der Mauszeiger über einen Gruppeneintrag bewegt wird, blendet sich das Kontext-Menü ein:

| Bild       | Titel                            |            |        | Gründer  | Mitglieder | Medien | Erstellt am 🕈                       | Status      |
|------------|----------------------------------|------------|--------|----------|------------|--------|-------------------------------------|-------------|
|            | Test-Gruppe                      |            |        | producer | 4          | 2      | 20. September 2013<br>21:09:05 CEST | freigegeben |
| Bearbeiten | Sperren Statistiken neuberechnen | Mitglieder | Medien | Löschen  |            |        |                                     |             |

Bild 29: Gruppen-Übersicht

• Bearbeiten

Öffnet die "Gruppe bearbeiten"-Seite, auf der die Gruppendaten geändert werden können.

<Statusänderung>

Abhängig vom aktuellen Status der Gruppe kann der Status geändert werden.

- Statistiken neuberechnen Berechnet die Gruppenstatistiken neu.
- Mitglieder

Führt zur Mitgliederübersicht der Gruppe.

• Medien

Listet alle Medien auf, die der Gruppe zugeordnet wurden.

• Löschen

Markiert die Gruppe als gelöscht. Sie lässt sich dadurch weiterhin über die Administrationsoberfläche verwalten, erscheint jedoch nicht mehr im Frontend.

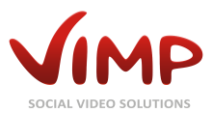

### **Gruppen-Information**

Durch Klick auf das Gruppen-Thumbnail oder den Gruppentitel öffnet sich die Gruppen-Informationsseite.

| Gruppen     | Titel        | HD und HDR Konsumenten                                      | Avatar                                                                                                    |
|-------------|--------------|-------------------------------------------------------------|----------------------------------------------------------------------------------------------------|
| Obersicht   | Kov          | h0e18f137/fb/a1h0fb8c2872d5b8816                            |                                                                                                    |
| & Erstellen | Gründer      | felix                                                       |                                                                                                    |
| loas        | Status       | freigegeben                                                 |                                                                                                    |
| orum        | Erstellt am  | 10. Dezember 2009                                           |                                                                                                    |
| ideshow     | Featured     | Nein                                                        |                                                                                                    |
| eiten       | Versteckt    | Nein                                                        |                                                                                                    |
| ategorien   | Sprache      | German                                                      |                                                                                                    |
| ewsletter   | Beschreibung | eine Gruppe für Leute, die nur noch HD-Filme und HDR-Bilder | A CONTROL OF MALE AND A CONTROL OF A CONTROL OF A CONTROL OF A CONTROL OF A CONTROL OF A CONTROL OF A CONTROL O |
| tatistiken  |              | konsumieren                                                 |                                                                                                    |

Bild 30: Gruppen-Informationsansicht

In dieser Ansicht werden alle Informationen über die Gruppe ausgegeben.

Durch Klick auf die "Bearbeiten"-Schaltfläche gelangen Sie zur "Gruppe bearbeiten"-Seite.

### Gruppe bearbeiten

In dieser Ansicht können alle Einstellungen der Gruppe bearbeitet werden.

#### Hauptinformation

| Titel                   |
|-------------------------|
| HDR und HDR Konsumenten |
| Benutzer                |
| admin                   |
| Sprache                 |
| Deutsch                 |
| Featured                |
| 🔾 Ja 💿 Nein             |
| Versteckt               |
| ⊖ Ja (● Nein            |
|                         |

Bild 31: Gruppen – Hauptinformation

#### Bild

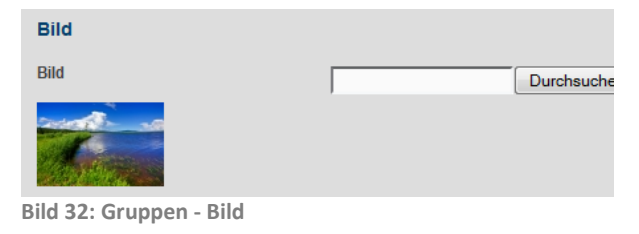

Im Formular können der Titel, der Besitzer sowie die Sprache der Gruppe bearbeitet werden.

Des Weiteren kann die Gruppe als "featured" hervorgehoben oder als "privat" versteckt werden.

Private Gruppen können nur von registrierten Mitgliedern betreten werden.

Auch das Gruppenbild kann jederzeit durch ein neues ersetzt werden.

Klicken Sie dazu auf den Durchsuchen-Button und wählen Sie ein neues Bild von Ihrer Festplatte aus.

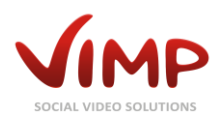

#### Beschreibung

| I | Beschreib     | ung                   |                |         |       |       |       |   |
|---|---------------|-----------------------|----------------|---------|-------|-------|-------|---|
|   |               |                       |                | В       | I     | U     | 63    | È |
|   | Eine Gruppe f | ür Leute, die nur noc | h HD-Filme und | HDR-Bil | der k | onsur | miere | n |
|   |               |                       |                |         |       |       |       |   |
| 5 | Speichern     | Abbrechen             |                |         |       |       |       |   |

Bild 33: Gruppen – Beschreibung

Speichern Sie Ihre Änderungen durch Klick auf die "Speichern"-Schaltfläche oder verwerfen Sie sie durch Klick auf "Abbrechen".

Die Gruppenbeschreibung wird in der

bearbeitet werden.

Gruppenübersicht ausgegeben und kann hier

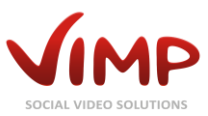

## **Channels (Modul vorausgesetzt)**

Innerhalb der Channelverwaltung werden alle im Portal angelegten Channels ausgegeben und können hier verwaltet werden.

### Channel-Übersicht

Die tabellarische Übersicht enthält die folgenden Informationen:

• Bild

Das Channel-Bild wird auf der Channel-Übersichtsseite und Channel-Detailsseite ausgegeben.

Menü-Bild

Das Channel-Menübild wird in der vertikalen Navigationsleiste der rechten Portalspalte ausgegeben.

• Titel

Der Name des Channels.

Benutzer

Benutzername des Gründers und Administrators des Channels.

Abonnenten

Anzahl der Channel-Abonnenten.

• Medien

Anzahl der Channel-Medien.

• Gewichtung

Jeder Channel kann mit einer Gewichtung versehen werden, die die Reihenfolge der Darstellung im Portal bestimmt.

Erstellt am

Erstellungsdatum des Channels.

• Status

Gibt den Status des Channels an (erstellt, überprüfen, unzulässig, freigegeben, gelöscht).

Sobald der Mauszeiger über einen Channeleintrag bewegt wird, blendet sich das Kontext-Menü ein:

| Bild       | Menü-Bild           | Titel                 | Benutzer       | Benutzer | Medien | Gewichtung | Erstellt am 🕈                  | Status      |
|------------|---------------------|-----------------------|----------------|----------|--------|------------|--------------------------------|-------------|
|            |                     | Test-Channel 15       | admin          | 1        | 6      | 0          | 22. Juni 2012 00:52:41<br>CEST | freigegeben |
| Bearbeiten | Sperren Statistiken | neuberechnen Benutzer | Medien Löschen |          |        |            |                                |             |

Bild 34: Channel-Übersicht

• Bearbeiten

Öffnet die "Channel bearbeiten"-Seite, auf der die Channeldaten geändert werden können.

• <Statusänderung>

Abhängig vom aktuellen Status des Channels kann der Status geändert werden.

• Statistiken neuberechnen

Berechnet die Channelstatistiken neu.

- Benutzer Übersicht über alle Channel-Benutzer.
- Medien

Listet alle Medien auf, die dem Channel zugeordnet wurden.

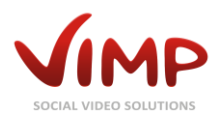

Löschen

Markiert den Channel als gelöscht. Er lässt sich dadurch weiterhin über die Administrationsoberfläche verwalten, erscheint jedoch nicht mehr im Frontend.

### **Channel-Information**

Durch Klick auf das Channel-Thumbnail oder den Titel öffnet sich die Channel-Informationsseite.

| ₽ Medien<br>Nenutzer | Channel: Panor | ama                     |                                                                                                    |
|----------------------|----------------|-------------------------|----------------------------------------------------------------------------------------------------|
| Gruppen              | Titel          | Panorama                | Bild                                                                                                    |
| * Channels           | Benutzer       | Rasmus                  |                                                                                                    |
| & Erstellen          | Status         | freigegeben             |                                                                                                    |
| Ø Blogs              | Erstellt am    | 14. April 2009          |                                                                                                    |
|                      | Beschreibung   | Fotografie vom Feinsten |                                                                                                    |
| » Slideshow          |                |                         | and the second second se |
| Seiten               |                |                         |                                                                                                    |
| II Kategorien        | Bearbeiten     |                         |                                                                                                    |
| 100 Newsletter       |                |                         |                                                                                                    |
| III Statistiken      |                |                         |                                                                                                    |

Bild 35: Channel-Informationsansicht

In dieser Ansicht werden alle Informationen über den Channel ausgegeben.

Durch Klick auf die "Bearbeiten"-Schaltfläche gelangen Sie zur "Channel bearbeiten"-Seite.

### Channel bearbeiten

In dieser Ansicht können alle Einstellungen des Channels bearbeitet werden.

#### Sprache

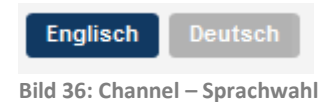

Hauptinformationen

| Transc                         | oding Channel |
|--------------------------------|---------------|
| Benutze                        | r             |
| admin                          |               |
| Gewicht                        | 100           |
| 0                              | ung           |
| 0<br>Verstec                   | kt            |
| 0<br>Verstec<br>) Ja<br>Verify | kt<br>Nein    |

Bild 37: Channel – Hauptinformation

Zunächst muss die Sprache ausgewählt werden, deren Einträge editiert werden sollen.

Das Formular erlaubt die Änderung des Channel-Titels, die Zuweisung eines anderen Erstellers und die Angabe einer Gewichtung zur Definierung der Reihenfolge.

Außerdem lässt sich definieren, ob der Channel versteckt werden soll und ob neue Abonnenten durch einen Channel-Administrator freigeschaltet werden müssen.

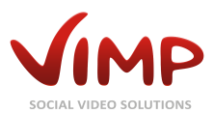

#### **Hintergrund-Bild**

| Hintergrund-Bild<br>(720 x 240 Pixel) |          |
|---------------------------------------|----------|
| Hintergrund-Bild                      | Durchsuc |
|                                       |          |

Das Hintergrund-Bild wird im Channel und auf der Channel-Übersichtsseite ausgegeben und kann hier geändert werden.

Bild 38: Channel – Hintergrund-Bild

#### Menü-Bild

| Menü-Bild<br>(205 x 55 Pixel) |           |
|-------------------------------|-----------|
| Menü-Bild                     | Durchsucl |
| PANDBAMA                      |           |

Das Menü-Bild wird in der rechten Spalte des Portals angezeigt und kann hier geändert werden.

Bild 39: Channel – Menü-Bild

#### Beschreibung

| Beschreibung            |   |   |   |    |            |
|-------------------------|---|---|---|----|------------|
|                         | в | I | U | 63 | <u>е</u> н |
| Fotografie vom Feinsten |   |   |   |    |            |

Die Channelbeschreibung wird in der Channel-Übersicht angezeigt und kann hier bearbeitet werden.

Bild 40: Channel – Beschreibung

#### Kategorien

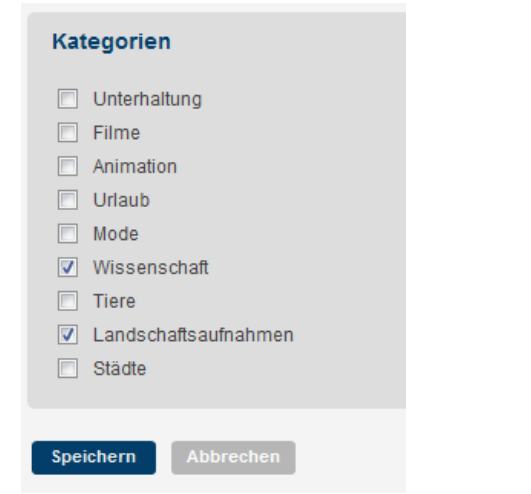

Der Channel kann zusätzlich optional einer oder mehreren Kategorien zugeordnet werden.

Bild 41: Channel – Kategorien

| Preis                       |                  |                      |     |  |
|-----------------------------|------------------|----------------------|-----|--|
| Mit Kosten<br>Preis für die | ⊖ Ja<br>sen Chan | Nein<br>Inel (Credit | ts) |  |
| 0.00                        |                  |                      |     |  |

Sofern das Video on Demand-Modul aktiviert ist, kann abschließend noch ein Preis für den Channel eingetragen werden.

Bild 42: Channel – Preis

Kapitel: Module

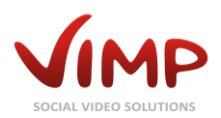

Speichern Sie Ihre Änderungen durch Klick auf die "Speichern"-Schaltfläche oder verwerfen Sie sie durch Klick auf "Abbrechen".

### Channel Benutzer verwalten

Durch Klick auf das Kontextmenü "Benutzer" gelangen Sie zur Benutzer-Verwaltung des entsprechenden Channels.

| Cł | nannel-Benutzer-Übersicht                 | ٩                | X go                             |                     |
|----|-------------------------------------------|------------------|----------------------------------|---------------------|
| Ţ  | Batch-Aktionen v go                       | _                | Einträge pro Seite: 1            | O ✔ Einträge: 1 - 1 |
| •  | Hinzufügen C Aktualisieren 🖍 Zurücksetzer |                  |                                  |                     |
|    | Benutzer                                  | Rolle            | Beigetreten am 🛊                 | Status 💌            |
|    | user<br>Freigeben Löschen                 | Channel Benutzer | 12. August 2013 12:35:58<br>CEST | verify              |

Bild 43: Channel – Benutzer-Übersicht

Hier können Sie Abonnement-Benutzer bearbeiten, löschen oder – sofern aktiviert – freigeben.

Unter "Bearbeiten" können Sie die Rolle des Benutzers ändern (Channel-Benutzer (=Abonnent), Channel Moderator, Channel Administrator).

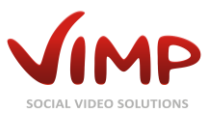

### Blogs

Innerhalb der Blogverwaltung werden alle im Portal angelegten Blogeinträge ausgegeben und können hier verwaltet werden.

### Blog-Übersicht

Die tabellarische Übersicht enthält die folgenden Informationen:

Titel
Überschrift des Blogeintrags.
Blogger

Benutzername des Blogbeitrag-Erstellers.

- Freischaltkommentar Liste der Freischaltkommentare für den Blogeintrag.
- Erstellt am Datum des Blogeintrags.
- Status

Gibt den Status des Blogs an (erstellt, überprüfen, unzulässig, freigegeben, gelöscht).

Sobald der Mauszeiger über einen Blogeintrag bewegt wird, blendet sich das Kontext-Menü ein:

| Titel                                                               |         |                          |            |         |  | Blogger    | Freischaltkommentar | Erstellt am 🛊                   | Status      |
|---------------------------------------------------------------------|---------|--------------------------|------------|---------|--|------------|---------------------|---------------------------------|-------------|
| A Number Of Worthwhile Concepts No-Nonsense Strategies In Motorbike |         |                          |            |         |  | SeanFinney |                     | 5. August 2013 23:39:38<br>CEST | freigegeben |
| Bearbeiten                                                          | Sperren | Statistiken neuberechnen | Kommentare | Löschen |  |            |                     |                                 |             |

Bild 44: Blog-Übersicht

• Bearbeiten

Öffnet die "Blog bearbeiten"-Seite, auf der der Blogbeitrag geändert werden kann.

- <Statusänderung> Abhängig vom aktuellen Status des Blogs kann der Status geändert werden (z.B. "Sperren").
- Statistiken neuberechnen Berechnet die Blogstatistiken neu.
- Kommentar

Listet die Kommentare zum jeweiligen Blogeintrag auf.

• Löschen

Markiert den Blogeintrag als gelöscht. Er lässt sich dadurch weiterhin über die Administrationsoberfläche bearbeiten, erscheint jedoch nicht mehr im Frontend.

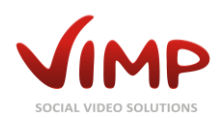

### **Blog-Information**

Durch Klick auf den Blogtitel öffnet sich die Blog-Informationsseite.

| © Gruppen<br>* Channels<br>© Ubersicht<br>Ø Erstellen<br>7 Forum<br>© Slieshow<br>© Seiten<br>‡ Kategorien<br>¤ Newsletter<br>Is Statistiken | Titel<br>Status<br>Erstellt am<br>Beschreibung | Schuhmacher und Bogenschütze<br>freigegeben<br>10. Dezember 2009<br>Ein Holzschuhmacher und ein Bogenschütze mit Brot-<br>beziehungsweise Wassersack durchschnitten eine Saccharose-<br>Pfütze. Zwar war sie gottos, aber zah wie Lack. Der Schütze sprach:<br>"Wir müssen sie entwässern. Nur so wird sie zu guten Scheuersand.<br>Jedech kann ich sie schweith tockenbessen. Mein Sack enthält<br>den falschen Gegenstand." Der Holzschuhmacher sprach: "Oh, ich<br>vermute, du willst mein sittsam frommes Beutelbrot - auf dass es<br>zuckend sich zu Tode blute und selbstvergessen stirtt den Opferdod."<br>"Mein Gott, du laberst wie ein schwaler Pfafte, dem man den<br>Wäschebeutel klauen will. Ist dir denn klar, dass ich es niemals<br>schaffe? In deinem Sack ist Brot, im meinem Müllt: "Du bist ein<br>Bösewicht, Sadist und Schlächter und willst mein Brot als susses<br>Opferlamm. Der ärgste Tempelräuber ist gerechter. Mein Brot,<br>verdammt, Ist heitig, Und kein Schwanm!" So zogen sie denn<br>lauthals schreiend weiter, teils sakrosankt, teils niedersäbelnd<br>schroff. Noch heute singen sie dem Anstatsleiter das Lied vom<br>Pfützlein mit dem Zuckerstoft. |
|----------------------------------------------------------------------------------------------------|------------------------------------------------|----------------------------------------------------------------------------------------------------|
|----------------------------------------------------------------------------------------------------|------------------------------------------------|----------------------------------------------------------------------------------------------------|

Bild 45: Blog Informationsansicht

In dieser Ansicht werden alle Informationen über den Blogeintrag ausgegeben.

Durch Klick auf die "Bearbeiten"-Schaltfläche gelangen Sie zur "Blog bearbeiten"-Seite.

### **Blog bearbeiten**

In dieser Ansicht kann der Blogeintrag bearbeitet werden.

#### Hauptinformation

| Titel                            |   |
|----------------------------------|---|
| Schuhmacher und Bogenschütze     | ) |
| Benutzer                         |   |
| Sarah                            |   |
|                                  |   |
| Bild 46: Blog – Hauptinformation |   |

Teaser

| rease                |                                                                                                    |
|----------------------|----------------------------------------------------------------------------------------------------|
| B /                  | 🗓   🗄 📜   ∞ 👾 🔱   💆   нти                                                                                                    |
| Nacl<br>doch<br>Akti | dem Platzen der Internet-Blase 2001 schien die Welt vernünftig geworden zu sein,<br>nach Twitters fulminaten Börsengang wächst das Geld wieder auf den Bäumen. Die<br>nhausse schafft neue Goldgräberstimmung. Mal sehen, wie lange. |

Bild 47: Blog – Text

Es können Blogtitel und Ersteller des Eintrags bearbeitet werden.

Nachfolgend kann der Teaser des Blogeintrags bearbeitet werden.

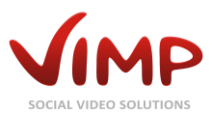

Zusätzlich kann der Text des Blogeintrags bearbeitet werden.

Bild 48: Blog – Text

Speichern Sie Ihre Änderungen durch Klick auf die "Speichern"-Schaltfläche oder verwerfen Sie sie durch Klick auf "Abbrechen".

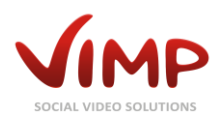

## Forum (Modul erforderlich)

Innerhalb der Forumverwaltung werden alle im Portal angelegten Forumeinträge ausgegeben und können dort verwaltet werden.

### Forum-Übersicht

Die tabellarische Übersicht enthält die folgenden Informationen:

• Тур

Foren können entweder öffentlich angelegt werden oder einer Gruppe zugehörig sein.

• Titel

Der Titel des entsprechenden Forums.

• Erstellt am

Datum der Erstellung des Forums.

• Status Gibt den Status des Forums an (erstellt, überprüfen, unzulässig, freigegeben, gelöscht).

Sobald der Mauszeiger über einen Forumtitel bewegt wird, blendet sich das Kontext-Menü ein:

|     | Тур        | Titel   |         |                          |         | Erstellt am 🕈                  | Status      |
|-----|------------|---------|---------|--------------------------|---------|--------------------------------|-------------|
|     | Forum      | Test    |         |                          |         | 31. März 2011 14:56:24<br>CEST | freigegeben |
|     | Bearbeiten | Sperren | Threads | Statistiken neuberechnen | Löschen |                                |             |
| Bil | d 10. Eoru | m-Üha   | rsicht  |                          |         |                                |             |

Bild 49: Forum-Ubersicht

Bearbeiten 

Öffnet die "Forum bearbeiten"-Seite, auf der die Forumeinstellungen geändert werden können.

<Statusänderung>

Abhängig vom aktuellen Status des Forums kann der Status geändert werden.

• Threads

Öffnet die Thread-Ansicht, in der die einzelnen Forenbeiträge aufgelistet werden und bearbeitet werden können.

• Statistiken neuberechnen

Berechnet die Forumstatistiken neu

• Löschen

Markiert das Forum als gelöscht. Es lässt sich dadurch weiterhin über die Administrationsoberfläche bearbeiten, erscheint jedoch nicht mehr im Frontend.

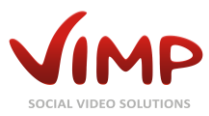

### Forum-Information

| 🕫 Medien                                                                                                    |              |                                                                                                    |                 |
|----------------------------------------------------------------------------------------------------|--------------|----------------------------------------------------------------------------------------------------|-----------------|
| & Benutzer                                                                                                    | Forum: Une   | ergründlich                                                                                                    | Foren-Übersicht |
| Gruppen     Gruppen     Gruppen |              |                                                                                                    |                 |
| t* Channels                                                                                                    | Птег         |                                                                                                    |                 |
| Blogs                                                                                                    | Key          | 8ca099c3a9aa5625f373c9497d737406                                                                                                 |                 |
| Forum                                                                                                    | Тур          | Forum                                                                                                    |                 |
| Übersicht                                                                                                    | Status       | freigegeben                                                                                                    |                 |
|                                                                                                    | Erstellt am  | 11. Mai 2009                                                                                                    |                 |
| Slideshow                                                                                                    | Beschreibung | Unentdeckt, unerforscht, unergründlich: Schicksal des provisorische                                                              | n               |
| Seiten                                                                                                    |              | Substituts zwischen nutzloser Platzhalterei und dem nie formulierten                                                             |                 |
| Kategorien                                                                                                    |              | Seite der Seite. Heute noch eine einsame, doch kräftige Kulturpflanz                                                             | e               |
| Newsletter                                                                                                    |              | auf dem unbeackerten, öffentlich unbeachteten literarischen<br>Brachland, auf dem die krude komponierte, sinnentleerte Worthülse |                 |
| Statistiken                                                                                                    |              | regiert, bin ich morgen schon Kult.                                                                                              |                 |
|                                                                                                    |              |                                                                                                    |                 |
|                                                                                                    | Bearbeiten   |                                                                                                    |                 |

Durch Klick auf den Forumtitel öffnet sich die Forum-Informationsseite.

**Bild 50: Forum Informationsansicht** 

In dieser Ansicht werden alle Informationen über das Forum ausgegeben.

Durch Klick auf die "Bearbeiten"-Schaltfläche gelangen Sie zur "Forum bearbeiten"-Seite.

### Forum bearbeiten

In dieser Ansicht können die Einstellungen des Forums bearbeitet werden.

Hauptinformation

| Titel          |  |
|----------------|--|
| Computer Liebe |  |
| Тур            |  |
| Forum          |  |
| Gruppe         |  |
|                |  |

Bild 51: Forum – Hauptinformation

Der Titel des Forums, der Forum-Typ sowie die Gruppenzugehörigkeit kann hier bearbeitet werden.

Unter "Typ" können Sie wählen, ob das Forum öffentlich oder auf eine Gruppe beschränkt sein soll.

Im Fall eines Gruppen-Forums muss nachfolgend noch die gewünschte Gruppe ausgewählt werden.

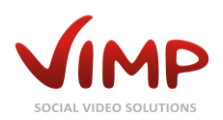

#### Beschreibung

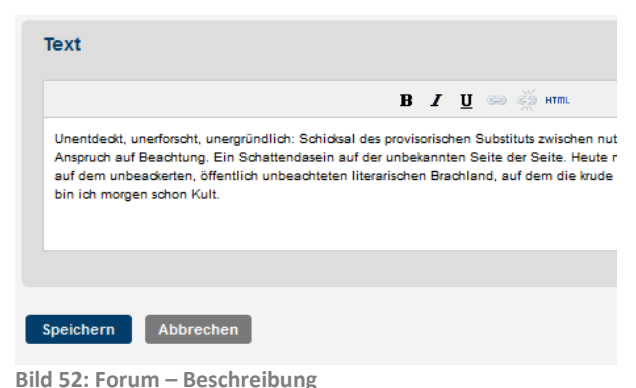

Die Beschreibung des Forums erscheint in der Forum-Übersicht im Portal und kann hier bearbeitet werden.

# Thread-Übersicht

Die Thread-Übersicht listet alle Beiträge des Forums auf.

| th Medien<br>▲ Benutzer                                                                                                    | Tł | hread-Übersicht                | Foren-Übersicht Unergründlich                                                       |          | ٩                     | X go                 |
|----------------------------------------------------------------------------------------------------|----|--------------------------------|-------------------------------------------------------------------------------------|----------|-----------------------|----------------------|
| Gruppen     Gruppen     Gruppen | ſ  | Batch-Aktionen 👻 😡 🖉           |                                                                                     |          | Einträge pro Seite: 1 | 10 - Einträge: 1 - 1 |
| "" Channels                                                                                                    | C  | Aktualisieren 🔊 Zurücksetzen   |                                                                                     |          |                       |                      |
| 🛙 Blogs                                                                                                    |    |                                |                                                                                     |          |                       |                      |
| C Forum                                                                                                    |    | Titel                          | Text                                                                                | Benutzer | Erstellt am 🛊         | Status               |
| ⓓbersicht𝒞 Erstellen                                                                                                    |    | ] Was kann unergründlich sein? | Bite helft mir: Ich komm einfach nicht darauf, was noch unergründlich ist Thx Felix | felix    | 11. Mai 2009          | freigegeben          |
| » Slideshow                                                                                                    |    | Bearbeiten Kommentare          | Löschen                                                                             |          |                       |                      |

Bild 53: Thread -Übersicht

Sobald der Mauszeiger über einen Eintrag bewegt wird, blendet sich das Kontext-Menü ein:

• Bearbeiten

Öffnet die "Thread bearbeiten"-Seite, auf der der erste Eintrag des Forum-Threads geändert werden kann.

• Kommentare

Öffnet die Thread Kommentar-Übersicht, auf der alle Kommentare des entsprechenden Threads aufgelistet werden. Sobald der Mauszeiger über einen Eintrag bewegt wird, blendet sich auch hier das bekannte Kontext-Menü ein, über das der Kommentar bearbeitet oder gelöscht werden kann:

| ₽ Medien<br>Nenutzer                             | Thread-Kommentare-Übersicht           | Foren-Übersicht Forum der Gruppe Media Framework Fe | Das Media Framework kann echt alles      |
|--------------------------------------------------|---------------------------------------|-----------------------------------------------------|------------------------------------------|
| Gruppen                                          |                                       |                                                     | ~ ^ <u>9</u> °                           |
| *I* Channels                                     | Batch-Aktionen - go                   |                                                     | Einträge pro Seite: 10 👻 Einträge: 1 - 1 |
| 🛙 Blogs                                          | C Aktualisieren 🔿 Zurücksetzen        |                                                     |                                          |
|                                                  |                                       |                                                     |                                          |
| Ubersicht                                        | Text Text                             | Benutzer                                            | Erstellt am 🛊 Status 💌                   |
| <ul><li>ℋErstellen</li><li>≫ Slideshow</li></ul> | wirklich, das harmoniert total super! | julia                                               | 7. April 2009 freigegeben                |

Bild 54: Thread Kommentar-Index

#### • Löschen

Markiert den Thread als gelöscht. Er lässt sich dadurch weiterhin über die Administrationsoberfläche bearbeiten, erscheint jedoch nicht mehr im Frontend.

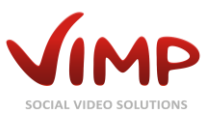

## **Slideshow (Startseiten-Slider)**

Innerhalb der Slideshow-Verwaltung können die einzelnen Einträge des Startseiten-Sliders verwaltet werden

### Slideshow-Übersicht

Die Tabelle enthält die folgenden Informationen:

• Bild

Jedem Slide muss ein Bild hinzugefügt werden. Eine Vorschau erscheint in der ersten Spalte.

• Titel

Überschrift des Slides.

• Medium

Einem Slide kann ein Medium zugeordnet werden, das über einen automatisch hinzugefügten Button im Slide aufgerufen werden kann.

• Sprache

Die Sprache des jeweiligen Slides.

• Gewichtung

Die Gewichtung definiert die Reihenfolge der Slides im Startseiten-Slider.

• Status

Gibt den Status des Slides an (erstellt, überprüfen, unzulässig, freigegeben, gelöscht).

Sobald der Mauszeiger über einen Eintrag bewegt wird, blendet sich das Kontext-Menü ein:

| Bild       | Titel                                           | Medium | Sprache | Gewichtung | Status      |
|------------|-------------------------------------------------|--------|---------|------------|-------------|
| Bearbeiten | Exploring Nature<br>Duplizieren Sperren Löschen |        | de      | 0          | freigegeben |

Bild 55: Slideshow-Übersicht

Bearbeiten

Öffnet die "Slide bearbeiten"-Seite, auf der das entsprechende Slide geändert werden kann.

- **Duplizieren** Erstellt eine Kopie des aktuellen Slides.
- <Statusänderung>

Abhängig vom aktuellen Status des Slides kann der Status geändert werden.

• Löschen

Löscht das entsprechende Slide.

### Slide erstellen

Neue Slides können entweder durch Klick auf den "Erstellen"-Eintrag im vertikalen Navigationsmenü oder durch Klick auf die "Hinzufügen"-Schaltfläche oberhalb der Slideshow-Übersicht erstellt werden.

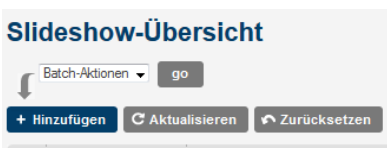

Bild 56: Slide erstellen

Kapitel: Module

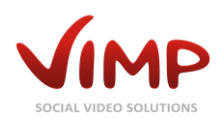

### Slide erstellen/bearbeiten

In dieser Ansicht können alle Einstellungen und Inhalte des Slides bearbeitet werden.

#### Hauptinformation

| Sprache Deutsch Titel Smartphone-Unterstützung Medium Gewichtung                                                                                                    | Wählen Sie zuerst die Sprache, in der das<br>Slide erscheinen soll. Anschließend können<br>Titel und optional ein zugehöriges Medium<br>eingegeben werden. Die Gewichtung<br>bestimmt die Reihenfolge der Slides im<br>Startseiten-Slider. |
|----------------------------------------------------------------------------------------------------|----------------------------------------------------------------------------------------------------|
| 3<br>Bild 57: Slideshow – Slide bearbeiten                                                                                                    | Ein Medium kann durch Eingabe des<br>Medien-Titels hinzugefügt werden. Die<br>automatische Vervollständigungsfunktion<br>liefert nach wenigen Buchstaben geeignete<br>Vorschläge.                                                          |
| Bild                                                                                                    |                                                                                                    |
| Bild Bild Durchsuchen Bild 58: Slideshow – Bild                                                                                                    | Des Weiteren kann ein (neues) Bild für den<br>linken Slide-Bereich hochgeladen werden.                                                                                                    |
| Text<br>B ź ឬ 👓 🏹 HTTLL<br>VIMP schaltet beim mobilen Zugriff auf das Portal mit einem Smartphone automatisch auf die<br>Durch HTML5-Unterstützung spielen die Medien auch auf Geräten ab, die kein Flash unterstüt | Im letzten Eingabefeld kann der Text des<br>Slides eingegeben oder bearbeitet werden.                                                                                                    |

Speichern Abbrechen Bild 59: Slideshow – Text

Speichern Sie Ihre Änderungen durch Klick auf die "Speichern"-Schaltfläche oder verwerfen Sie sie durch Klick auf "Abbrechen".

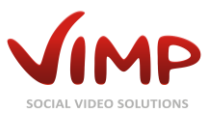

### Seiten

Innerhalb des "Seiten"-Bereichs können statische ViMP-Seiten, wie beispielsweise AGB, Impressum oder Datenschutz angelegt und verwaltet werden.

### Seiten-Übersicht

Die Tabelle enthält die folgenden Informationen:

- Titel Überschrift der Seite.
- Erstellt am Erstellungsdatum der Seite.
- Status

Gibt den Status der Seite an (erstellt, überprüfen, unzulässig, freigegeben, gelöscht).

Sobald der Mauszeiger über einen Eintrag bewegt wird, blendet sich das Kontext-Menü ein:

|                           | Titel      |             |         |         | Erstellt am 🗍                    | Status      |
|---------------------------|------------|-------------|---------|---------|----------------------------------|-------------|
|                           | Über uns   |             |         |         | 6. Dezember 2010<br>19:54:19 CET | freigegeben |
|                           | Bearbeiten | Duplizieren | Sperren | Löschen |                                  |             |
| Rild 60: Soiton Übersisht |            |             |         |         |                                  |             |

Bild 60: Seiten-Übersicht

• Bearbeiten

Öffnet die "Seite bearbeiten"-Seite, auf der die Einstellungen und der Inhalt der entsprechenden Seite geändert werden kann.

• Duplizieren

Erstellt ein Duplikat der gewählten Seite.

• <Statusänderung>

Abhängig vom aktuellen Status der Seite kann der Status geändert werden.

• Löschen

Markiert die Seite als gelöscht. Sie lässt sich dadurch weiterhin über die Administrationsoberfläche bearbeiten, erscheint jedoch nicht mehr im Frontend.

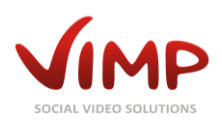

### Seiten-Information

Durch Klick auf den Seitentitel öffnet sich die Seiten-Information.

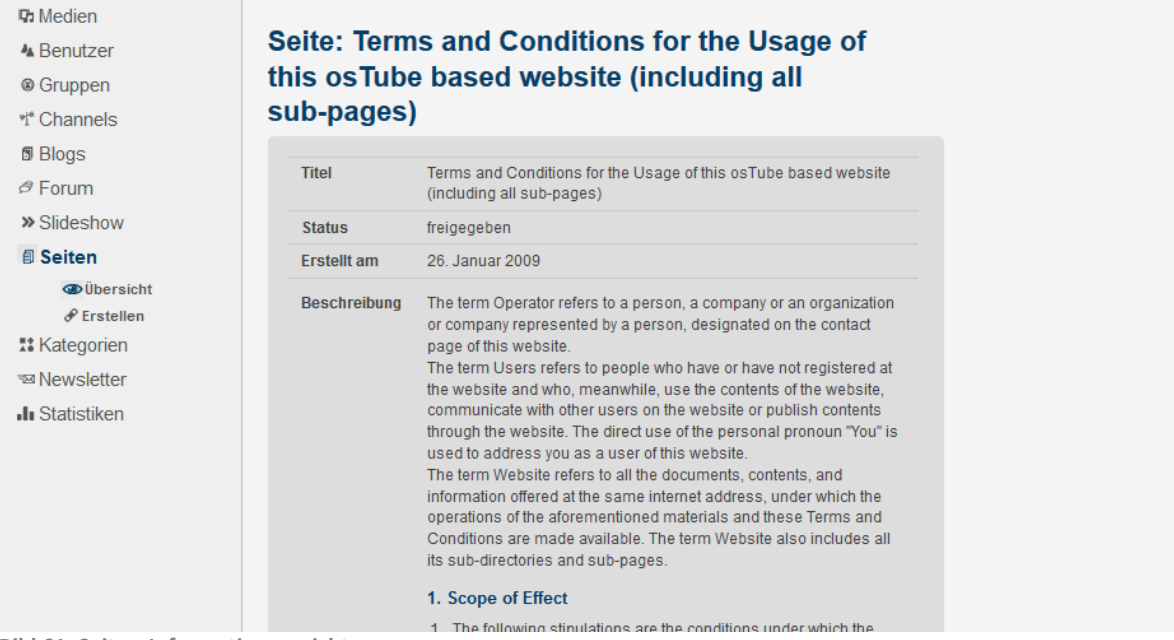

**Bild 61: Seiten-Informationsansicht** 

In dieser Ansicht werden alle Informationen über die Seite in der Standardsprache des Portals ausgegeben.

Durch Klick auf die "Bearbeiten"-Schaltfläche gelangen Sie zum Bereich "Seite bearbeiten".

### Seite hinzufügen/bearbeiten

In dieser Ansicht können die Einstellungen der Seite bearbeitet werden.

#### Hauptinformation

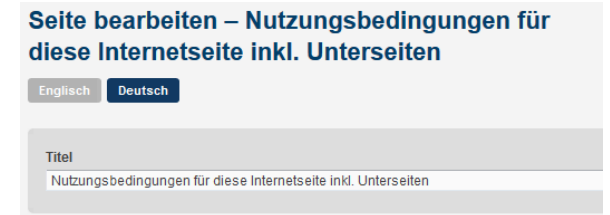

Bild 62: Seiten – Hauptinformation

Wählen Sie zunächst, in welcher Sprache Sie die Seite bearbeiten möchten.

Geben Sie anschließend den Titel der Seite ein bzw. editieren Sie dieses Feld, falls gewünscht.
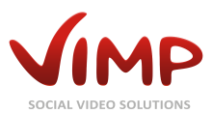

#### Text

| Text                                                                                     |                                                                                                    |                                                                                                |                                             |                                          |                                      |                                  |                                                               |
|------------------------------------------------------------------------------------------|----------------------------------------------------------------------------------------------------|------------------------------------------------------------------------------------------------|---------------------------------------------|------------------------------------------|--------------------------------------|----------------------------------|---------------------------------------------------------------|
|                                                                                          |                                                                                                    | В                                                                                              | I                                           | U                                        | 63                                   | Š                                | HTML                                                          |
| Als Betreiber i<br>die im Impress<br>Als Nutzer sind<br>Inhalte darübe<br>direkte Anrede | st die Person bzw. Gesellschaft<br>sum dieser Internetseite als Bei<br>d alle Personen bezeichnet die<br>er konsumieren, mit anderen Ni<br>e "Sie" richtet sich an Sie als N | t bzw. Körpersof<br>treiber ausgewi<br>e diese Internet:<br>utzern kommun<br>lutzer der Intern | naft b<br>esen<br>seite<br>iizien<br>ietsei | ozw. d<br>wird,<br>mit c<br>en oc<br>te. | lie du<br>, beze<br>oder o<br>der In | irch e<br>eichn<br>ohne<br>halte | eine Person ver<br>het.<br>vorherige Regi<br>e auf der bzw. ü |
|                                                                                          |                                                                                                    |                                                                                                |                                             |                                          |                                      |                                  |                                                               |
| Speichern                                                                                | Abbrechen                                                                                                    |                                                                                                |                                             |                                          |                                      |                                  |                                                               |

Abschließend kann der Text der Seite eingegeben oder bearbeitet werden.

```
Bild 63: Seiten – Text
```

Speichern Sie Ihre Änderungen durch Klick auf die "Speichern"-Schaltfläche oder verwerfen Sie sie durch Klick auf "Abbrechen".

## Seite im Template verlinken

Um eine Seite innerhalb des Templates zu verlinken, fügen Sie folgenden Code an der gewünschten Stelle ein:

<?php

```
print link_to('<linktext>', WebContentPeer::getLink(stConfig::get('<pagesID>')));
}>
```

Ersetzen Sie dabei <linktext> mit dem Text, der den Link beinhalten soll, und <pagesID> mit der ID der Seite.

Die pagesID erscheint in der URL, die Ihnen während des Bearbeitens einer Seite in der Adresszeile des Browsers eingeblendet wird::

.com/backend.php/webcontent/edit/wid/<mark>4</mark> Bild 64: PagesID

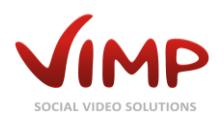

## Kategorien

Innerhalb der Kategorienverwaltung werden alle im Portal angelegten Kategorien ausgegeben und können hier verwaltet werden.

## Kategorien-Übersicht

Die Tabelle enthält die folgenden Informationen:

• Bild

Jede Kategorie kann mit einem Bild versehen werden.

- Kategorie
- Titel der Kategorie.Übergeordnet

Die übergeordnete Kategorie.

- Gewichtung Die Gewichtung legt die Reihenfolge der Kategorien in der Kategorien-Übersicht im Portal fest.
- Erstellt am

Das Datum der Erstellung der Kategorie.

• Status

Gibt den Status der Kategorie an (erstellt, überprüfen, unzulässig, freigegeben, gelöscht).

Sobald der Mauszeiger über einen Eintrag bewegt wird, blendet sich das Kontext-Menü ein:

| 🕫 Medien                                                                                                    | Katagavia Übeveisht                         |                         |                        | 0                                         |                |
|----------------------------------------------------------------------------------------------------|---------------------------------------------|-------------------------|------------------------|-------------------------------------------|----------------|
| 🐁 Benutzer                                                                                                    | Kategorie-Obersicht                         |                         | ▼ Filter               | r                                         | A 8°           |
| Gruppen     Gruppen     Gruppen | Englisch French Deutsch Italian Spanish     |                         |                        |                                           |                |
| ฯ* Channels                                                                                                    |                                             |                         |                        |                                           |                |
| 🛙 Blogs                                                                                                    | Batch-Aktionen v 80                         |                         | Einträge pro Seite: 10 | <ul> <li>Einträge: 1 - 10 / 15</li> </ul> | « <b>1</b> 2 » |
| @ Forum                                                                                                    | + Hinzufügen C Aktualisieren 🖍 Zurücksetzen |                         |                        |                                           |                |
| » Slideshow                                                                                                    |                                             |                         |                        |                                           |                |
|                                                                                                    | Bild Kategorie                              | Übergeordnete Kategorie | Gewichtung             | Erstellt am 🕈                             | Status         |
| Kategorien     Obersicht     P Erstellen                                                                                                    | Landschaftsaufnahmen                        |                         | 0                      | 6. Dezember 2010<br>19:54:20 CET          | freigegeben    |

Bild 65: Kategorien-Übersicht

#### • Bearbeiten

Öffnet die "Kategorie bearbeiten"-Seite, auf der die Einstellungen der entsprechenden Kategorie geändert werden können.

<Statusänderung>

Abhängig vom aktuellen Status der Kategorie kann der Status geändert werden.

• Löschen

Markiert die Kategorie als gelöscht. Sie lässt sich dadurch weiterhin über die Administrationsoberfläche bearbeiten, erscheint jedoch nicht mehr im Frontend.

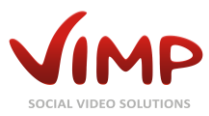

## Kategorie-Information

Durch Klick auf den Kategorietitel öffnet sich die Kategorie-Information.

| 🕫 Medien<br>🌆 Benutzer | Kategorie:   | Unterhaltung                                                                  |                                                                                                    |
|------------------------|--------------|-------------------------------------------------------------------------------|----------------------------------------------------------------------------------------------------|
| Gruppen                | Titel        | Unterhaltung                                                                  | Avatar                                                                                                    |
| T Channels             | Status       | freigegeben                                                                   |                                                                                                    |
| D Blogs                | Erstellt am  | 26. Januar 2009                                                               |                                                                                                    |
| Ø Forum                | Beschreibung | Dies ist die Kategorie Unterhaltung und es gibt viele, viele sehr             | Lating And And And                                                                                                    |
| » Slideshow            |              | schöne Videos - um genau zu sein, sind alle sehr schön. Schaut es<br>euch an! |                                                                                                    |
| Seiten                 |              |                                                                               |                                                                                                    |
| II Kategorien          |              |                                                                               |                                                                                                    |
| @ Übersicht            | Bearbeiten   |                                                                               | A REAL PROPERTY AND A REAL PROPERTY AND A REAL PROPERTY A REAL PROPERTY AND A REAL PRO |
|                        |              |                                                                               |                                                                                                    |
| II Statistiken         |              |                                                                               |                                                                                                    |

Bild 66: Kategorie Informationsansicht

In dieser Ansicht werden alle Informationen über die Kategorie ausgegeben.

Durch Klick auf die "Bearbeiten"-Schaltfläche gelangen Sie zur "Kategorie bearbeiten"-Seite.

## Kategorie bearbeiten

In dieser Ansicht können die Einstellungen der Kategorie bearbeitet werden.

#### Hauptinformation

| Englisch Deutsch                                                           | Wählen Sie zunächst, in welcher Sprache Sie<br>die Kategorie bearbeiten möchten.                                                                                                    |
|----------------------------------------------------------------------------|----------------------------------------------------------------------------------------------------|
| Name<br>Landschaftsaufnahmen<br>Übergeordnete Kategorie<br>Gewichtung<br>0 | Geben Sie anschließend den Titel, die<br>übergeordnete Kategorie (falls die Kategorie<br>als Unterkategorie definiert werden soll) und<br>die Gewichtung ein bzw. editieren Sie diese<br>Felder, falls gewünscht |
| Bild 67: Kategorie – Hauptinformation                                      | Beachten Sie, dass die Gewichtung nur in der<br>Basissprache von ViMP (Englisch) bearbeitet<br>werden kann.                                                                                                    |
| Bild<br>Bild Durchsuchen<br>Bild 68: Kategorie –Bild                       | Des Weiteren kann das Kategorien-Bild<br>hochgeladen oder ersetzt werden.<br>Auch diese Funktion steht nur in der<br>Basissprache von ViMP (Englisch) zur<br>Verfügung.                                          |

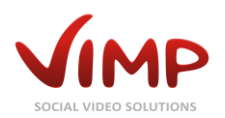

#### Beschreibung

| Beschreibung                                                  |       |      |       |        |        |        |         |
|---------------------------------------------------------------|-------|------|-------|--------|--------|--------|---------|
|                                                               | в     | I    | U     | ¢2     | È      | HTML   |         |
| Dies ist die Kategorie Unterhaltung und es gibt viele,<br>an! | viele | sehr | schör | ne Vio | deos · | - um g | genau z |
|                                                               |       |      |       |        |        |        |         |
| Speichern Abbrechen                                           |       |      |       |        |        |        |         |

Geben Sie abschließend noch eine Beschreibung zur Kategorie ein oder bearbeiten Sie den vorhandenen Text.

Der Text wird in der Kategorien-Übersicht des Portals ausgegeben.

Bild 69: Kategorie – Beschreibung

Speichern Sie Ihre Änderungen durch Klick auf die "Speichern"-Schaltfläche oder verwerfen Sie sie durch Klick auf "Abbrechen".

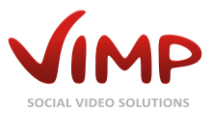

## **Newsletter (Modul erforderlich)**

Innerhalb der Newsletterverwaltung können Newsletter-Mailings erstellt und verwaltet werden.

## Newsletter-Übersicht

Die Tabelle enthält die folgenden Informationen:

- Name
   Titel des Newsletters.
- Erstellt am
  - Erstellungsdatum des Newsletters.
- **Status** Gibt den Status des Newsletters an (erstellt, aktiv, inaktiv, gelöscht).

Sobald der Mauszeiger über einen Eintrag bewegt wird, blendet sich das Kontext-Menü ein:

|      | Name                          |             |              |                   |          |             | Erstellt am 🗍    | Status |
|------|-------------------------------|-------------|--------------|-------------------|----------|-------------|------------------|--------|
|      | VIMP Newslette                | <b>:F</b>   |              |                   |          |             | 17. Februar 2011 | aktiv  |
|      | Bearbeiten                    | Duplizieren | Deaktivieren | Ausgabe erstellen | Ausgaben | Abonnements |                  |        |
| Bild | sild 70: Newsletter-Übersicht |             |              |                   |          |             |                  |        |

• Bearbeiten

Öffnet die "Newsletter bearbeiten"-Seite, auf der die Einstellungen des entsprechenden Newsletters geändert werden können.

• Duplizieren

Erstellt ein Duplikat des ausgewählten Newsletters.

<Statusänderung>

Abhängig vom aktuellen Status des Newsletters kann der Status geändert werden (z.B. "Aktivieren").

Ausgabe erstellen

Eine neue Ausgabe des Newsletters hinzufügen.

Ausgaben

Öffnet die Ausgaben-Übersicht, in der alle Ausgaben des Newsletters verwaltet werden können.

• Abonnements

Öffnet die Abonnement-Übersicht, in der die Abonnenten des Newsletters verwaltet werden können.

• Löschen

Löscht den entsprechenden Newsletter.

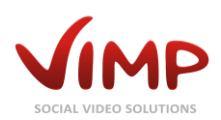

## Newsletter-Information

Durch Klick auf den Newslettertitel öffnet sich die Newsletter-Information.

| 🕫 Medien                                                                                                    |                  |                  |  |
|----------------------------------------------------------------------------------------------------|------------------|------------------|--|
| A Benutzer                                                                                                    | Newsletter: VIMP | -Newsletter      |  |
| Gruppen     Gruppen     Gruppen | Nama             | VGMD Neurolotter |  |
| *I* Channels                                                                                                    | Name             | VIME-Newsletter  |  |
| Blogs                                                                                                    | Status           | aktiv            |  |
| ø Forum                                                                                                    | Ausgaben         | 1                |  |
| » Slideshow                                                                                                    | Abonnements      | 1                |  |
| @ Seiten                                                                                                    |                  |                  |  |
| II Kategorien                                                                                                    | Bearbeiten       |                  |  |
| 📨 Newsletter                                                                                                    |                  |                  |  |
| <b>W</b> Übersicht                                                                                                    |                  |                  |  |
| & Erstellen                                                                                                    |                  |                  |  |
| Statistiken                                                                                                    |                  |                  |  |

Bild 71: Newsletter Informationsansicht

In dieser Ansicht werden alle Informationen über den Newsletter ausgegeben.

Durch Klick auf die "Bearbeiten"-Schaltfläche gelangen Sie zur "Newsletter bearbeiten"-Seite.

## Newsletter erstellen/bearbeiten

In dieser Ansicht können die Einstellungen des Newsletters bearbeitet werden.

#### Hauptinformation

## Newsletter bearbeiten – ViMP Newsletter

Name ViMP Newsletter

Speichern Abbrechen

Bild 72: Newsletter – Hauptinformation

Geben Sie einen neuen Namen für den Newsletter ein oder bearbeiten Sie den vorhandenen, falls gewünscht.

## Newsletter-Ausgaben-Übersicht

Die Newsletter-Ausgaben-Übersicht listet alle Ausgaben eines Newsletters auf bietet die Möglichkeit, diese zu verwalten.

|      | Betreff                                | Absender-E-Mail     | Absender-Name    | Anz.<br>gesendet | Ausführen am       | Gestartet am | Beendet am | Erstellt am  | Status   |
|------|----------------------------------------|---------------------|------------------|------------------|--------------------|--------------|------------|--------------|----------|
|      | ViMP<br>News 1                         | newsletter@vimp.com | Newsletter       | 0                | 29. Mai 2016 03:00 |              |            | 28. Mai 2015 | erstellt |
|      | bearbei                                | ten Dupitzieren     | ARtivieren Losti | ien              |                    |              |            |              |          |
| Bild | 3ild 73: Newsletter-Ausgaben-Übersicht |                     |                  |                  |                    |              |            |              |          |

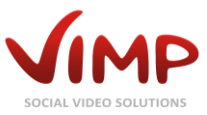

Sobald der Mauszeiger über einen Eintrag bewegt wird, blendet sich das Kontext-Menü ein:

• Bearbeiten

Öffnet die "Newsletter Ausgabe bearbeiten"-Seite, auf der die Einstellungen und Inhalte der entsprechenden Ausgabe geändert werden können.

- **Duplizieren** Erstellt ein Duplikat der Newsletter-Ausgabe.
- <Statusänderung> Abhängig vom aktuellen Status der Newsletter-Ausgabe kann der Status geändert werden (z.B. "Aktivieren").
- Löschen

Löscht die entsprechende Newsletter-Ausgabe.

## Newsletter Ausgabe-Information

Durch Klick auf den Newsletter-Ausgabe-Titel öffnet sich die Informationsseite.

| Betreff                     | Newsletter Juli/August                                                                                                    |
|-----------------------------|----------------------------------------------------------------------------------------------------|
| Status                      | erstellt                                                                                                    |
| Absender-E-Mail-<br>Adresse | newsletter@example.com                                                                                                    |
| Absender-Name               | Newsletter                                                                                                    |
| Antwort-E-Mail-<br>Adresse  | no-reply@example.com                                                                                                    |
| Antwort-Name                | no-reply                                                                                                    |
| Ausführen am                | 05.07.13                                                                                                    |
| Gestartet am                |                                                                                                    |
| Beendet am                  |                                                                                                    |
| HTML-Nachricht              | Lorem ipsum dolor sit amet, consetetur sadipscing elitr, sed<br>diam nonumy eirmod tempor invidunt ut labore et dolore magna<br>aliquyam erat, sed diam voluptua. At vero eos et accusam et<br>justo duo dolores et ea rebum. Stet clita kasd gubergren, no sea<br>takimata sanctus est<br>Lorem ipsum dolor sit amet. Lorem ipsum dolor sit amet,<br>consetetur sadipscing elitr, sed diam nonumy eirmod tempor<br>invidunt ut labore et dolore magna aliquyam erat, sed diam<br>voluptua. At vero eos et accusam et justo duo dolores et ea<br>rebum. Stet clita kasd gubergren, no sea takimata sanctus est<br>Lorem ipsum dolor sit amet. |
| Text-Nachricht              | Lorem ipsum dolor sit amet, consetetur sadipscing elitr, sed<br>diam nonumy eirmod tempor invidunt ut labore et dolore magna<br>aliquyam erat, sed diam voluptua. At vero eos et accusam et<br>justo duo dolores et ea rebum. Stet clita kasd gubergren, no sea<br>takimata sanctus est<br>Lorem ipsum dolor sit amet. Lorem ipsum dolor sit amet,<br>consetetur sadipscing elit, sed diam nonumy eirmod tempor<br>invidunt ut labore et dolore magna aliquyam erat, sed diam<br>voluptua. At vero eos et accusam et justo duo dolores et ea<br>rebum. Stet clita kasd gubergren, no sea takimata sanctus est<br>Lorem ipsum dolor sit amet.  |
| arbeiten                    |                                                                                                    |

In dieser Ansicht werden alle Informationen über die Newsletter-Ausgabe ausgegeben.

Durch Klick auf die "Bearbeiten"-Schaltfläche gelangen Sie zur "Newsletter Ausgabe bearbeiten"-Seite.

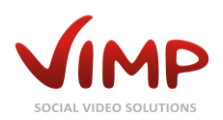

## Newsletter-Ausgabe erstellen/bearbeiten

In dieser Ansicht können die Einstellungen der Newsletter-Ausgabe bearbeitet werden.

#### **E-Mail-Einstellungen**

| Absender-E-Mail-Adresse |  |
|-------------------------|--|
| newsletter@example.com  |  |
| Absender-Name           |  |
| Newsletter              |  |
| Antwort-E-Mail-Adresse  |  |
| no-reply@example.com    |  |
| Antwort-Name            |  |
| no-reply                |  |
|                         |  |

Bild 75: Newsletter Ausgabe – E-Mail-Einstellungen

#### Inhalt

# Bernell Geben Sie ans Neverleter Juliuryguit Geben Sie ans TextMachnell Geben Sie ans Lores i point dolor at anet, constructur addigating slitz, and diam nonzy slind dista nonzy structure i point dolor at anet, format point addigating slitz, and diam nonzy slind dista nonzy structure i point dolor at anet, format point dolor at anet. Some taking subsymption, no see taking subsymption, at were one to consume typicat dolor at anet. Darunter finde Eingabe des N Das erste Feld die Text-Ansicht Das erste Feld die Text-Ansicht Das zweite Fel des Newsletter Formatierrungse eingefügt were Die Textversio wiedergegebe unterstützen.

Antwort-Adresse und ein Antwort-Name eingetragen werden, an welche Antworten

auf den Newsletter gesendet werden sollen.

Zusätzlich können noch eine abweichende

Setzen Sie zunächst die E-Mail-Adresse des Senders sowie den "Von"-Namen, wie er im

E-Mail-Client angezeigt werden soll.

Geben Sie anschließend den Betreff des Newsletters ein.

Darunter finden sich zwei Text-Felder für die Eingabe des Newsletter-Texts.

Das erste Feld beinhaltet den reinen Text für die Text-Ansicht der E-Mail.

Das zweite Feld beinhaltet den HTML-Text des Newsletters. Hier können Formatierungen und individuelle Layouts eingefügt werden.

Die Textversion wird nur in E-Mail-Clients wiedergegeben, die kein HTML unterstützen.

Kapitel: Module

Bild 76: Newsletter Ausgabe - Inhalt

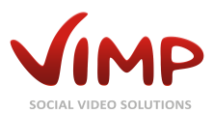

#### Zusätzliche Einstellungen

| Ausführen am    | 03 🗸 . März          | ✓ . 2013 ✓         | 03 🗸 : 00 🗸            |        |
|-----------------|----------------------|--------------------|------------------------|--------|
| Empfänger für T | estversand (Geben Si | ie die Benutzernam | en durch Komma getrenn | t ein) |
| admin           |                      |                    |                        |        |
|                 |                      |                    |                        |        |
|                 |                      |                    |                        |        |
| Speichern       | Abbrechen Test-M     | lail               |                        |        |

Bild 77: Newsletter Ausgabe – Zusätzliche Einstellungen

Abschließend kann noch ein Datum für den Versand definiert werden.

Bitte beachten Sie, dass der Versand mehrere Stunden dauern kann, abhängig von der Anzahl der Newsletter-Empfänger.

Wenn Sie vorab einen Testversand an Ihre eigene E-Mail-Adresse oder einen begrenzten Personenkreis durchführen möchten, dann geben Sie in das entsprechende Feld den oder die Username(n) kommagetrennt ein und betätigen Sie die Schaltfläche "Test-Mail".

Speichern Sie ansonsten Ihre Änderungen durch Klick auf die "Speichern"-Schaltfläche oder verwerfen Sie sie durch Klick auf "Abbrechen".

## Newsletter Abonnenten-Übersicht

Die Newsletter Abonnenten-Übersicht listet alle Abonnenten des entsprechenden Newsletters auf.

| 🕫 Medien                                                                                                    |                                                  | _          |
|----------------------------------------------------------------------------------------------------|--------------------------------------------------|------------|
| A Benutzer                                                                                                    | Newsletter-Abonnements-Ubersicht                 | go         |
| Gruppen     Gruppen     Gruppen | Batch-Adoren  go Einträge pro Sete: 10  Einträge | ige: 1 - 1 |
| 1 <sup>th</sup> Channels                                                                                                    | C Athus lisionan O Zurikesten                    |            |
| Blogs                                                                                                    | C Antonisation V Europesetten                    |            |
|                                                                                                    | Benutzer     Erste                               | ellt am    |
| » Slideshow                                                                                                    | a state                                          | 11 2012    |
| Seiten                                                                                                    |                                                  | 12012      |
| II Kategorien                                                                                                    | Löschen                                          |            |

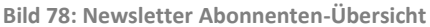

Sobald der Mauszeiger über einen Eintrag bewegt wird, blendet sich das Kontext-Menü ein:

#### • Löschen

Löscht den entsprechenden Newsletter-Abonnenten aus der Verteilerliste.

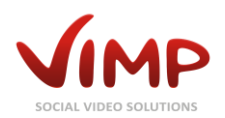

## Video on Demand (Modul erforderlich)

Die Bezahlfunktionen von ViMP können in der Konfiguration unter "Zahlung" aktiviert werden. Auf der gleichen Seite können Sie auch weitere Einstellungen zum Video on Demand-Modul vornehmen.

Zusätzlich müssen noch die Zahlungsanbieter-Daten in der Konfiguration eingetragen werden, damit Ihre Kunden bezahlen können. PayPal benötigt z.B. die E-Mail-Adresse Ihres Verkäuferkontos.

## Transaktionsübersicht

In dieser Ansicht werden alle Transaktionen aus Bezahlvorgängen aufgelistet und können als kommaseparierte Werte (CSV) exportiert werden.

| C Aktualisieren  | 🖍 Zurücksetzen | 🗎 CSV Export |
|------------------|----------------|--------------|
| Bild 79: Zahlung | Transaktionen  |              |

Die Schaltfläche "CSV Export" öffnet ein Formular, das es Ihnen ermöglicht, einen bestimmten Zeitraum auszuwählen, für den Sie die Daten exportieren möchten.

| From<br>05      | 💌 . Juni  | ▼ . 2012 | • |  |
|-----------------|-----------|----------|---|--|
| <b>To</b><br>05 | Juli      | • . 2012 | • |  |
| Exportieren     | Abbrechen |          |   |  |

Bild 80: Transaktionen - CSV-Export

Durch Klick auf die "Exportieren"-Schaltfläche werden die Daten zusammengestellt und als Download in Ihrem Browser angeboten. Ein Klick auf "Abbrechen" bringt Sie zurück zur Transaktions-Übersicht.

Die Tabelle enthält die folgenden Informationen:

| Kommentar                                                           | Richtung  | Betrag | Absender   | Empfänger   | Erstellt am  |
|---------------------------------------------------------------------|-----------|--------|------------|-------------|--------------|
| Produzentenanteil // Benutzer beta_user bezahlte Portal-Abonnement. | Ausgehend | 0.06€  | (operator) | dk_producer | 4. Juli 2012 |
| Benutzer beta_user bezahite Portal-Abonnement.                      | Eingehend | 2.00€  | beta_user  | (operator)  | 4. Juli 2012 |

Bild 81: Zahlung - Transaktionen

Kommentar

Eine kurze Beschreibung des Transaktionsvorgangs.

Richtung

Gibt die Richtung der Transaktion an, z.B. ob es sich um eine eingehende oder ausgehende Zahlung handelt.

- Betrag Der Betrag der Transaktion in der festgelegten Währung.
- Absender Username des Benutzers, der den Betrag gesendet hat.
- Empfänger Username des Benutzers, der den Betrag empfangen hat.

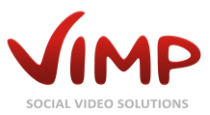

• Erstellt am Erstellungszeitpunkt der Transaktion.

## Abonnement-Übersicht

In dieser Ansicht werden alle bestehenden Abonnements gelistet und es können neue erstellt werden.

| Name                           | Erstellt am 🛊 | Status 🔻 |
|--------------------------------|---------------|----------|
| EIN ABO                        | 12. Juni 2012 | aktiv    |
| Bearbeiten Löschen             |               |          |
| Bild 82: Zahlung - Abonnements |               |          |

- Name Titel des Abonnements.
- Erstellt am
  - Erstellungsdatum des Abonnements.
- Status Gibt den Status des Abonnements an (aktiv, inaktiv).

Sobald der Mauszeiger über einen Eintrag bewegt wird, blendet sich das Kontext-Menü ein und Sie können das Abonnement bearbeiten oder Löschen.

Durch Klick auf "Bearbeiten" öffnet sich das Formular zum Bearbeiten des Abonnements. Beachten Sie, dass nur inaktive Abonnements bearbeitet werden können.

| + Hinzufügen | C Aktualisieren | 🖍 Zurücksetzen |
|--------------|-----------------|----------------|
|              |                 |                |

Bild 83: Video on Demand – Abonnements

Durch Klick auf die "Hinzufügen"-Schaltfläche öffnet sich dasselbe Formular, allerdings ohne Daten:

| Name                                    |   |
|-----------------------------------------|---|
| Preis (€)                               |   |
| 0.00                                    |   |
| Zeitraum (Tage)                         |   |
| 30                                      |   |
| Endet automatisch ) Ja 🔿 Nein<br>Status |   |
| Inaktiv                                 | - |
|                                         |   |
| Abonnementtyp                           |   |
| Тур                                     |   |
| **** Portal ****                        | - |
|                                         |   |
| Speichern Abbrechen                     |   |

Bild 84: Zahlung – Abonnement hinzufügen

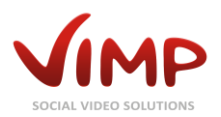

Die folgenden Eingabefelder sind in dem Formular enthalten:

Name

Titel des Abonnements.

• Preis

Preis, der für jede Abonnement-Periode fällig wird.

• Zeitraum

Der Zeitraum in Tagen pro Abrechnungsperiode.

Endet automatisch

| Ja: Das Abonnement wird nach einer Periode automatisch beendet. |
|-----------------------------------------------------------------|
|-----------------------------------------------------------------|

Nein: Das Abonnement läuft so lange weiter, bis es gekündigt wird.

- Status
  - Inaktiv: Das Abonnement wird gespeichert und kann im Backend bearbeitet werden, erscheint jedoch nicht im Frontend.
  - Aktiv: Das Abonnement wird gespeichert und kann im Frontend erworben werden.

Abonnementtyp

• Тур

Bestimmt, ob das Abonnement das gesamte Portal umfasst oder nur einen speziellen Channel.

Speichern Sie Ihre Änderungen durch Klick auf die "Speichern"-Schaltfläche oder verwerfen Sie sie durch Klick auf "Abbrechen".

## Bestellte Abonnements Übersicht (Abo-Liste)

Die Übersicht über die bestellten Abonnements enthält die Liste der Abo-Abschlüsse der Benutzer.

| Abonnement-Name                         | Username  | Erstellt am 🛊 | Abgelaufen am | Status 🔻    |
|-----------------------------------------|-----------|---------------|---------------|-------------|
| EIN ABO<br>Bearbeiten Abbrechen Löschen | user      | 12. Juni 2012 | 15. June 2012 | Ausgelaufen |
| EIN ABO                                 | beta_user | 13. Juni 2012 | -             | aktiv       |

Bild 85: Zahlung – Bestellte Abonnements

Abonnement-Name

Name des Abonnements, das abgeschlossen wurde.

Username

Name des Benutzers, der das Abonnement abgeschlossen hat.

• Erstellt am

Datum des Abonnement-Abschlusses.

• Abgelaufen am

Datum des Abonnement-Endes.

• Status

| Aktiv:       | Das Abonnement ist aktiv, der Benutzer kann auf die abonnierten Medien |
|--------------|------------------------------------------------------------------------|
|              | zugreifen.                                                             |
| Ausgelaufen: | Das Abonnement endete automatisch.                                     |

Kapitel: Module

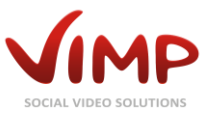

Gelöscht:Das Abonnement wurde von einem Administrator gelöscht.Abgebrochen:Das Abonnement wurde vom Benutzer gekündigt.

### Benutzer

Mit aktiviertem Video on Demand-Modul kann in den Benutzereinstellungen das Guthaben (Credits) eines Benutzers manuell verändert werden.

| Guthabenkonto               |      |
|-----------------------------|------|
| Guthabenkonto               | 0.00 |
| Bild 86: Benutzer - Credits |      |

Mit dem Video on Demand-Modul wird eine weitere Benutzerrolle ("Produzent") im System hinzugefügt. Der Unterschied zwischen einem "Benutzer" und dem neuen "Produzent" ist, dass der Produzent die zusätzliche Berechtigung hat, seinen Medien einen Preis hinzuzufügen. Die Produzenten-Einstellungen finden sich im Kontext-Menü eines Benutzereintrags in der Benutzer-Übersicht:

|            | produc  | er admin@vimp.com        | 1. Januar 1970 00:00:00<br>CET | Nein                     | 35         | 0           | 0       | 6. Dezember 2010<br>19:54:20 CET | registriert |
|------------|---------|--------------------------|--------------------------------|--------------------------|------------|-------------|---------|----------------------------------|-------------|
| Bearbeiten | Sperren | Statistiken neuberechnen | Benutzer-Passwort setzen       | Produzenteneinstellungen | Kommentare | Nachrichten | Löschen |                                  |             |

Bild 87:Benutzer-Übersicht – Produzenteneinstellungen

Ein Klick auf den Link "Produzenteneinstellungen" führt zum folgenden Formular:

| Antoil pro individuallom Vorkauf |   |
|----------------------------------|---|
|                                  |   |
| Anteil pro Abonnement            |   |
| 0                                | _ |
|                                  |   |
|                                  |   |
| Erworbene Credits                |   |
| Credits des Produzenten          |   |
| 0.00                             |   |
|                                  |   |
|                                  |   |

Bild 88: Benutzer – Produzenteneinstellungen

Das Formular enthält folgende Felder:

• Anteil pro individuellem Verkauf

Pro Verkauf eines Mediums, das dem Produzenten gehört, kann eine Erlösbeteilgung festgelegt werden (prozentual oder absolut). Der Preis des Mediums (in Credits) wird vom Produzent selbst bestimmt.

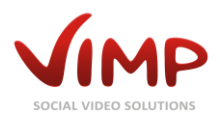

#### Anteil pro Abonnement

Pro Verkauf eines Mediums, das dem Produzenten gehört und in einem Abonnement enthalten ist, kann eine Erlösbeteilgung festgelegt werden (prozentual oder absolut).

#### • Credits des Produzenten

Die Summe der vom Produzenten bisher erzielten Einkünfte.

### Medien

Mit dem Video on Demand-Modul wird den Medieneinstellungen ein neues Attribut hinzugefügt, der Preis. Er wird vom Produzent während des Uploads gesetzt.

Der Administrator kann den Preis jederzeit auch über das Backend im "Medium bearbeiten"-Formular ändern:

| Preis                                                            |
|------------------------------------------------------------------|
| Kostenpflichtig 🔿 Ja 💿 Nein<br>Preis für dieses Medium (Credits) |
| 0.00                                                             |
| Bild 89: Medium bearbeiten - Preis                               |

• Kostenpflichtig

Legt fest, ob das Medium frei zugänglich ist oder käuflich erworben werden muss.

Preis f
ür dieses Medium (Credits)
Legt den Preis des Mediums fest. Die W
ährung ist immer "Credits".

### Channels

Mit dem Video on Demand-Modul wird den Channeleinstellungen ein neues Attribut hinzugefügt, der Preis. Er wird vom Administrator gesetzt.

Der Administrator kann den Preis über das Backend im "Channel bearbeiten"-Formular ändern:

```
Preis
Kostenpflichtig 
Ja Nein
Preis für diesen Channel (Credits)
2.00
```

Bild 90: Channel bearbeiten - Preis

• Kostenpflichtig

Legt fest, ob der Channel frei zugänglich ist oder ob der Zugang käuflich erworben werden muss.

• Preis für diesen Channel (Credits)

Legt den Preis des Channels fest. Die Währung ist immer "Credits".

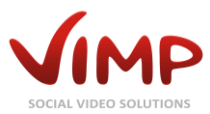

### Livestreams

Mit dem Video on Demand-Modul wird den Livestreameinstellungen ein neues Attribut hinzugefügt, der Preis. Er wird vom Administrator gesetzt.

Der Administrator kann den Preis über das Backend im "Livestream bearbeiten"-Formular ändern:

| Kostenpflichtig 💿 Ja 🔿 Nein<br>Preis für den Livestream (Credits) |                             |
|-------------------------------------------------------------------|-----------------------------|
|                                                                   | Ja O Nein<br>ream (Credits) |
| 3                                                                 |                             |

Bild 91: Livestream bearbeiten - Preis

• Kostenpflichtig

Legt fest, ob der Livestream frei zugänglich ist oder ob der Zugang käuflich erworben werden muss.

#### • Preis für den Livestream (Credits)

Legt den Preis des Livestreams fest. Die Währung ist immer "Credits".

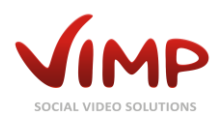

## Livestreams (Modul vorausgesetzt)

Innerhalb der Livestreamverwaltung werden alle im Portal angelegten Livestreams ausgegeben und können hier verwaltet werden.

## Livestream-Übersicht

Die tabellarische Übersicht enthält die folgenden Informationen:

• Bild

Das Livestream-Bild wird auf der Livestream-Übersichtsseite und Livestream-Detailsseite ausgegeben.

- Menü-Bild Das Livestream-Menübild wird in der vertikalen Navigationsleiste des Portals ausgegeben.
- Titel

Der Name des Livestreams.

• Benutzer

Benutzername des Gründers und Administrators des Livestreams.

• Gewichtung

Jeder Livestream kann mit einer Gewichtung versehen werden, die die Reihenfolge der Darstellung im Portal bestimmt.

• Erstellt am

Erstellungsdatum des Livestreams.

• Status

Gibt den Status des Livestreams an (erstellt, überprüfen, unzulässig, freigegeben, gelöscht).

Sobald der Mauszeiger über einen Livestreameintrag bewegt wird, blendet sich das Kontext-Menü ein:

| Bild         | Menū-Bild             | Titel       |         | Benutzer | Gewichtung | Erstellt am 🛊                  | Status      |
|--------------|-----------------------|-------------|---------|----------|------------|--------------------------------|-------------|
|              |                       | ViMP Live   |         | admin    | 0          | 27. Juni 2014 10:55:39<br>CEST | freigegeben |
| Bearbeiten S | perren Statistiken no | euberechnen | Löschen |          |            |                                |             |

Bild 92: Livestream-Übersicht

• Bearbeiten

Öffnet die "Livestream bearbeiten"-Seite, auf der die Livestreamdaten geändert werden können.

<Statusänderung>

Abhängig vom aktuellen Status des Livestreams kann der Status geändert werden.

• Statistiken neuberechnen

Berechnet die Livestreamstatistiken neu.

• Löschen

Markiert den Livestream als gelöscht. Er lässt sich dadurch weiterhin über die Administrationsoberfläche verwalten, erscheint jedoch nicht mehr im Frontend.

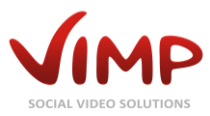

## Livestream-Information

Durch Klick auf das Livestream-Thumbnail oder den Titel öffnet sich die Livestream-Informationsseite.

| ው Medien<br>🌆 Benutzer                                                                                                    | Livestream: Vil                                            | 1P Live                                                                     |      |
|----------------------------------------------------------------------------------------------------|------------------------------------------------------------|-----------------------------------------------------------------------------|------|
| <ul> <li>Gruppen</li> <li>** Channels</li> <li>Ø Blogs</li> <li>Ø Forum</li> <li>&gt;&gt; Slideshow</li> <li>Ø Seiten</li> </ul> | Titel<br>Benutzer<br>Status<br>Erstellt am<br>Beschreibung | VIMP Live<br>admin<br>freigegeben<br>27. juni 2014<br>Erleben Sie VIMP live | Bild |
| ☆ Kategorien<br>☞ Newsletter<br>€ Zahlung<br>ⓒ Livestreams<br>@ Übersicht                                                        | Bearbeiten                                                 |                                                                             |      |

**Bild 93: Livestream-Informationsansicht** 

In dieser Ansicht werden alle Informationen des Livestreams ausgegeben.

Durch Klick auf die "Bearbeiten"-Schaltfläche gelangen Sie zur "Livestream bearbeiten"-Seite.

### Livestream bearbeiten

In dieser Ansicht können alle Einstellungen des Livestreams bearbeitet werden.

#### **Sprache**

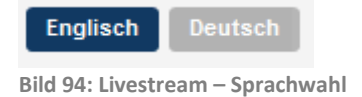

Zunächst muss die Sprache ausgewählt werden, deren Einträge editiert werden sollen.

#### Hauptinformationen

| Name                                   | Das Formular erlaubt die Änderung des         |
|----------------------------------------|-----------------------------------------------|
| ViMP Live Office View                  | Livestream-Titels, des Livestream-Typs (Video |
| Тур                                    |                                               |
| Video                                  | oder Audio), die Zuweisung eines anderen      |
| Benutzer                               | Erstellers, die Eingabe von Tags und die      |
| user                                   | Angahe einer Gewichtung zur Definierung der   |
| Tags                                   | Auguse einer Gewientung zur Beinnerung der    |
| test                                   | Reihenfolge.                                  |
| Gewichtung                             |                                               |
| 10                                     |                                               |
| Versteckt                              | Außerdem lässt sich definieren, ob der        |
| ⊖ Ja  ● Nein                           | Livestream versteckt werden soll und ob       |
| Verifizieren                           |                                               |
| ○ Ja  ● Nein                           | neue Abonnenten durch einen Livestream-       |
| Bild 95: Livestream – Hauptinformation | Administrator freigeschaltet werden müssen.   |

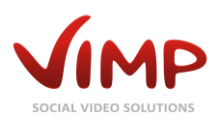

#### Stream-URLs

| Stream URLs                                               |                                     | Sie können unterschiedliche Stream-URI's für                                             |  |  |  |
|-----------------------------------------------------------|-------------------------------------|------------------------------------------------------------------------------------------|--|--|--|
| Stream URL RTMP (RTMP/RTMPE/RTMPS/RTMPT)                  |                                     |                                                                                          |  |  |  |
| rtmp://meinstreamingserver.de:1935/vimp_live/vimplive.str | ream                                | unterschiedliche Protokolle bzw. Endgerate                                               |  |  |  |
| Stream URL HLS (iPhone/iPad/iPod touch)                   |                                     | eingeben. Die Stream-URLs werden von Ihrer<br>Livestream-Software bzw. Ihrem Livestream- |  |  |  |
| Stream URL RTP (RTP/RTSP/MPEG-TS)                         |                                     |                                                                                          |  |  |  |
| Stream URL HDS (Adobe HTTP Dynamic Streaming)             |                                     | Server bereitgestellt.                                                                   |  |  |  |
| Stream URL Microsoft Smooth Streaming (Silverlight)       |                                     |                                                                                          |  |  |  |
| Stream URL MP3                                            |                                     | Die Ausspielung der Livestreams erfolgt über                                             |  |  |  |
| -<br>Bild 96: Livestream – Stream-U                       | JRLs                                | den ViMP-Player.                                                                         |  |  |  |
| Titelbild                                                 |                                     |                                                                                          |  |  |  |
| Titelbild                                                 |                                     | Das Titelhild wird im Livestream-Player                                                  |  |  |  |
| (720 x 540 Pixel)                                         |                                     | Das riteiblid wird in Elvestream ridyer                                                  |  |  |  |
|                                                           |                                     | angezeigt, solange der Stream noch nicht                                                 |  |  |  |
| Titelbild                                                 | Jurchsuchen Keine Datei ausgewählt. | contentation viewed a                                                                    |  |  |  |
|                                                           |                                     | gestartet wurde.                                                                         |  |  |  |
| Bild 97: Livestream – Platzhalt                           | erbild                              |                                                                                          |  |  |  |
|                                                           |                                     |                                                                                          |  |  |  |
| Platzhalterbild                                           |                                     |                                                                                          |  |  |  |
| Platzhalterbild                                           |                                     | Das Platzhalterbild wird im Livestream-Player                                            |  |  |  |
| (720 x 540 Pixel)                                         |                                     | angazaigt, coforn garada kain Livestraam                                                 |  |  |  |
| Platzhalterbild                                           | Durshana Kaina Datai aya gawählt    | angezeigt, sofern gerade kein Livestream                                                 |  |  |  |
|                                                           | Keine Dater ausgewahlt.             | gesendet wird.                                                                           |  |  |  |
| Bild 98: Livestream – Platzhalt                           | erbild                              |                                                                                          |  |  |  |
| Hintergrund-Bild                                          |                                     |                                                                                          |  |  |  |
| 0                                                         |                                     |                                                                                          |  |  |  |
| Llintergrund Dild                                         |                                     | Deallistensey and Dild wind inelinesty as a surpl                                        |  |  |  |

#### H

| Hintergrund-Bild<br>(1263 x 170 Pixel) |             |                         |
|----------------------------------------|-------------|-------------------------|
| Hintergrund-Bild                       | Durchsuchen | Keine Datei ausgewählt. |
|                                        |             |                         |

Das Hintergrund-Bild wird im Livestream und auf der Livestream-Übersichtsseite ausgegeben und kann hier geändert werden.

Bild 99: Livestream – Hintergrundbild

#### Menü-Bild

| Menü-Bild<br>(205 x 55 Pixel) |             |                         |
|-------------------------------|-------------|-------------------------|
| Menü-Bild                     | Durchsuchen | Keine Datei ausgewählt. |
|                               |             |                         |
| Bild 100: Livestream – Menü   | i-Bild      |                         |

Das Menü-Bild wird in der rechten Spalte des Portals angezeigt und kann hier geändert werden.

#### **Beschreibung**

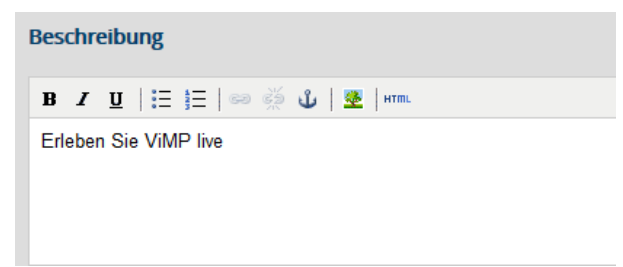

Die Livestreambeschreibung wird in der Livestream-Übersicht angezeigt und kann hier bearbeitet werden.

Bild 101: Livestream – Beschreibung

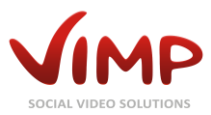

#### Kategorien

| Kategorien                        | Der Livestream kann zusätzlich<br>einer oder mehreren Kategorien |
|-----------------------------------|------------------------------------------------------------------|
| Unterhaltung                      | zugeordnet werden.                                               |
| Filme                             |                                                                  |
| Animation                         |                                                                  |
| 🔲 Urlaub                          |                                                                  |
| Mode                              |                                                                  |
| ✓ Wissenschaft                    |                                                                  |
| Tiere                             |                                                                  |
| Landschaftsaufnahmen              |                                                                  |
| Städte                            |                                                                  |
|                                   |                                                                  |
| Bild 102: Livestream – Kategorien |                                                                  |
|                                   |                                                                  |
| Preis                             | Sofern das Video on Demand-                                      |
| Kastanafijahtia 🔍 la 🔘 Naja       | Modul aktiviert ist, kann                                        |
| Rostenphichtig 🙂 Ja 💛 Nein        | abschließend noch ein Preis für                                  |
| 2                                 | den Livestream eingetragen                                       |
| 5                                 | werden.                                                          |
|                                   |                                                                  |
| Speichern Abbrechen               |                                                                  |
| Bild 103: Livestream – Preis      |                                                                  |

Speichern Sie Ihre Änderungen durch Klick auf die "Speichern"-Schaltfläche oder verwerfen Sie sie durch Klick auf "Abbrechen".

#### Livestream Benutzer verwalten

Durch Klick auf das Kontextmenü "Benutzer" gelangen Sie zur Benutzer-Verwaltung des entsprechenden Livestreams.

| Livestream Benutzer Übersicht               | ▼ Filter | ٩                      | × go            |
|---------------------------------------------|----------|------------------------|-----------------|
| Batch-Aktionen V go                         |          | Einträge pro Seite: 10 | Einträge: 1 - 1 |
| + Hinzufügen C Aktualisieren 🖍 Zurücksetzen |          |                        |                 |
| Benutzer                                    |          | Beigetreten am 🛊       | Status          |
| user                                        | 2. Ju    | li 2014 14:11:47 CEST  | freigegeben     |
| Löschen                                     |          |                        |                 |

Bild 104: Livestream – Benutzer-Übersicht

Hier können Sie Abonnement-Benutzer löschen oder – sofern aktiviert – freigeben.

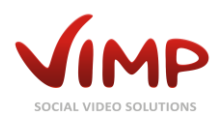

## Medien Import (Batch Import) (Modul erforderlich)

Das Batch Import-Plugin importiert Mediendateien von einem vorkonfigurierten lokalen Verzeichnis oder via FTP.

Der Import kann durch Klick auf den entsprechenden Button in der Medien-Übersicht gestartet werden.

|                                                                                          | ViMP |                            |                            |           |                         |
|------------------------------------------------------------------------------------------|------|----------------------------|----------------------------|-----------|-------------------------|
| C Medien<br>© Übersicht<br>& Benutzer<br>© Gruppen                                       | Me   | dien-Übe<br>Batch-Aktionen | ersicht<br>• go            |           |                         |
| ™ Channels                                                                               | CA   | tualisieren                | M Zurücksetzen<br>Untertvp | Thumbnail | Titel                   |
| <ul> <li>Ø Forum</li> <li>≫ Slideshow</li> <li>Ø Seiten</li> <li>∷ Kategorien</li> </ul> |      | Picture                    | Standard                   |           | Batch Bilder            |
| ™ Newsletter<br>III Statistiken                                                          |      | Audio                      | Standard                   |           | XML imported audio file |

Bild 105: Batch Import -Medien importieren

Zu Video- und Audiodateien, die nicht transkodiert werden sollen, können zusätzliche Dateien mit importiert werden.

- Zu einer MP4- oder FLV-Datei können die HTML5-Formate M4V, WEBM und OGV hinzugefügt werden.
- Zu einer MP3-Datei können zusätzliche Dateien im Format OGA und WAV mitgeliefert werden.

Zudem kann ein zu importierendes Thumbnail zusätzlich angegeben werden und es ist möglich, auf diese Weise Preview-Medien (VoD-Modul erforderlich) mit anzugeben.

Im Import-Verzeichnis müssen die Dateien entsprechend der Angaben im XML eingeordnet werden:

```
+ import
+ myvideo.mp4
+ myvideo.xml
+ myvideo
+ myvideo.webm
+ myvideo.webm
+ myvideo.ogv
+ myvideo-thumbnail.jpg
+ myvideo_preview
+ preview_myvideo.mp4
+ preview_myvideo.webm
+ preview_myvideo.webm
+ preview_myvideo.ogv
```

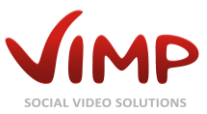

Sofern zusätzliche Dateien angegeben werden, müssen sich diese in einem Unterverzeichnis befinden, um korrekt verarbeitet zu werden. Außerdem müssen sie in der XML-Datei entsprechend angegeben werden.

Beim Import können die Metadaten der Medien über eine XML-Datei vorgegeben werden. Diese Datei muss denselben Namen wie die Mediendatei besitzen.

Beispielsweise muss die XML-Datei zu "video.mpg" "video.xml" lauten. Beide Dateien müssen sich im gleichen Verzeichnis befinden. Achten Sie zudem immer auf die identische Groß-/Kleinschreibung bei beiden Dateien.

Das in der XML-Datei angegebene Thumbnail wird nur dann verwendet, wenn die importierten Medien nicht transcodiert werden.

Alle Eintragungen zu Status oder Sichtbarkeit müssen in englischer Sprache erfolgen. Die Stati werden überschrieben, sofern das Transcoding für die importierten Medien aktiv ist.

Ist für den Import kein Transcoding aktiviert, können für Videos nur die Formate FLV, MP4, M4V, WEBM und OGV angegeben werden. Für Audiodateien können nur die Formate MP3, OGA und WAV verwendet werden.

Nachfolgend ein Beispiel-XML für die Import-Daten:

```
<?xml version="1.0" encoding="UTF-8"?>
<vimpimportsettings>
        <medium title></medium title>
        <medium description></medium description>
        <medium categories>
                 <medium category></medium category>
                <medium category></medium category>
        </medium categories>
        <medium_tags>
                 <medium tag></medium tag>
                <medium_tag></medium_tag>
        </medium tags>
        <medium meta title></medium meta title>
        <medium_meta_description></medium_meta_description>
        <medium meta keywords></medium meta keywords>
        <medium_meta_author></medium_meta_author>
        <medium_meta_copyright></medium_meta_copyright>
        <medium user></medium user>
        <medium status></medium status>
        <medium visibility></medium visibility>
        <medium length></medium length>
        <medium thumbnail></medium thumbnail>
        <additional media></additional media>
        <additional_media_folder></additional_media_folder>
        <additional_media_files>
                 <additional media file></additional media file>
                 <additional_media_file></additional_media_file>
        </additional media files>
        <preview media></preview media>
         <preview media folder></preview media folder>
         <preview media files>
                   <preview media file></preview media file>
                  <preview media file></preview media file>
        </preview media files>
</vimpimportsettings>
```

Kapitel: Module

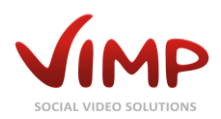

Sollten Dateinamen nicht eindeutig zu einer XML-Datei zugeordnet werden können (zum Beispiel, weil ein Dateiname – unabhängig von der Dateiendung – mehrfach existiert und ebenso eine XML-Datei mit demselben Namen), wird der Import abgebrochen.

## Beschreibung der XML-Knoten

| Knotenname              | Beschreibung                                                                                                    | Wert                                                                                                    | Kann mehrmals<br>auftreten |
|-------------------------|----------------------------------------------------------------------------------------------------|----------------------------------------------------------------------------------------------------|----------------------------|
| Vimpimportsettings      | Wurzelknoten, enthält alle anderen<br>Knoten                                                                           | <mehrere></mehrere>                                                                                     | nein                       |
| medium_title            | Der Titel des Mediums                                                                                                  | individuell                                                                                             | nein                       |
| medium_description      | Die Beschreibung des Mediums                                                                                           | individuell                                                                                             | nein                       |
| medium_categories       | Der Knoten, der alle Kategorie-Knoten<br>enthält                                                                       | individuell                                                                                             | nein                       |
| medium_category         | Enthält den Namen der Kategorie. Die<br>Kategorie muss existieren, andernfalls<br>wird sie ignoriert.                  | individuell                                                                                             | ја                         |
| medium_tags             | Der Knoten, der alle Tag-Knoten<br>enthält                                                                             | individuell                                                                                             | nein                       |
| medium_tag              | Enthält einen einzelnen Tag des<br>Mediums                                                                             | individuell                                                                                             | ја                         |
| medium_meta_title       | Enthält den Metatitel                                                                                                  | individuell                                                                                             | nein                       |
| medium_meta_description | Enthält die Metabeschreibung                                                                                           | individuell                                                                                             | nein                       |
| medium_meta_keywords    | Enthält Meta-Schlüsselwörter                                                                                           | individuell                                                                                             | nein                       |
| medium_meta_author      | Enthält den Namen des Autors                                                                                           | individuell                                                                                             | nein                       |
| medium_user             | Enthält den Namen des Benutzers,<br>dem das Medium gehören wird.<br>Alternativ wird der Standardbenutzer<br>verwendet. | individuell                                                                                             | nein                       |
| medium_status           | Enthält den Medienstatus (in<br>englischer Sprache)                                                                    | legal<br>(freigegeben),<br>illegal<br>(unzulässig),<br>verify<br>(überprüfen),<br>blocked<br>(gesperrt) | nein                       |
| medium_visibility       | Sichtbarkeit des Mediums                                                                                               | Public (öffentlich)<br>/ private (privat)                                                               | nein                       |
| medium_length           | Länge des Videos/Audios in Sekunden.                                                                                   | individuell                                                                                             | nein                       |
| medium_thumbnail        | Enthält den Pfad zu einem Thumbnail<br>des Mediums. Muss in einem<br>Unterverzeichnis liegen.                          | individuell                                                                                             | nein                       |
| addition_media          | Gibt es weitere Medien für den<br>Import ohne Konvertierung?                                                           | true / false                                                                                            | nein                       |
| additional_media_folder | Enthält den relativen Pfad zum<br>Verzeichnis der zusätzlichen Medien.<br>Muss in einem Unterverzeichnis<br>liegen.    | individuell                                                                                             | nein                       |
| additional_media_files  | Enthält alle zusätzlichen Medien-<br>Knoten.                                                                           | individuell                                                                                             | nein                       |
| additional_media_file   | Name der zusätzlichen Dateien.                                                                                         | individuell                                                                                             | ја                         |
| preview_media           | Gibt es Preview-Medien für den<br>Import (VOD-Modul erforderlich)                                                      | true / false                                                                                            | nein                       |
| preview_media_folder    | Enthält den relativen Pfad zum<br>Verzeichnis der Preview-Medien.                                                      | individuell                                                                                             | nein                       |

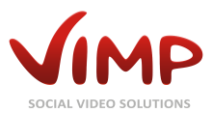

| Knotenname          | Beschreibung                              | Wert        | Kann mehrmals<br>auftreten |  |
|---------------------|-------------------------------------------|-------------|----------------------------|--|
|                     | Muss in einem Unterverzeichnis<br>liegen. |             |                            |  |
| preview_media_files | Enthält alle Preview-Medien-Knoten.       | individuell | nein                       |  |
| preview_media_file  | Name der Preview-Dateien.                 | individuell | ја                         |  |

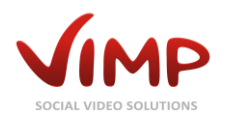

## Statistiken

Dieser Bereich gibt Statistiken über die Benutzer, Medien und Channels des Portals aus.

Rechts oben ist das Datum des letzten Updates der Statistiken eingeblendet. Durch Klick auf die "Statistiken neuberechnen"-Links in den Übersichtslisten (Benutzer, Medien, Channels) werden die Statistiken manuell neu berechnet und aktualisiert.

Sobald ein Benutzer ein Medium oder einen Channel betritt, sich registriert oder seine Benutzerdaten aktualisiert, wird die Statistik automatisch neu berechnet.

Über die Datum-Filteroption lässt sich der Zeitraum der Statistik-Ausgabe festlegen.

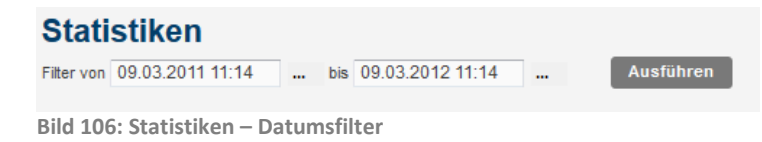

Durch Eingabe der beiden Zeitpunkte im Format "dd.mm.yyyy hh:mm" oder durch Auswahl eines Tages im Kalender, der sich durch Klick auf "…" öffnet, wird der Zeitraum definiert. Durch anschließenden Klick auf die Schaltfläche "Ausführen" werden die gefilterten Statistiken dargestellt.

Eine Beispielausgabe der Statistiken sehen Sie im folgenden Screenshot:

| nutzer                                                       |             | Channels                |                                                                                   |                           |
|--------------------------------------------------------------|-------------|-------------------------|-----------------------------------------------------------------------------------|---------------------------|
| otal                                                         | 48 (100%)   | Anzahl legaler Channels | 5                                                                                 |                           |
| letis.                                                       |             | Panorama                | Medien:<br>Videos:<br>Audios:                                                     | 0<br>0<br>0               |
| iberprüft                                                    | 0 (0%)      |                         | Bilder:<br>Dokumente:<br>Abrufe:                                                  | 0<br>0<br>24786           |
| egistriert                                                   | 19 (39.6%)  | Trailer Park            | Bewertungen:<br>Medien:                                                           | 15                        |
| abgelehnt                                                    | 15 (31.3%)  |                         | Videos:<br>Audios:                                                                | 0                         |
| Gelöscht                                                     | 14 (29.2%)  |                         | Bilder:<br>Dokumente:<br>Abrufe:<br>Bewertungen:                                  | 0<br>74634<br>53          |
| Anzahl reg. Benutzer, die legale Medien<br>hochgeladen haben | 15 (31,3%)  | Channel Tunnel          | Medien:<br>Videos:<br>Audios:<br>Bilder:<br>Dokumente:<br>Abrufe:<br>Bewertungen: | 0<br>0<br>0<br>12981<br>6 |
|                                                              |             | Skyline                 | Medien:<br>Videos:                                                                | 0<br>0                    |
| total                                                        | 308 (100%)  |                         | Audios:<br>Bilder:<br>Dokumente:<br>Abrufe:                                       | 0<br>0<br>2861            |
| Videos                                                       | 184 (59.7%) | Transcoding Chappel     | Bewertungen:                                                                      | 1                         |
| Bilder                                                       | 113 (36.7%) |                         | Videos:<br>Audios:                                                                | 0                         |
| Audios                                                       | 3 (1%)      |                         | Bilder:<br>Dokumente:<br>Abrufe:                                                  | 0<br>0<br>4847            |
| Youtubes                                                     | 3 (1%)      |                         | Bewertungen:                                                                      | 3                         |
|                                                              | 0 (104)     |                         |                                                                                   |                           |
| hochgeladen                                                  | 0 (0%)      |                         |                                                                                   |                           |
| in Bearbeitung                                               | 0 (0%)      |                         |                                                                                   |                           |
| error                                                        | 5 (1.6%)    |                         |                                                                                   |                           |
| überprüfen                                                   | 0 (0%)      |                         |                                                                                   |                           |
| unzulässig                                                   | 0 (0%)      |                         |                                                                                   |                           |
| freigegeben                                                  | 190 (61.7%) |                         |                                                                                   |                           |
| abgelehnt                                                    | 4 (1.3%)    |                         |                                                                                   |                           |
| Gelöscht                                                     | 109 (35.4%) |                         |                                                                                   |                           |
| Abrufe legaler Medien                                        | 277704      |                         |                                                                                   |                           |
| Bewertungen legaler Medien                                   | 190         |                         |                                                                                   |                           |

Bild 107: Statistiken – Übersicht

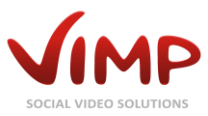

## Übersetzungen

ViMP hat ein integriertes Übersetzungsmodul. Sie erreichen es über den "Übersetzungen"-Link im rechten oberen Linkbereich.

| <b>%</b> Konfiguration | 🗩 Übersetzungen | ✓ Neuigkeiten |
|------------------------|-----------------|---------------|
| Bild 108: Übersetzung  | smodul          |               |

Wählen Sie zunächst die Sprache, die Sie bearbeiten möchten.

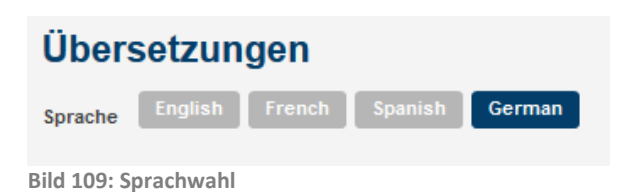

Die Übersetzung muss immer von der Basis "Englisch" aus vorgenommen werden. Wird der Mauszeiger über einen Spracheintrag geführt, so kann dieser Begriff in die zuvor gewählte Sprache übersetzt werden (Link "Bearbeiten").

| Q: Medien<br>▲ Benutzer<br>⊛ Gruppen<br>۲* Channels<br>◙ Blogs | Übersetzungen<br>Sprache English French Spanish German              |                                                                                  | ٩                        | X 90                      |
|----------------------------------------------------------------|---------------------------------------------------------------------|----------------------------------------------------------------------------------|--------------------------|---------------------------|
| » Slideshow                                                    | Original                                                            | Einträge pro Seite: 10 - Einträge: 1 - 1072177 - 10<br>Übersetzung               | 2 3 4 5 6<br>Erstellt am | 7 8 218 »<br>Verändert am |
| Ø Seiten<br>Stategorien<br>™ Newsletter<br>In Statistiken      | The user has been blocked.                                          | Der Benutzer wurde gesperrt.                                                     | 28. Juni 2012            | 28. Juni 2012             |
|                                                                | Your account has not been confirmed.                                | Dein Account wurde noch nicht bestätigt.                                         | 28. Juni 2012            | 28. Juni 2012             |
|                                                                | You do not have enough permissions to use the administration panel. | Du hast nicht genügend Berechtigungen, um den Administrations-Bereich zu nutzen. | 28. Juni 2012            | 28. Juni 2012             |
|                                                                | just now                                                            | gerade eben                                                                      | 28. Juni 2012            | 28. Juni 2012             |
|                                                                | @time @unit                                                         | @time @unt                                                                       | 28. Juni 2012            | 28. Juni 2012             |
|                                                                | Handed '@param' parameter is not a valid user D                     | Übergebener '@param' Parameter ist keine gültige Benutzer-ID                     | 28. Juni 2012            | 28. Juni 2012             |
|                                                                | Handed '@param' parameter is not a user object and not a user ID    | Übergebener '@param' Parameter ist kein Benutzer-Object und keine Benutzer-D     | 28. Juni 2012            | 28. Juni 2012             |

Bild 110: Übersetzungen - Übersicht

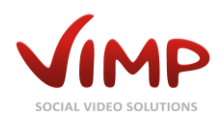

## Mailvorlagen

Auch die Mail-Texte (z.B. für automatische Benachrichtigungsmails) können Sie über das ViMP-Backend bearbeiten.

Klicken Sie dazu auf den Link 🛛 🖾 Mails 🛛 im oberen Bereich.

In der Hauptübersicht sehen Sie die Liste der vorhandenen Mail-Vorlagen.

| 🕫 Medien                                                                                                    | Ma  | il-Template Configura                   | ation      |  |                          | ٩                       | × go               |
|----------------------------------------------------------------------------------------------------|-----|-----------------------------------------|------------|--|--------------------------|-------------------------|--------------------|
| Gruppen     Gruppen     Gruppen | Eng | Englisch French Deutsch Italian Spanish |            |  |                          |                         |                    |
| ซ* Channels                                                                                                    |     |                                         |            |  |                          |                         |                    |
| 🗊 Blogs                                                                                                    | 1   | Batch-Aktionen 🖌 go                     |            |  | Einträge pro Seite: 10 👻 | Einträge: 1 - 10 / 31 « | <b>1</b> 2 3 4 »   |
| ළ Forum                                                                                                    | CA  | ktualisieren 🔊 Zurücksetzen             |            |  |                          |                         |                    |
| » Slideshow                                                                                                    |     | Ture A                                  | Potroff    |  |                          |                         | Exstelltam         |
| Seiten                                                                                                    |     | iyp v                                   | betteri    |  |                          |                         | Erstent am         |
| II Kategorien                                                                                                    |     |                                         |            |  |                          |                         | 24. September 2013 |
| ™ Newsletter                                                                                                    |     | blog.recommendation                     | Empfehlung |  |                          |                         | 18:01:02 CEST      |
| III Statistiken                                                                                                    |     | Bearbeiten                              |            |  |                          |                         |                    |
| # Zahlung                                                                                                    |     |                                         |            |  |                          |                         |                    |

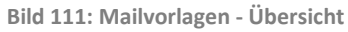

## Mailvorlage bearbeiten

Durch Klick auf den Link "Bearbeiten" im Kontext-Menü gelangen Sie zur Bearbeitungsmaske des entsprechenden Eintrags.

**Sprachauswahl** 

#### Mail bearbeiten - blog.recommendation

Englisch French Deutsch Italian Spanish

Bild 112: Mailvorlage Sprachwahl

#### Inhalt bearbeiten

| Betreff                                            |
|----------------------------------------------------|
| Empfehlung                                         |
|                                                    |
| Text                                               |
| Hallo,                                             |
| [sender:username] <[sender:email]> möchte          |
| [message]                                          |
| <pre>Auf: '[blog:title]' &lt;[blog:link]&gt;</pre> |
| Viele Grüße,                                       |
| <pre>[portal:name] &lt;[portal:link]&gt;</pre>     |
|                                                    |
| Speichern Abbrechen                                |

Wählen Sie die Sprache der Mailvorlage über die eingeblendeten Sprach-Schaltflächen.

Betreff: Der Betreff der E-Mail.

**Text:** Der Inhalt der E-Mail.

Kapitel: Mailvorlagen

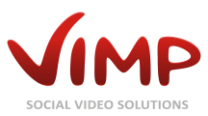

## **Profilfeld-Konfiguration**

ViMP ermöglicht es, die Profilfelder der Benutzerprofile individuell zu konfigurieren.

Klicken Sie dazu auf den Link Benutzer-Felder im oberen Bereich.

In der Hauptübersicht sehen Sie die Liste der vorhandenen Profilfelder.

| ୟ: Medien<br>୩. Benutzer<br>ଡ Gruppen<br>୩ <sup>°</sup> Channels<br>୭ Blogs | Benutzer-Feld-Konfiguration<br>Englisch French Deutsch Italian Spanish<br>+ Hinzufügen C Aktualisleren Azurücksetzen |               |        |            |                                  | <b>x</b> go |
|-----------------------------------------------------------------------------|----------------------------------------------------------------------------------------------------|---------------|--------|------------|----------------------------------|-------------|
|                                                                             | Feld-Name                                                                                                    | Anzeige-Name  | Тур    | Gewichtung | Erstellt am ‡                    | Status      |
| » Slideshow                                                                 |                                                                                                    |               |        |            |                                  |             |
| Seiten                                                                      | firstname                                                                                                    | Vorname       | String | 1          | 30. August 2013 14:31:16<br>CEST | freigegeben |
| II Kategorien                                                               |                                                                                                    |               |        |            |                                  |             |
| ™ Newsletter                                                                | Bearbelten Sperren Löschen                                                                                           | Einstellungen |        |            |                                  |             |
| .l. Statistiken                                                             |                                                                                                    |               |        |            |                                  |             |

Bild 114: Profilfeld-Übersicht

Sobald der Mauszeiger über einen Eintrag bewegt wird, blendet sich das Kontext-Menü ein:

Bearbeiten

Öffnet die Profilfeldbearbeitung.

<Statusänderung>

Abhängig vom aktuellen Status des Profilfeldes kann der Status geändert werden (z.B. "Sperren").

- Löschen
  - Löscht das entsprechende Profifeld.
- Einstellungen Öffnet die Einstellungen zum Profilfeld.

## Profilfeld hinzufügen/bearbeiten

Durch Klick auf den Link "Bearbeiten" im Kontext-Menü gelangen Sie zur Bearbeitungsmaske des entsprechenden Eintrags. Durch alternativen Klick auf die "Hinzufügen"-Schaltfläche können Sie ein neues Profilfeld hinzufügen.

**Sprachauswahl** 

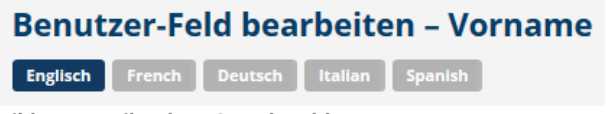

Bild 115: Mailvorlage Sprachwahl

Wählen Sie die Sprache des Profilfeldes über die eingeblendeten Sprach-Schaltflächen.

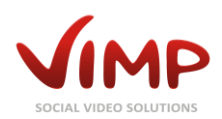

### Profilfeld-Eigenschaften

| Feld-Name  |  |  |
|------------|--|--|
| firstname  |  |  |
| Тур        |  |  |
| String     |  |  |
| Gewichtung |  |  |
| 1          |  |  |
|            |  |  |

Bild 116: Profilfeldeigenschaften bearbeiten

Feld-Name:

Ein eindeutiger Feld-Name, der zur Identifikation des Profilfeldes dient.

#### Тур:

Der Typ des Profilfeldes (Zeichenkette, Zahl, Text, Datum, Auswahl, Land, Verfügbare Sprache, Sprache).

#### Gewichtung:

Legen Sie die Reihenfolge der Profilfelder über die Gewichtung fest (aufsteigend).

Feldname, wie er im Portal in der

entsprechenden Sprache angezeigt wird.

#### Anzeige-Eigenschaften

Anzeige-Name First name

Bild 117: Anzeigeeigenschaften bearbeiten

#### Erklärung

| E | Beschreibung |       |   |     |       |    |   |   |   |      |  |  |
|---|--------------|-------|---|-----|-------|----|---|---|---|------|--|--|
|   | в            | I     | U | :Ξ  | ŧΞ    | GÐ | È | ů | - | HTML |  |  |
|   |              |       |   |     |       |    |   |   |   |      |  |  |
|   |              |       |   |     |       |    |   |   |   |      |  |  |
|   |              |       |   |     |       |    |   |   |   |      |  |  |
|   |              |       |   |     |       |    |   |   |   |      |  |  |
| s | peio         | :heri | n | Abi | brech | en |   |   |   |      |  |  |

#### Beschreibung:

**Anzeige-Name:** 

Eine beschreibende Erklärung zum Profilfeld.

Bild 118: Profilfeld-Beschreibung bearbeiten

Speichern Sie Ihre Änderungen durch Klick auf die "Speichern"-Schaltfläche oder verwerfen Sie sie durch Klick auf "Abbrechen".

## Profilfeld-Einstellungen

Durch Klick auf den Link "Einstellungen" im Kontext-Menü können Sie erweiterte Einstellungen des Profifeldes vornehmen.

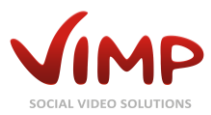

Benutzer-Feld-Einstellungen

## Benutzer-Feld-Einstellungen

| Standard-Wert                 |  |
|-------------------------------|--|
| Maximale Länge                |  |
| Benötigt 🗌<br>Registrierung 🗌 |  |
| Speichern Abbrechen           |  |

Bild 119: Benutzer-Feld-Einstellungen

Standard-Wert: Die Standardwert-Vorgabe des Profilfeldes.

Maximale Länge: Die Maximale Zeichenlänge des Profilfeldes.

**Benötigt:** Pflichtfeld-Definition des Profilfeldes.

**Registrierung:** Legt fest, ob das Benutzerfeld auch im Registrierungsformular erscheinen soll.

Speichern Sie Ihre Änderungen durch Klick auf die "Speichern"-Schaltfläche oder verwerfen Sie sie durch Klick auf "Abbrechen".

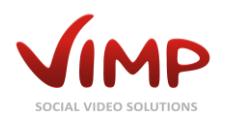

## Menüs

Sie können die Menüstruktur des Frontends komfortabel bearbeiten und neue Menüeinträge hinzufügen.

Klicken Sie auf den Link III Menüs im oberen Linkbereich, um den Menü-Editor zu öffnen.

In der Hauptübersicht sehen Sie die Liste der verfügbaren Menüs (standardmäßig gibt es nur das Menü "Hauptmenü").

| 🕫 Medien                                                                                                    |                                |            |               |             |
|----------------------------------------------------------------------------------------------------|--------------------------------|------------|---------------|-------------|
| A Benutzer                                                                                                    | Menukonfiguration              | Menu index |               |             |
| Gruppen     Gruppen     Gruppen | C Aktualisieren 🖍 Zurücksetzen |            |               |             |
| *I* Channels                                                                                                    | Titel                          |            | Erstellt am 🛊 | Status 👻    |
| Blogs                                                                                                    |                                |            |               |             |
|                                                                                                    | Hauptmenü                      |            | 8. März 2012  | freigegeben |
| >> Slideshow                                                                                                    | Menüpunkte                     |            |               |             |
| Bild 120: Menü-Ü                                                                                                    | persicht                       |            |               |             |

## Menükonfiguration

Durch Klick auf den Kontext-Link "Menüpunkte" gelangen Sie in die Menükonfiguration.

| + Hinzufügen C Aktualisieren 🖍 Zurücksetzen                            |            |           |                           |             |
|------------------------------------------------------------------------|------------|-----------|---------------------------|-------------|
| Typ Titel                                                              | Gewichtung | Untermenü | Erstellt am 🛊             | Status 🔻    |
| Vordefinierte Seite Home<br>Bearbeiten Sperren Untermenüpunkte Löschen | 1          | Nein      | 5. März 2012 16:07:54 CET | freigegeben |

Bild 121: Menükonfiguration

Sobald der Mauszeiger über einen Eintrag bewegt wird, blendet sich das Kontext-Menü ein:

• Bearbeiten

Öffnet die Menüpunktbearbeitung.

- <Statusänderung> Abhängig vom aktuellen Status des Menüpunkts kann der Status geändert werden (z.B. "Sperren").
- Untermenüpunkte Öffnet die Untermenükonfiguration.
- Löschen Löscht den entsprechenden Menüpunkt.

## Menüpunkt hinzufügen/bearbeiten

In dieser Ansicht können die Einstellungen des Menüpunktes bearbeitet werden.

**Sprachauswahl** 

## Menüpunkt bearbeiten – Home

Englisch Deutsch French Spanish

Bild 122: Menüpunkt Sprachwahl

Wählen Sie die Sprache des Menüpunktes über die eingeblendeten Sprach-Schaltflächen.

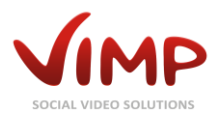

#### Grundeinstellungen

| Name                |  |
|---------------------|--|
| Home                |  |
| Тур                 |  |
| Vordefinierte Seite |  |
| Gewichtung          |  |
| 1                   |  |
| CSS-ID              |  |
|                     |  |

Bild 123: Menüpunkt Grundeinstellungen

Beachten Sie, dass Typ und Gewichtung nur in der Basissprache von ViMP (Englisch) bearbeitet werden können.

#### Name:

Der Titel des Menüpunktes, wie er im Portal angezeigt wird.

#### Тур:

- <u>Vordefinierte Seite:</u> Wählen Sie eine der in ViMP vordefinierten Standardseiten (z.B. "Medien").
- <u>Statische Seite:</u> Wählen Sie eine statische Seite, die zuvor im Modul "Seiten" erstellt wurde.
- <u>Externe Seite:</u> Geben Sie einen Link zu einer externen Webseite ein.

#### Gewichtung:

Legen Sie die Reihenfolge der Menüpunkte über die Gewichtung fest (aufsteigend).

#### CSS-ID:

Geben Sie eine unique CSS-ID für das Element an.

#### Seiteneinstellungen

| Vordefinierte Seite           |
|-------------------------------|
| Home                          |
|                               |
| Statische Seite               |
|                               |
|                               |
| Externer URL                  |
|                               |
| Selbes Fenster                |
| Bild 124: Seiteneinstellungen |

Definieren Sie anschließend in Abhängigkeit des oben eingestellten Menütyps die Zielseite des Menüpunktes.

Beachten Sie, dass die Seiteneinstellungen nur in der Basissprache von ViMP (Englisch) bearbeitet werden können.

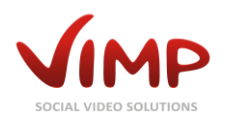

#### Beschreibung

| Beschreib     | ung       |   |   |   |    |      |
|---------------|-----------|---|---|---|----|------|
|               |           | в | I | U | 63 | HTML |
|               |           |   |   |   |    |      |
|               |           |   |   |   |    |      |
|               |           |   |   |   |    |      |
|               |           |   |   |   |    |      |
|               |           |   |   |   |    |      |
| Speichern     | Abbrechen |   |   |   |    |      |
| Bild 125: Bes | chreibung |   |   |   |    |      |

Speichern Sie Ihre Änderungen durch Klick auf die "Speichern"-Schaltfläche oder verwerfen Sie sie durch Klick auf "Abbrechen".

Geben Sie optional eine Beschreibung

zum Menüpunkt ein.

## Menükonfiguration Untermenüpunkte

Durch Klick auf den "Untermenüpunkte"-Kontext-Link der Menükonfiguration-Übersicht wird die Übersicht über die Untermenüpunkte geöffnet.

| + Hinzufügen  | C Aktualisieren 🖍 Zurücksetzen |            |                                  |             |
|---------------|--------------------------------|------------|----------------------------------|-------------|
| Тур           | Titel                          | Gewichtung | Erstellt am 🛊                    | Status -    |
| Externe Seite | Test                           | 0          | 15. Februar 2013 23:14:25<br>CET | freigegeben |
| Bearbeiten    | Sperren Löschen                |            |                                  |             |

Bild 126: Menükonfiguration Untermenüpunkte

Sobald der Mauszeiger über einen Eintrag bewegt wird, blendet sich das Kontext-Menü ein:

• Bearbeiten

Öffnet die Untermenüpunktbearbeitung.

• <Statusänderung>

Abhängig vom aktuellen Status des Menüpunkts kann der Status geändert werden (z.B. "Sperren").

• Löschen

Löscht den entsprechenden Untermenüpunkt.

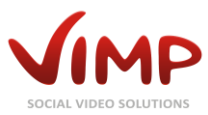

## API

Über die ViMP-API können Sie von anderen Anwendungen aus auf ViMP-Inhalte zugreifen. Die API ist in allen Versionen außer ViMP Community enthalten und lässt sich unter Konfiguration -> API aktivieren.

Über die URL www.lhreDomain.de/api (ersetzen Sie www.meinportal.de mit der Domain, unter der ViMP erreichbar ist) erhalten Sie eine ausführliche Beschreibung der verfügbaren API-Methoden.

Über dieselbe URL wird auch auf die API zugegriffen, z.B. www.lhreDomain.de/api/getMedia?apikey=<apikey>

Über das Backend können Sie beliebig viele API-Keys für unterschiedliche Anwendungen erstellen.

## **API-Keys**

| Klicken Sie auf                                         | der     | Link API-Keys                                                        | im oberen Linkbereich, um die API-Key | -Verwaltung                      | zu öffnen.                                 |
|---------------------------------------------------------|---------|----------------------------------------------------------------------|---------------------------------------|----------------------------------|--------------------------------------------|
| Medien     Medien     Menutzer     Gruppen     Thannels | Ap<br>( | i-Key Übersicht<br>Batch-Aktionen v go<br>Hinzufügen C Aktualisieren | ▼ F                                   | ilter Q<br>Einträge pro Seite: 1 | <b>X</b> go<br>10 <b>v</b> Einträge: 1 - 2 |
| ම Blogs<br>ළ Forum                                      |         | Name                                                                 | Apikey                                | Erstellt am 🕈                    | Status                                     |
| >> Slideshow                                            |         | Anwendung 1<br>Bearbeiten Löschen                                    | ZZ2e1Rq2Qx5J5ajWaheBy6Q2azKj8Gtk      | 19. März 2014 00:00:00<br>CET    | freigegeben                                |
| - NEWSICILEI                                            |         |                                                                      |                                       |                                  |                                            |

Bild 127: API-Key-Übersicht

Sobald der Mauszeiger über einen Eintrag bewegt wird, blendet sich das Kontext-Menü ein:

• Bearbeiten

Öffnet die API-Key-Bearbeitung.

• Löschen

Löscht den entsprechenden API-Key.

### API-Key hinzufügen/bearbeiten

Zum Hinzufügen neuer API-Keys klicken Sie einfach auf den "Hinzufügen" Button auf der Übersichtsseite.

Die erscheinende Maske ist identisch zur Bearbeiten-Maske:

| Api-Key b                  | earbeiten – Anwendung 1 |   |
|----------------------------|-------------------------|---|
| Name                       |                         |   |
| Anwendung 1                |                         |   |
| Apikey                     |                         |   |
| Z22e1Rq2Qx                 | J5aJWaheBy6Q2azKJ8Gtk   |   |
| <u>Generator</u><br>Status |                         |   |
| freigegeben                |                         | ~ |
|                            |                         |   |
| Speichern                  | Abbrechen               |   |

Bild 128: API-Key-Bearbeitung

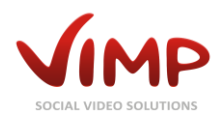

Geben Sie dem API-Key einen eindeutigen Namen, über den Sie Ihn in der API-Key-Verwaltung identifizieren können.

Geben Sie anschließend Ihren Wunsch-API-Key ein oder lassen Sie einen zufälligen über den "Generator"-Link erstellen. Die Zeichenlänge können Sie über Konfiguration -> API festlegen.

Setzen Sie abschließend den gewünschten Status des API-Keys.

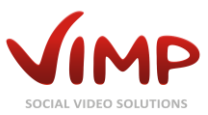

## **ViMP Konfiguration**

Durch Klick auf "Konfiguration" im oberen Linkbereich öffnet sich das Konfigurationsmenü.

Innerhalb der Konfiguration kann das ViMP Portal individuell angepasst und eingerichtet werden. Alle Einstellungsparameter sind mit einer kurzen Beschreibung versehen, die die Funktion näher beschreibt.

Zum Ändern einer Einstellung klicken Sie auf den "Bearbeiten"-Link, der erscheint, wenn Sie mit der Maus über einen Einstellungswert fahren. Um die Einstellung zurückzusetzen, klicken Sie den gleichnamigen Link – ebenfalls im Kontextmenü - an.

|                                       | Configuration                                                                                       |                                         |
|---------------------------------------|----------------------------------------------------------------------------------------------------|-----------------------------------------|
|                                       |                                                                                                    |                                         |
|                                       | Basic settings                                                                                      |                                         |
| ates                                  | Version information                                                                                 | 3.5.0                                   |
| /                                     | Public version information for VIMP                                                                 |                                         |
|                                       |                                                                                                    |                                         |
|                                       | Base directory                                                                                      | /var/www/framework/trunk/web            |
|                                       | Absolute path to where visite is installed (often called webrood)                                   |                                         |
|                                       | Server user                                                                                         |                                         |
|                                       |                                                                                                    | www-data                                |
| nents                                 | Server group                                                                                        |                                         |
|                                       |                                                                                                    | www-data                                |
| es                                    | Proxy server                                                                                        | TAULU 13                                |
| S                                     |                                                                                                    | [NULL]                                  |
| Player                                | Proxy server port                                                                                   | 0.000                                   |
| Player (embed)                        |                                                                                                    | [NULL]                                  |
| Player                                | cURL: Verify SSL certificates                                                                       |                                         |
| eam                                   |                                                                                                    | [TROE]                                  |
| Player WebTV                          | Default language                                                                                    | E I'- L                                 |
| Player                                | Sets the default language of the portal (default: en)                                               | English                                 |
| Player                                |                                                                                                    |                                         |
| es                                    | Default country Sets the default country of the portal                                              | Deutschland                             |
| ning                                  | Sets the default country of the portain                                                             |                                         |
| eams                                  | Maximum upload filesize                                                                             | 20.4714                                 |
|                                       | Value (in bytes) that limits file uploads (make sure to adjust php.ini as well)                     | 204714                                  |
| )                                     |                                                                                                    |                                         |
| isement                               | Temporary upload directory<br>Specify here which temporary directory is used for http://doc.uploads | /var/www/framework/trunk/userdata/uploa |
| oding                                 | specify here which temporary directory is used for http post-apionals                               |                                         |
| oding                                 | Enable RSS feeds                                                                                    |                                         |
| Source                                |                                                                                                    | [IKOE]                                  |
| oding Service                         | Allowed e-mail domains                                                                              | TNULL 1                                 |
| d                                     |                                                                                                    | [NOLL]                                  |
| -Import                               | Approve e-mail addresses not matching the allowed domains                                           | TEALCER                                 |
| be-Import                             |                                                                                                    | [1705]                                  |
|                                       |                                                                                                    |                                         |
| etters                                |                                                                                                    |                                         |
| ook Connect                           |                                                                                                    |                                         |
| ook Like                              |                                                                                                    |                                         |
| ook Comments                          |                                                                                                    |                                         |
| Maps                                  |                                                                                                    |                                         |
| Analytics                             |                                                                                                    |                                         |
| · · · · · · · · · · · · · · · · · · · |                                                                                                    |                                         |
| Share                                 |                                                                                                    |                                         |
| ud                                    |                                                                                                    |                                         |
| la                                    |                                                                                                    |                                         |
| aGD                                   |                                                                                                    |                                         |
| cha                                   |                                                                                                    |                                         |
| icha                                  |                                                                                                    |                                         |
| mport                                 |                                                                                                    |                                         |
| nport                                 |                                                                                                    |                                         |
| nt Davaal                             |                                                                                                    |                                         |
| -                                     |                                                                                                    |                                         |
| IN IS                                 |                                                                                                    |                                         |

Bild 129: Globale Konfiguration

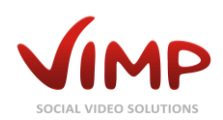

## **Basis-Einstellungen**

| Einstellung                                     | Beschreibung                                                                                                    | Wert                                                              | Standardwert | Editierbar |
|-------------------------------------------------|----------------------------------------------------------------------------------------------------|-------------------------------------------------------------------|--------------|------------|
| Versions-                                       | Versionsinformation zur ViMP                                                                                      | -                                                                 | -            | nein       |
| Informationen                                   | Installation                                                                                                    |                                                                   |              |            |
| Basis-Verzeichnis                               | Absoluter Verzeichnispfad zur<br>ViMP Installation (auch                                                          | -                                                                 | -            | nein       |
| Server-Boputzer                                 | Linux-Benutzer mit                                                                                                | individuell                                                       | w/w/w-data   | ia         |
| Server-Denutzer                                 | Schreibberechtigungen und<br>Zugriff auf die ViMP<br>Dateistruktur                                                | munuuuen                                                          | www-uata     | Ja         |
| Server-Gruppe                                   | Linux-Gruppe mit<br>Schreibberechtigungen und<br>Zugriff auf die ViMP<br>Dateistruktur                            | individuell                                                       | www-data     | ja         |
| Proxy Server                                    | Adresse des Proxy-Servers,<br>falls vorhanden                                                                     | individuell                                                       | -            | ја         |
| Proxy Server<br>Port                            | Port des Proxy-Servers, falls vorhanden                                                                           | individuell                                                       | -            | ја         |
| cURL: SSL<br>Zertifikat-<br>Überprüfung         |                                                                                                    | true / false                                                      | true         | ја         |
| Standardsprache                                 | Standardsprache des Portals                                                                                       | Englisch, Deutsch und<br>weitere installierte<br>Sprachen         | Englisch     | ја         |
| Standardland                                    | Standardland des Portals                                                                                          | individuell                                                       | -            | ја         |
| Datei-Upload<br>Limit                           | Maximale Größe einer Datei<br>beim Upload (Wert muss<br>ebenfalls in der php.ini<br>eingetragen sein)             | Wert in Bytes                                                     | 104857600    | ja         |
| Temporäres<br>Upload-<br>Verzeichnis            | Absoluter Pfad zum<br>temporären Upload-<br>Verzeichnis für http post<br>Uploads                                  | individuell, z.B.<br>/var/www/<br>vimp/data/userdata/<br>uploads/ | -            | ja         |
| Aktiviere RSS-<br>Feeds                         | Aktiviert/deaktiviert die RSS-<br>Feed-Bereitstellung im Portal                                                   | true / false                                                      | true         | ја         |
| Erlaubte E-Mail-<br>Domains                     | Registrierung auf eine oder<br>mehrere Domains<br>beschränken                                                     | individuell                                                       | -            | ја         |
| Nicht erlaubte E-<br>Mail-Domains<br>überprüfen | Registrierungen mit E-Mail-<br>Adressen anderer Domains<br>überprüfen, falls die Domain-<br>Restriktion aktiv ist | true / false                                                      | false        | ja         |

## Portal-Einstellungen

| Einstellung             | Beschreibung                                                                        | Wert        | Standardwert | Editierbar |
|-------------------------|-------------------------------------------------------------------------------------|-------------|--------------|------------|
| Web-Adresse             | Die URL des Portals (inklusive http://).                                            | individuell | -            | ја         |
| Portalname              | Der Name des Portals                                                                | individuell | -            | ја         |
| Portaltitel             | Der Name des Portals, wie er im<br>Browser angezeigt wird (Title-<br>und Meta-Tags) | individuell | -            | ja         |
| Portal-<br>beschreibung | Die Beschreibung des Portals<br>(Meta-Tag)                                          | individuell | -            | ја         |
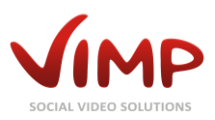

| Einstellung     | Beschreibung                       | Wert                  | <b>Standardwert</b> | Editierbar |
|-----------------|------------------------------------|-----------------------|---------------------|------------|
| Portal-         | Die Schlüsselwörter des Portals    | individuell           | -                   | ја         |
| schlüsselwörter | (Meta-Tags)                        |                       |                     |            |
| E-Mail-Adresse  | Die E-Mail Adresse wird als        | individuell           | -                   | ја         |
| des Portals     | Absender-Adresse für               |                       |                     |            |
|                 | ausgehende E-Mails genutzt         |                       |                     |            |
|                 | (z.B. bei neuen Registrierungen)   |                       |                     |            |
| Copyright-      | Der Copyright-Hinweis wird im      | individuell           | -                   | ја         |
| Hinweis         | RSS-Feed ausgegeben                |                       |                     |            |
| Robots Meta-Tag | Meta-Werte für die Robots-         | individuell           | Index, follow       | ја         |
|                 | Steuerung                          |                       |                     |            |
| Portallogo      | Grafikdatei, die als Logo des      | individuell           | -                   | ја         |
|                 | Portals genutzt wird               |                       |                     |            |
| Portallogo      | Grafikdatei, die als Logo des      | individuell           | -                   | ја         |
| (Mobile)        | mobilen Templates genutzt wird     |                       |                     |            |
| Alternative     | Diese Option setzt die             | Englisch, Deutsch und | -                   | ја         |
| Übersetzungs-   | alternative Übersetzungsquelle     | weitere installierte  |                     |            |
| quelle          | fest                               | Sprachen              |                     |            |
| Hauptmenü       | Festlegung des Portal-             | individuell           | Hauptmenü           | ја         |
|                 | Hauptmenüs                         |                       |                     |            |
| Cookie-Hinweis  | Aktiviert die Zustimmung zu den    | true / false          | false               | ја         |
| aktivieren      | Cookie-Richtlinien                 |                       |                     |            |
| Seite: Cookie-  | Definiert die Seite, die bei Klick | Liste der angelegten  | -                   | ја         |
| Hinweis         | auf den Cookie-Hinweis geöffnet    | statischen Seiten     |                     |            |
|                 | werden soll                        |                       |                     |            |

# Templates-Einstellungen

| Einstellung                       | Beschreibung                                                               | Wert                                                                                                    | Standardw <u>ert</u> | Editierbar |
|-----------------------------------|----------------------------------------------------------------------------|----------------------------------------------------------------------------------------------------|----------------------|------------|
| Mobiles<br>Template<br>aktivieren | Aktiviert oder deaktiviert das<br>mobile Template für<br>Smartphones       | true / false                                                                                                    | true                 | ја         |
| Template                          | Auswahl des Portaltemplates                                                | Pacific*, Classic (und<br>weitere Templates, die<br>im templates-Ordner<br>installiert sind)                          | Pacific*             | ja         |
| Template-Skin                     | Jedes Template kann mehrere<br>Skins haben. Wählen Sie den<br>aktiven Skin | default, nitro, nitro-red,<br>black, business* (und<br>weitere Skins, die im<br>templates-Ordner<br>installiert sind) | nitro-red            | ja         |
| Template<br>WebTV                 | Auswahl des WebTV-<br>Templates                                            | Pacific*, Classic (und<br>weitere Templates, die<br>im templates-Ordner<br>installiert sind)                          | Pacific*             | ja         |
| Template-Skin<br>WebTV            | Auswahl des WebTV-Skins                                                    | default, nitro, nitro-red,<br>black, business* (und<br>weitere Skins, die im<br>templates-Ordner<br>installiert sind) | nitro-red            | ja         |
| Template Mobile                   | Auswahl des Templates für<br>mobile Geräte (Smartphones)                   | Mobile (und weitere<br>Templates, die im<br>templates-Ordner<br>installiert sind)                                     | Mobile               | ja         |
| Template-Skin<br>Mobile           | Auswahl des Skins für mobile<br>Geräte (Smartphones)                       | nitro-red (und weitere<br>Skins, die im templates-<br>Ordner installiert sind)                                        | nitro-red            | ја         |

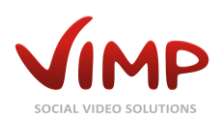

| Template<br>Backend      | Auswahl des Backend-<br>Templates | Backend (und weitere<br>installierte Backend-<br>Templates) | Backend | ja |
|--------------------------|-----------------------------------|-------------------------------------------------------------|---------|----|
| Template-Skin<br>Backend | Auswahl des Backend-Skins         | default (und weitere<br>installierte Backend-<br>Skins)     | default | ja |

\*Nicht verfügbar in ViMP Community Edition.

### WebTV-Einstellungen (Modul erforderlich)

| Einstellung                                                   | Beschreibung                                                                                                    | Wert                                                                                     | Standardwert           | Editierbar |
|---------------------------------------------------------------|----------------------------------------------------------------------------------------------------|------------------------------------------------------------------------------------------|------------------------|------------|
| WebTV-Modus                                                   | Auswahl der Betriebsart. "Nur<br>WebTV deaktiviert alle anderen<br>Portalfunktionen außer dem<br>WebTV-Bereich.            | Nur WebTV, Nur<br>Community, WebTV<br>und Community                                      | WebTV und<br>Community | ja         |
| Art der featured<br>Medien im<br>WebTV-Modus                  | Art der Auswahl des featured<br>Mediums im WebTV-Modus                                                                     | new, best rated, most<br>accessed, random,<br>featured media, special<br>media, playlist | new                    | ja         |
| Featured<br>Medium im<br>WebTV-Modus                          | Wenn als featured Medium im<br>WebTV-Modus "special media"<br>gewählt wurde, kann hier das<br>Medium gewählt werden        | Media ID                                                                                 | -                      | ja         |
| Featured Playlist<br>im WebTV-<br>Modus                       | Wenn bei "Art der featured<br>Medien im WebTV-Modus"<br>"Playlist" gewählt wurde, kann<br>hier die Playlist gewählt werden | individuell                                                                              | -                      | ja         |
| Bewertung<br>erlauben                                         | Aktivierung/Deaktivierung der<br>Bewertungsfunktion im WebTV-<br>Modus                                                     | true / false                                                                             | true                   | ја         |
| Kategorie-Wahl<br>anzeigen                                    | Aktivierung/Deaktivierung des<br>Kategorien-Browsers im<br>WebTV-Modus                                                     | true / false                                                                             | true                   | ја         |
| Benutzer-<br>Playlisten<br>aktivieren                         | Wenn aktiviert, können<br>registrierte Benutzer eigene<br>Playlisten erstellen und<br>speichern                            | true / false                                                                             | true                   | ja         |
| Suche anzeigen                                                | Aktivierung/Deaktivierung der<br>WebTV Suche                                                                               | true / false                                                                             | true                   | ја         |
| ColorMood<br>aktivieren                                       | Bei aktiviertem ColorMood wird<br>der Hintergrund in Videofarbe<br>eingefärbt                                              | true / false                                                                             | false                  | ја         |
| Teaser anzeigen                                               | Wenn aktiv, werden<br>ausgewählte Medien während<br>der Wiedergabe beworben                                                | true / false                                                                             | true                   | ја         |
| Ausgewählte<br>Medien                                         | Wahl der zu teasernden Medien                                                                                              | Rating, Views, New                                                                       | Rating                 | ја         |
| Anzahl der<br>ausgewählten<br>Medien                          | Die Anzahl der zu teasernden<br>Medien                                                                                     | individuell                                                                              | 10                     | ја         |
| Zeige<br>ausgewählte<br>Medien<br>erstmalig bei<br>Video x an | Ab welchem Video sollen zu<br>teasernde Medien erstmalig<br>angezeigt werden?                                              | individuell                                                                              | 1                      | ja         |

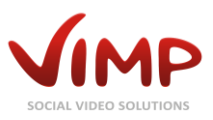

| Einstellung                                     | Beschreibung                                                         | Wert        | Standardwert | Editierbar |
|-------------------------------------------------|----------------------------------------------------------------------|-------------|--------------|------------|
| Zeige<br>ausgewählte<br>Medien alle y<br>Videos | Definiert, wann zu teasernde<br>Medien eingeblendet werden<br>sollen | individuell | 5            | ja         |
| Teaserlänge                                     | Zeit in Sekunden, die der Teaser<br>angezeigt werden soll.           | individuell | 5            | ја         |

# Medien-Einstellungen

| Einstellung                             | Beschreibung                                                                                                    | Wert                                                                              | Standardwert | Editierbar |
|-----------------------------------------|----------------------------------------------------------------------------------------------------|-----------------------------------------------------------------------------------|--------------|------------|
| Aktiviere Videos                        | Wenn aktiviert, können Videos<br>im Portal hochgeladen werden                                                                              | true / false                                                                      | true         | ја         |
| Aktiviere Bilder                        | Wenn aktiviert, können Fotos<br>im Portal hochgeladen werden                                                                               | true / false                                                                      | true         | ja         |
| Aktiviere Audio-<br>Dateien             | Wenn aktiviert, können Audios<br>im Portal hochgeladen werden                                                                              | true / false                                                                      | true         | ја         |
| Aktiviere<br>Dokumente                  | Wenn aktiviert, können<br>Dokumente im Portal<br>hochgeladen werden                                                                        | true / false                                                                      | true         | ja         |
| Direkt-Link für<br>versteckte<br>Medien | Wenn aktiviert, können<br>versteckte Medien über einen<br>direkten Link betrachtet<br>werden                                               | true / false                                                                      | false        | ja         |
| Download<br>Videos                      | Wenn aktiviert, können Videos<br>heruntergeladen werden                                                                                    | true / false                                                                      | false        | ја         |
| Download Bilder                         | Wenn aktiviert, können Bilder<br>heruntergeladen werden                                                                                    | true / false                                                                      | false        | ја         |
| Download<br>Audio-Dateien               | Wenn aktiviert, können Audios<br>heruntergeladen werden                                                                                    | true / false                                                                      | false        | ja         |
| Download<br>Dokumente                   | Wenn aktiviert, können<br>Dokumente heruntergeladen<br>werden                                                                              | true / false                                                                      | true         | ja         |
| Aktiviere<br>Kommentare                 | Wenn aktiviert, können<br>Benutzer Medien<br>kommentieren                                                                                  | true / false                                                                      | true         | ja         |
| Bewertung<br>erlauben                   | Wenn aktiviert, können<br>Benutzer Medien bewerten                                                                                         | true / false                                                                      | true         | ја         |
| Likes erlauben                          | Wenn aktiviert, können<br>Benutzer Medien liken                                                                                            | true / false                                                                      | true         | ја         |
| Favoriten<br>erlauben                   | Wenn aktiviert, können<br>Benutzer Medien favorisieren                                                                                     | true / false                                                                      | true         | ја         |
| Verifiziere neue<br>Medien              | Wenn aktiviert, müssen neu<br>hochgeladene Medien erst von<br>einem Administrator<br>freigegeben werden, bevor sie<br>im Portal erscheinen | true / false                                                                      | false        | ja         |
| Standard<br>Mediensichtbar-<br>keit     | Wenn aktiviert, wird als<br>Standardwert für die<br>Sichtbarkeit beim Medien-<br>upload "öffentlich" gewählt,<br>ansonsten "privat"        | true / false                                                                      | true         | ja         |
| Art der featured<br>Medien              | Art der Auswahl des eatured<br>Mediums für den Startseiten-<br>Player                                                                      | new / best rated /<br>most access / random /<br>featured media /<br>special media | new          | ja         |

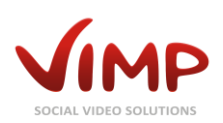

| Einstellung                                                                          | Beschreibung                                                                                                    | Wert                           | Standardwert                                                  | Editierbar |
|--------------------------------------------------------------------------------------|----------------------------------------------------------------------------------------------------|--------------------------------|---------------------------------------------------------------|------------|
| Featured<br>Medium                                                                   | Wenn als featured Medium<br>"special media" gewählt wurde,<br>kann hier das Medium gewählt<br>werden                           | Media ID                       |                                                               | ja         |
| Sekunden bis<br>neuer Besuch<br>(Medien)                                             | Anzahl an Sekunden, innerhalb<br>derer ein wiederkehrender<br>Besuch eines Users nicht<br>gezählt wird                         | individuell                    | 0 (jeder<br>Besuch wird<br>gezählt)                           | ja         |
| Erlaubte<br>Dateiendungen<br>für Videos                                              | Kommagetrennte Liste der zum<br>Upload freigegebenen Video-<br>Formate                                                         | individuell                    | avi, wmv,<br>mov, flv,<br>mpeg, mpg,<br>m4v, mp4              | ja         |
| Erlaubte<br>Dateiendungen<br>für Bilder                                              | Kommagetrennte Liste der zum<br>Upload freigegebenen Grafik-<br>Formate                                                        | individuell                    | png, jpg, gif                                                 | ja         |
| Erlaubte<br>Dateiendungen<br>für Audio-<br>Dateien                                   | Kommagetrennte Liste der zum<br>Upload freigegebenen Audio-<br>Formate                                                         | individuell                    | mp3, ogg, oga,<br>wma, m4a                                    | ja         |
| Erlaubte<br>Dateiendungen<br>für Dokumente                                           | Kommagetrennte Liste der zum<br>Upload freigegebenen<br>Dokument-Formate                                                       | individuell                    | txt, pdf, doc,<br>xls, ppt, pps,<br>docx, xlsx,<br>pptx, ppsx | ja         |
| Erlaubte<br>Dateiendungen<br>für Dokumente,<br>die im Browser<br>angezeigt<br>werden | Kommagetrennte Liste der<br>Dokument-Formate, die über<br>ein Herstellerplugin direkt im<br>Browser angezeigt werden<br>sollen | individuell                    | txt, pdf                                                      | ja         |
| Medienansicht<br>schließen                                                           | Wenn aktiviert, können nur<br>eingeloggte Benutzer die<br>Medienseiten erreichen                                               | true / false                   | false                                                         | ja         |
| Zeige Medien-<br>Anzahl in<br>Template                                               | Aktivierung/Deaktivierung der<br>View-Anzeige                                                                                  | true / false                   | true                                                          | ja         |
| Share-Button<br>anzeigen                                                             | Aktivierung/Deaktivierung des<br>Share-Buttons unter dem Player                                                                | true / false                   | true                                                          | ја         |
| Share-Icons<br>sozialer<br>Netzwerke<br>anzeigen                                     | Aktivierung/Deaktivierung der<br>Share-Icons sozialer Netzwerke<br>unter dem Player                                            | true / false                   | true                                                          | ja         |
| Medien-Box-<br>Default-Layout<br>auf Startseite                                      | Legt die Darstellung der<br>Thumbnails fest                                                                                    | Big thumbs / Thumbs /<br>Liste | Thumbs                                                        | ja         |
| Medien-Box-<br>Default-Layout                                                        | Legt die Darstellung der<br>Thumbnails fest                                                                                    | Big thumbs / Thumbs /<br>Liste | Thumbs                                                        | ја         |
| Medien-Box-<br>Default-Layout<br>(featured)                                          | Legt die Darstellung der<br>Thumbnails fest                                                                                    | Big thumbs / Thumbs /<br>Liste | Big thumbs                                                    | ja         |
| Aktiviere aktuell<br>geschaute<br>Medien                                             | Wenn aktiviert, werden aktuell<br>betrachtete Medien angezeigt                                                                 | true / false                   | true                                                          | ja         |
| Aktiviere related<br>Medien                                                          | Wenn aktiviert, werden<br>empfohlene Medien angezeigt                                                                          | true / false                   | true                                                          | ја         |
| Aktiviere<br>Medien-<br>Trackbacks                                                   | Wenn aktiviert, werden Medien<br>Trackbacks auf der Detailseite<br>eingeblendet                                                | true / false                   | false                                                         | ja         |

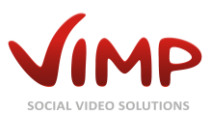

| Einstellung     | Beschreibung                    | Wert         | Standardwert | Editierbar |
|-----------------|---------------------------------|--------------|--------------|------------|
| Aktiviere       | Wenn aktiviert, werden          | true / false | true         | ја         |
| Kategorien-Box  | Medien-Kategorien auf der       |              |              |            |
|                 | Detailseite angezeigt           |              |              |            |
| Aktiviere Tags- | Wenn aktiviert, werden          | true / false | true         | ја         |
| Вох             | Medien-Tags auf der Detailseite |              |              |            |
|                 | angezeigt                       |              |              |            |

# Benutzer-Einstellungen

| Einstellung                                             | Beschreibung                                                                                                    | Wert                                           | Standardwert                        | Editierbar |
|---------------------------------------------------------|----------------------------------------------------------------------------------------------------|------------------------------------------------|-------------------------------------|------------|
| Authentifizie-<br>rungsanbieter                         | Wählen Sie die Art der<br>Authentifizierung                                                                       | Framework + Liste von<br>zusätzlichen Diensten | Framework                           | ја         |
| Verifiziere neue<br>Registrierungen                     | Falls aktiv, bedürfen neue<br>Registrierungen der<br>Freischaltung eines<br>Administrators                        | true / false                                   | false                               | ja         |
| Nach<br>Registrierung<br>automatisch<br>eingeloggt      | Wenn aktiviert, wird der<br>Benutzer nach der Registrierung<br>automatisch eingeloggt                             | true / false                                   | true                                | ja         |
| Sende eine E-<br>Mail bei<br>Freundschafts-<br>anfragen | Wenn aktiviert, wird zusätzlich<br>zur internen Nachricht eine E-<br>Mail verschickt                              | true / false                                   | true                                | ja         |
| Minimale Länge<br>von<br>Benutzernamen                  | Minimale Zeichenzahl des<br>Usernamens                                                                            | custom                                         | 3                                   | ја         |
| Maximale Länge<br>von<br>Benutzernamen                  | Maximale Zeichenzahl des<br>Usernamens                                                                            | custom                                         | 12                                  | ја         |
| Minimale Länge<br>eines Passworts                       | Minimale Zeichenzahl des<br>Passworts                                                                             | custom                                         | 3                                   | ја         |
| Maximale Länge<br>eines Passworts                       | Maximale Zeichenzahl des<br>Passworts (0=unbegrenzt)                                                              | custom                                         | 12                                  | ја         |
| Sekunden bis<br>neuer Besuch<br>(Benutzer)              | Anzahl an Sekunden in denen<br>wiederholte Userprofil-Besuche<br>des Benutzers nicht gezählt<br>werden            | custom                                         | 0 (jeder<br>Besuch wird<br>gezählt) | ja         |
| "Benutzer<br>online" Timeout                            | Gibt an, wie lange ein Benutzer<br>nach seinem letzten<br>Seitenaufruf als online<br>angezeigt wird (in Sekunden) | custom                                         | 300                                 | ja         |
| "Benutzer neu"<br>Timeout                               | Gibt an, wie lange ein Benutzer<br>nach seiner Registrierung als<br>neu angezeigt wird (in<br>Sekunden)           | custom                                         | 300                                 | ja         |
| Einladungen<br>verfallen nach X<br>Tagen                | Anzahl an Tagen, nach denen<br>versendete Einladungen<br>verfallen                                                | custom                                         | 10                                  | Ja         |
| Gästebücher<br>aktivieren                               | Wenn aktiviert, können<br>Benutzer Gästebucheinträge<br>auf den Profilseiten<br>hinterlassen                      | true / false                                   | true                                | ja         |
| Verifiziere neue<br>Channel-<br>Abonnements             | Wenn aktiviert, müssen neue<br>Channel-Abonnenten von                                                             | true / false                                   | false                               | ја         |

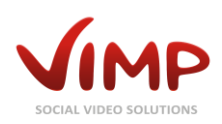

| Einstellung      | Beschreibung                | Wert         | Standardwert | Editierbar |
|------------------|-----------------------------|--------------|--------------|------------|
|                  | einem Channel-Administrator |              |              |            |
|                  | freigeschaltet werden       |              |              |            |
| Verifiziere neue | Wenn aktiviert, müssen neue | true / false | false        | ја         |
| Gruppen-         | Gruppen-Mitglieder          |              |              |            |
| Mitglieder       | freigeschaltet werden       |              |              |            |

# Blogs

| Einstellung                          | Beschreibung                                                                                                    | Wert         | Standardwert | Editierbar |
|--------------------------------------|----------------------------------------------------------------------------------------------------|--------------|--------------|------------|
| Aktiviere Blog                       | Wenn aktiviert, können<br>Benutzer Blogeinträge<br>schreiben                                                                         | true / false | true         | ја         |
| Aktiviere<br>Kommentare              | Wenn aktiviert, können<br>Benutzer Kommentare zu<br>Blogeinträgen schreiben                                                          | true / false | true         | ja         |
| Bewertung<br>erlauben                | Wenn aktiviert, können<br>Blogeinträge bewertet werden                                                                               | true / false | true         | ја         |
| Likes erlauben                       | Wenn aktiviert, können<br>Blogeinträge geliked werden                                                                                | true / false | true         | ја         |
| Favoriten<br>erlauben                | Wenn aktiviert, können<br>Blogeintrage favorisiert werden                                                                            | true / false | true         | ја         |
| Aktiviere Tags-<br>Box               | Wenn aktiviert, werden die<br>Tags auf der Blog-Seite<br>angezeigt                                                                   | true / false | true         | ja         |
| Sekunden bis<br>neuer Besuch         | Zeitspanne, in der Besuche auf<br>einem Blogeintrag nicht<br>mehrfach gezählt werden<br>(Standard: 0 = jeder Besuch<br>wird gezählt) | individuell  | 0            | ja         |
| Zeige Blog-<br>Anzahl im<br>Template | Wenn aktiviert, wird die Blog-<br>Anzahl im Template angezeigt                                                                       | true / false | true         | ja         |
| Blog-Share-<br>Button anzeigen       | Wenn aktiviert, wird der Share-<br>Button eingeblendet                                                                               | true / false | true         | ја         |

# Seiten-Einstellungen

| Einstellung                           | Beschreibung                                              | Wert                   | Standardwert | Editierbar |
|---------------------------------------|-----------------------------------------------------------|------------------------|--------------|------------|
| Seite auf<br>Startseite               | Anzeigen eines statischen<br>Inhalts auf der Startseite   | Inhalts-/Seitenauswahl | -            | ја         |
| anzeigen                              |                                                           |                        |              |            |
| Seite in<br>Mediensektion<br>anzeigen | Anzeigen eines statischen<br>Inhalts in der Mediensektion | Inhalts-/Seitenauswahl | -            | ja         |
| Seite in<br>Videosektion<br>anzeigen  | Anzeigen eines statischen<br>Inhalts in der Videosektion  | Inhalts-/Seitenauswahl | -            | ja         |
| Seite in<br>Bildsektion<br>anzeigen   | Anzeigen eines statischen<br>Inhalts in der Bildsektion   | Inhalts-/Seitenauswahl | -            | ја         |
| Seite in<br>Audiosektion<br>anzeigen  | Anzeigen eines statischen<br>Inhalts in der Audiosektion  | Inhalts-/Seitenauswahl | -            | ja         |

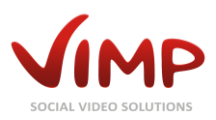

| Einstellung       | Beschreibung                                   | Wert                         | Standardwert | Editierbar |
|-------------------|------------------------------------------------|------------------------------|--------------|------------|
| Seite in          | Anzeigen eines statischen                      | Inhalts-/Seitenauswahl       | -            | ја         |
| Dokumenten-       | Inhalts in der                                 |                              |              |            |
| sektion anzeigen  | Dokumentensektion                              |                              |              |            |
| Seite in Blogs    | Anzeigen eines statischen                      | Inhalts-/Seitenauswahl       | -            | ја         |
| anzeigen          | Inhalts in der Blogsektion                     |                              |              |            |
| Seite in          | Anzeigen eines statischen                      | Inhalts-/Seitenauswahl       | -            | ја         |
| Community         | Inhalts in der                                 |                              |              |            |
| anzeigen          | Communitysektion                               |                              |              |            |
| Seite in Channels | Anzeigen eines statischen                      | Inhalts-/Seitenauswahl       | -            | ја         |
| anzeigen          | Inhalts in der Channelsektion                  |                              |              |            |
|                   | (Modul erforderlich)                           |                              |              |            |
| Seite in Gruppen  | Anzeigen eines statischen                      | Inhalts-/Seitenauswahl       | -            | ја         |
| anzeigen          | Inhalts in der Gruppensektion                  |                              |              |            |
| Seite in Forum    | Anzeigen eines statischen                      | Inhalts-/Seitenauswahl       | -            | ја         |
| anzeigen          | Inhalts in der Forumsektion                    |                              |              |            |
|                   | (Modul erforderlich)                           |                              |              |            |
| Seiten: Footer-   | Auswahl des Inhalts für den                    | Inhalts-/Seitenauswahl       | -            | ја         |
| Text              | Footer-Text                                    |                              |              |            |
| Seiten:           | Text, der angezeigt wird, wenn                 | Inhalts-/Seitenauswahl       | -            | ја         |
| ungültiger        | der Lizenzschlüssel ungültig ist               |                              |              |            |
| Lizenz-           |                                                |                              |              |            |
| Meldungstext      |                                                |                              |              |            |
| Seiten: Upload    | Auswahl des Inhalts für den                    | Inhalts-/Seitenauswahl       | -            | ја         |
| Hilfstext         | Upload-Hilfstext                               |                              |              |            |
| Seiten: Medien    | Auswahl des Inhalts für den                    | Inhalts-/Seitenauswahl       | -            | ја         |
| bearbeiten        | Medien-Bearbeiten-Hilfstext                    |                              |              |            |
| Hilfstext         |                                                |                              |              |            |
| Seiten: Benutzer  | Auswahl des Inhalts für den                    | Inhalts-/Seitenauswahl       | -            | ја         |
| bearbeiten        | Benutzer-Bearbeiten-Hilfstext                  |                              |              |            |
| Hilfstext         |                                                |                              |              |            |
| Seiten: Blog      | Auswahl des Inhalts für den                    | Inhalts-/Seitenauswahl       | -            | ја         |
| bearbeiten        | Blog-Bearbeiten-Hilfstext                      |                              |              |            |
| Hilfstext         | Assessment to be a toole at the filling states | lu lu alta /Caitana unu alta |              | ·-         |
| Seiten: Blog-     | Auswahl des Inhalts für den                    | Innalts-/Seltenauswani       | -            | Ја         |
| Kommentare        | Blog-Kommentar-Hilfstext                       |                              |              |            |
| Hilfstext         | Augustala dae tabata für dae                   | labelte /Ceitereusuelel      |              | in         |
| seiten: Gruppen   | Auswahl des innaits für den                    | innaits-/Seitenauswahl       | -            | Ja         |
| Hilfstoxt         | Gruppen-Bearbeiten-Hinstext                    |                              |              |            |
| Soiton: Frounds   | Auguahl dag Inhalts für dan                    | Inhalte /Soitonausushi       |              | ia         |
| oinladon          | Freunde-Finladon Hilfstovt                     | milans-/seitenauswani        | -            | Ja         |
| Hilfstovt         |                                                |                              |              |            |

# Slider-Einstellungen

| Einstellung        | Beschreibung                   | Wert         | Standardwert | Editierbar |
|--------------------|--------------------------------|--------------|--------------|------------|
| Aktiviere Slider   | Aktivierung/Deaktivierung des  | true / false | true         | ја         |
| auf der Startseite | Startseiten-Sliders            |              |              |            |
| Aktiviere Slider   | Aktivierung/Deaktivierung des  | true / false | false        | ја         |
| auf der Startseite | Startseiten-Sliders im mobilen |              |              |            |
| (mobiles           | Template (PACIFIC)             |              |              |            |
| Template)          |                                |              |              |            |
| Slider Autoplay    | Aktivierung/Deaktivierung der  | true / false | false        | ја         |
|                    | Autoplay-Funktion              |              |              |            |
| Slider Autoplay-   | Intervall des Autoplays in ms  | individuell  | 5000         | ја         |
| Intervall          |                                |              |              |            |

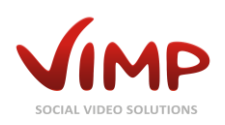

| Einstellung  | Beschreibung                  | Wert        | Standardwert | Editierbar |
|--------------|-------------------------------|-------------|--------------|------------|
| Slider Dauer | Intervall des Slider Fade-Ins | individuell | 800          | ја         |
|              | beim Seitenaufbau in ms       |             |              |            |

# Komponenten-Einstellungen

| Einstellung                                        | Beschreibung                                                                                          | Wert                           | Standardwert | Editierbar |
|----------------------------------------------------|----------------------------------------------------------------------------------------------------|--------------------------------|--------------|------------|
| Registrierungen                                    | Registrierung für neue Benutzer                                                                       | true / false                   | false        | ја         |
| sperren                                            | sperren                                                                                               |                                |              |            |
| Zeige Nachricht                                    | Es erscheint eine Nachricht im                                                                        | true / false                   | true         | ја         |
| für deaktivierte                                   | Frontend, wenn die                                                                                    |                                |              |            |
| Registrierung                                      | Registrierung deaktiviert ist                                                                         |                                | C 1          |            |
| Login sperren                                      | Wenn aktiviert, können sich<br>Benutzer nicht mehr einloggen                                          | true / false                   | false        | ja         |
| Logout sperren                                     | Wenn aktiviert, können sich<br>Benutzer nicht mehr ausloggen                                          | true / false                   | false        | ja         |
| Upload sperren                                     | Wenn aktiviert, können nur<br>noch Administratoren Medien<br>hochladen                                | true / false                   | false        | ja         |
| Aktiviere Private<br>Nachrichten                   | Wenn aktiviert, können<br>Benutzer untereinander private<br>Nachrichten senden                        | true / false                   | true         | ja         |
| Aktiviere<br>Freunde                               | Wenn aktiviert, können<br>Benutzer Freundschaften<br>schließen                                        | true / false                   | true         | ja         |
| Aktiviere OpenID                                   | Wenn aktiviert, können sich<br>Benutzer mit ihrem OpenID-<br>Account anmelden (Modul<br>erforderlich) | true / false                   | false        | ja         |
| Aktiviere Media-<br>Player auf der<br>Startseite   | Wenn aktiviert, wird der Media-<br>Player auf der Startseite<br>angezeigt                             | true / false                   | false        | ja         |
| Aktiviere<br>Featured-Media-<br>Box auf der        | Wenn aktiviert, wird die<br>Featured-Media-Box auf der<br>Startseite angezeigt                        | true / false                   | false        | ja         |
| Aktiviere Media-<br>Box auf der<br>Startseite      | Wenn aktiviert, wird die Media-<br>Box auf der Startseite angezeigt                                   | true / false                   | true         | ja         |
| Aktiviere<br>Benutzer-Box auf<br>der Startseite    | Wenn aktiviert, wird die<br>Benutzer-Box auf der Startseite<br>angezeigt                              | true / false                   | false        | ja         |
| Aktiviere<br>Neuigkeiten-Box<br>auf der Startseite | Wenn aktiviert, wird die<br>Neuigkeiten-Box auf der<br>Startseite angezeigt                           | true / false                   | true         | ja         |
| Aktiviere<br>Community                             | Wenn aktiviert, sind die<br>Community-Funktionen aktiv                                                | true / false                   | true         | ја         |
| Aktiviere<br>Gruppen                               | Wenn aktiviert, sind die<br>Gruppen-Funktionen aktiv                                                  | true / false                   | true         | Ja         |
| Aktiviere<br>Channels                              | Wenn aktiviert, sind die<br>Channel-Funktionen aktiv<br>(Modul erforderlich)                          | true / false                   | false        | ја         |
| Aktiviere Forum                                    | Wenn aktiviert, sind die Forum-<br>Funktionen aktiv                                                   | true / false                   | true         | ја         |
| Rich-Text-Editor                                   | Aktivierung/Deaktivierung und<br>Auswahl des Rich-Text-Editors                                        | keiner / TinyMCE /<br>CKEditor | keiner       | ја         |

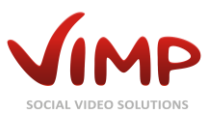

# Paging-Einstellungen

| Einstellung                                                                                | Beschreibung                                                                                                    | Wert        | Standardwert | Editierbar |
|--------------------------------------------------------------------------------------------|----------------------------------------------------------------------------------------------------|-------------|--------------|------------|
| Anzahl Medien<br>pro Seite auf<br>einer Benutzer-<br>Seite<br>(Thumbnail-<br>Ansicht)      | Setzt die maximale Anzahl an<br>Medien pro Seite, die im<br>Userprofil angezeigt werden                         | individuell | 12           | ja         |
| Anzahl Medien<br>pro Seite auf<br>einer Benutzer-<br>Seite (Listen-<br>Ansicht)            | Setzt die maximale Anzahl an<br>Medien pro Seite, die im<br>Userprofil angezeigt werden                         | individuell | 4            | Ja         |
| Anzahl Medien<br>pro Seite auf<br>einer Benutzer-<br>Seite (Big-<br>Thumbnail-<br>Ansicht) | Setzt die maximale Anzahl an<br>Medien pro Seite, die im<br>Userprofil angezeigt werden                         | individuell | 6            | ja         |
| Anzahl<br>Kommentare pro<br>Seite auf einer<br>Benutzer-Seite                              | Setzt die maximale Anzahl von<br>Kommentaren pro Seite, die im<br>Userprofil angezeigt werden                   | individuell | 10           | ja         |
| Anzahl von<br>Besuchern pro<br>Seite auf einer<br>Benutzer-Seite                           | Setzt die maximale Anzahl von<br>Besuchern pro Seite, die im<br>Userprofil angezeigt werden                     | individuell | 3            | ja         |
| Anzahl von<br>Freunden pro<br>Seite auf einer<br>Benutzer-Seite                            | Setzt die maximale Anzahl von<br>Freunden pro Seite, die im<br>Userprofil angezeigt werden                      | individuell | 3            | ja         |
| Anzahl von Blogs<br>pro Seite auf<br>einer Benutzer-<br>Seite                              | Setzt die maximale Anzahl von<br>Blogs pro Seite, die im<br>Userprofil angezeigt werden                         | individuell | 10           | ja         |
| Anzahl von<br>Gruppen pro<br>Seite in der<br>Gruppen-Box des<br>Benutzers                  | Setzt die maximale Anzahl von<br>Gruppen pro Seite, die in der<br>Gruppen-Box im Userprofil<br>angezeigt werden | individuell | 4            | ja         |
| Anzahl Medien<br>(Thumbnail-<br>Ansicht)                                                   | Setzt die maximale Anzahl von<br>Medien pro Seite in der<br>Thumbnail-Ansicht                                   | individuell | 12           | ја         |
| Anzahl Medien<br>(Listen-Ansicht)                                                          | Setzt die maximale Anzahl von<br>Medien pro Seite in der Listen-<br>Ansicht                                     | individuell | 4            | ja         |
| Anzahl Medien<br>(Big-Thumbnail-<br>Ansicht)                                               | Setzt die maximale Anzahl von<br>Medien pro Seite in der Big-<br>Thumbnail-Ansicht                              | individuell | 6            | ja         |
| Anzahl featured<br>Medien auf der<br>Übersicht-Seite<br>der Medien                         | Setzt die maximale Anzahl von<br>featured Medien pro Seite in<br>der Medien-Übersichtsseite                     | individuell | 3            | ja         |
| Anzahl von<br>Trackbacks pro                                                               | Setzt die maximale Anzahl von<br>Trackbacks pro Seite auf der<br>Medien-Seite                                   | individuell | 12           | ја         |

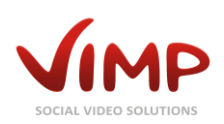

| Einstellung                                                                                        | Beschreibung                                                                                                    | Wert        | Standardwert | Editierbar |
|----------------------------------------------------------------------------------------------------|----------------------------------------------------------------------------------------------------|-------------|--------------|------------|
| Seite auf einer<br>Medien-Seite                                                                    |                                                                                                    |             |              |            |
| Anzahl von<br>ähnlichen<br>Medien pro Seite<br>auf einer<br>Medien-Seite                           | Setzt die maximale Anzahl von<br>related Medien pro Seite auf<br>der Medien-Seite                                            | individuell | 10           | ja         |
| Anzahl Besucher<br>pro Seite auf<br>einer Medien-<br>Seite                                         | Setzt die maximale Anzahl von<br>Besuchern pro Seite auf der<br>Medien-Seite                                                 | individuell | 3            | ja         |
| Anzahl Medien-<br>Kommentare pro<br>Seite                                                          | Setzt die maximale Anzahl von<br>Kommentaren pro Seite auf der<br>Medien-Seite                                               | individuell | 10           | ja         |
| Anzahl Medien<br>auf der Medien-<br>Übersichtsseite<br>(Thumbnail-<br>Ansicht)                     | Setzt die maximale Anzahl von<br>Medien pro Seite auf der<br>Medien-Übersichtsseite in der<br>Thumbnail-Ansicht              | individuell | 24           | ja         |
| Anzahl Medien<br>auf der Medien-<br>Übersichtsseite<br>(Listen-Ansicht)                            | Setzt die maximale Anzahl von<br>Medien pro Seite auf der<br>Medien-Übersichtsseite in der<br>Listen-Ansicht                 | individuell | 8            | ja         |
| Anzahl Medien<br>auf der Medien-<br>Übersichtsseite<br>(Big-Thumbnail-<br>Ansicht)                 | Setzt die maximale Anzahl von<br>Medien pro Seite auf der<br>Medien-Übersichtsseite in der<br>Big-Thumbnail-Ansicht          | individuell | 12           | ja         |
| Anzahl featured<br>Medien auf der<br>Übersichtsseite<br>der Medien<br>(Thumbnail-<br>Ansicht)      | Setzt die maximale Anzahl von<br>featured Medien pro Seite auf<br>der Medien-Übersichtsseite in<br>der Thumbnail-Ansicht     | individuell | 4            | ja         |
| Anzahl featured<br>Medien auf der<br>Übersichtsseite<br>der Medien<br>(Listen-Ansicht)             | Setzt die maximale Anzahl von<br>featured Medien pro Seite auf<br>der Medien-Übersichtsseite in<br>der Listen-Ansicht        | individuell | 4            | ja         |
| Anzahl featured<br>Medien auf der<br>Übersichtsseite<br>der Medien (Big-<br>Thumbnail-<br>Ansicht) | Setzt die maximale Anzahl von<br>featured Medien pro Seite auf<br>der Medien-Übersichtsseite in<br>der Big-Thumbnail-Ansicht | individuell | 3            | ja         |
| Anzahl Channels<br>pro Seite<br>(Thumbnail-<br>Ansicht)                                            | Setzt die maximale Anzahl von<br>Channels pro Seite in der<br>Thumbnail-Ansicht                                              | individuell | 10           | ja         |
| Anzahl Channels<br>pro Seite (Slider-<br>Ansicht)                                                  | Setzt die maximale Anzahl von<br>Channels pro Seite in der Slider-<br>Ansicht                                                | individuell | 5            | ja         |
| Anzahl Channels<br>pro Seite (Listen-<br>Ansicht)                                                  | Setzt die maximale Anzahl von<br>Channels pro Seite in der Listen-<br>Ansicht                                                | individuell | 10           | ja         |

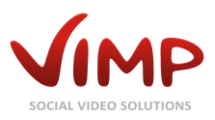

| Einstellung                                                                        | Beschreibung                                                                                   | Wert        | Standardwert | Editierbar |
|------------------------------------------------------------------------------------|------------------------------------------------------------------------------------------------|-------------|--------------|------------|
| Anzahl Channels<br>pro Seite (Big-<br>Thumbnail-<br>Ansicht)                       | Setzt die maximale Anzahl von<br>Channels pro Seite in der Big-<br>Thumbnail-Ansicht           | individuell | 6            | ja         |
| Anzahl von<br>Channel-Medien<br>pro Seite<br>(Thumbnail-<br>Ansicht)               | Setzt die maximale Anzahl von<br>Channel-Medien pro Seite in<br>der Thumbnail-Ansicht          | individuell | 15           | ja         |
| Anzahl von<br>Channel-Medien<br>pro Seite (Listen-<br>Ansicht)                     | Setzt die maximale Anzahl von<br>Channel-Medien pro Seite in<br>der Listen-Ansicht             | individuell | 3            | ja         |
| Anzahl von<br>Channel-Medien<br>pro Seite (Big-<br>Thumbnail-<br>Ansicht)          | Setzt die maximale Anzahl von<br>Channel-Medien pro Seite in<br>der Big-Thumbnail-Ansicht      | individuell | 9            | ja         |
| Anzahl von<br>Featured<br>Channel-Medien<br>pro Seite                              | Setzt die maximale Anzahl von<br>Featured Channel-Medien                                       | individuell | 3            | ja         |
| Anzahl Channel-<br>Positionen im<br>Seitenmenü                                     | Setzt die Anzahl von Channel-<br>Positionen im Seitenmenü                                      | individuell | 5            | ја         |
| Anzahl Gruppen<br>pro Seite<br>(Thumbnail-<br>Ansicht)                             | Setzt die maximale Anzahl von<br>Gruppen pro Seite in der<br>Thumbnail-Ansicht                 | individuell | 12           | ja         |
| Anzahl Gruppen<br>pro Seite (Listen-<br>Ansicht)                                   | Setzt die maximale Anzahl von<br>Gruppen pro Seite in der Listen-<br>Ansicht                   | individuell | 6            | ја         |
| Anzahl Gruppen<br>pro Seite (Big-<br>Thumbnail-<br>Ansicht)                        | Setzt die maximale Anzahl von<br>Gruppen in der Big-Thumbnail-<br>Ansicht                      | individuell | 8            | ja         |
| Anzahl von<br>Gruppen-<br>Mitgliedern pro<br>Seite<br>(Thumbnail-<br>Ansicht)      | Setzt die maximale Anzahl von<br>Gruppen-Mitgliedern pro Seite<br>in der Thumbnail-Ansicht     | individuell | 12           | ja         |
| Anzahl von<br>Gruppen-<br>Mitgliedern pro<br>Seite (Listen-<br>Ansicht)            | Setzt die maximale Anzahl von<br>Gruppen-Mitgliedern pro Seite<br>in der Listen-Ansicht        | individuell | 6            | ja         |
| Anzahl von<br>Gruppen-<br>Mitgliedern pro<br>Seite (Big-<br>Thumbnail-<br>Ansicht) | Setzt die maximale Anzahl von<br>Gruppen-Mitgliedern pro Seite<br>in der Big-Thumbnail-Ansicht | individuell | 6            | ja         |
| Anzahl<br>Forenthreads pro<br>Seite auf<br>Gruppen-Seite                           | Setzt die maximale Anzahl von<br>Gruppen-Forenthreads pro<br>Seite                             | individuell | 10           | ja         |

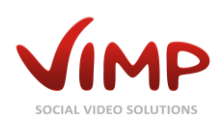

| Einstellung               | Beschreibung                                     | Wert        | Standardwert | Editierbar |
|---------------------------|--------------------------------------------------|-------------|--------------|------------|
| Anzahl Blogs pro<br>Seite | Setzt die maximale Anzahl von<br>Blogs pro Seite | individuell | 10           | ја         |
| Anzahl von Blogs          | Setzt die maximale Anzahl von                    | individuell | 10           | ja         |
| pro Seite in der          | Blogs pro Seite in der Blog-Box                  |             |              | -          |
| Blog-Box                  |                                                  |             |              |            |
| Anzahl von                | Setzt die maximale Anzahl von                    | individuell | 10           | ја         |
| neuen Blogs pro           | neuen Blogs pro Seite                            |             |              |            |
| Seite                     |                                                  |             |              |            |
| Anzahl                    | Setzt die maximale Anzahl von                    | individuell | 10           | ја         |
| Blogkommentare            | Blogkommentaren pro Seite                        |             |              |            |
| pro Seite                 |                                                  |             |              |            |
| Anzahl von                | Setzt die maximale Anzahl von                    | individuell | 10           | ја         |
| neuen Blog                | neuen Blog Kommentaren pro                       |             |              |            |
| Kommentaren               | Seite                                            |             |              |            |
| Anzahl der                | Setzt die maximale Anzahl von                    | individual  | 10           | ia         |
| ausgewählten              | ausgewählten Blog-Finträgen                      | mumuuen     | 10           | Ja         |
| Blog-Finträgen            | pro Seite auf Blog-Seiten                        |             |              |            |
| pro Seite auf             |                                                  |             |              |            |
| Blog-Seiten               |                                                  |             |              |            |
| Anzahl Foren pro          | Setzt die maximale Anzahl von                    | individuell | 10           | ја         |
| Seite                     | Foren pro Seite                                  |             |              |            |
| Anzahl                    | Setzt die maximale Anzahl von                    | individuell | 10           | ја         |
| Forenkommen-              | Forenkommentaren pro Seite                       |             |              |            |
| tare pro Seite            |                                                  |             |              |            |
| Anzahl                    | setzt die maximale Anzahl von                    | individuell | 10           | ја         |
| Forenthreads pro          | Forenthreads pro Seite                           |             |              |            |
| Seite                     | Satzt dia mavimala Anzahl yan                    | individual  | 10           | ia         |
| Forenthreads pro          | Forenthreads pro Seite in der                    | mulvidueli  | 10           | Jd         |
| Seite in Info-Box         | Info-Box                                         |             |              |            |
| Anzahl von Blogs          | Setzt die maximale Anzahl von                    | individuell | 10           | ia         |
| pro Seite auf der         | Blogs pro Seite auf der                          |             |              | j          |
| Startseite                | Startseite                                       |             |              |            |
| Anzahl von                | Setzt die maximale Anzahl von                    | individuell | 12           | ја         |
| Benutzern pro             | Benutzern pro Seite auf der                      |             |              |            |
| Seite auf der             | Startseite                                       |             |              |            |
| Startseite                |                                                  |             |              |            |
| Anzahl Benutzer           | Setzt die maximale Anzahl von                    | individuell | 24           | ја         |
| pro Seite                 | Benutzern pro Seite                              |             |              |            |
| Anzani von                | Setzt die maximale Anzahl von                    | Individuell | 6            | ја         |
| Favoriten pro             | Favoriten pro Seite auf der                      |             |              |            |
| Community-Seite           | community-seite                                  |             |              |            |
| Anzahl von                | Setzt die maximale Anzahl von                    | individuell | Д            | ia         |
| Einträgen im              | Finträgen im Benutzer-Verlauf                    | mannada     | 7            | Ju         |
| Benutzer-Verlauf          | pro Seite                                        |             |              |            |
| pro Seite                 |                                                  |             |              |            |
| Anzahl Benutzer           | Setzt die maximale Anzahl von                    | individuell | 10           | ја         |
| die Online sind           | Online-Benutzern, die pro Seite                  |             |              |            |
| pro Seite                 | angezeigt werden                                 |             |              |            |
| Community-                | Setzt die maximale Anzahl von                    | individuell | 5            | ја         |
| Seite: Anzahl             | Blog-Einträgen auf der                           |             |              |            |
| Blog-Einträge             | Community-Seite                                  | 1           | _            |            |
| Community                 | Setzt die maximale Anzahl von                    | individuell | 5            | ја         |
| Seite: Anzahi             | Freundes-Biog-Eintrage auf der                   |             |              |            |
|                           | Community Selle                                  |             |              |            |

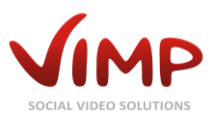

| Einstellung     | Beschreibung                  | Wert        | Standardwert | Editierbar |
|-----------------|-------------------------------|-------------|--------------|------------|
| Freundes-Blog-  |                               |             |              |            |
| Einträge        |                               |             |              |            |
| Community-      | Setzt die maximale Anzahl von | individuell | 5            | ја         |
| Seite: Anzahl   | Kommentaren auf der           |             |              |            |
| Kommentare      | Community-Seite               |             |              |            |
| Community-      | setzt die maximale Anzahl von | individuell | 5            | ја         |
| Seite: Anzahl   | Kommentaren von Freunden      |             |              |            |
| Kommentare von  | auf der Community-Seite       |             |              |            |
| Freunden        |                               |             |              |            |
| Community-      | Setzt die maximale Anzahl von | individuell | 5            | ја         |
| Seite: Anzahl   | Gästebucheinträgen auf der    |             |              |            |
| Gästebuch-      | Community-Seite               |             |              |            |
| einträge        |                               |             |              |            |
| Community-      | Setzt die maximale Anzahl von | individuell | 12           | ја         |
| Seite: Anzahl   | neuen Benutzern auf der       |             |              |            |
| neue Benutzer   | Community-Seite               |             |              |            |
| Community-      | Setzt die maximale Anzahl von | individuell | 5            | ја         |
| Seite: Anzahl   | bewerteten Medien auf der     |             |              |            |
| bewertete       | Community-Seite               |             |              |            |
| Medien          |                               |             |              |            |
| Community-      | Setzt die maximale Anzahl von | individuell | 5            | ја         |
| Seite: Anzahl   | aktiven Benutzern auf der     |             |              |            |
| aktive Benutzer | Community-Seite               |             |              |            |
| Anzahl Freunde  | Setzt die maximale Anzahl von | individuell | 24           | ја         |
| pro Seite       | Freunden pro Seite            |             |              |            |
| Anzahl von      | Setzt die maximale Anzahl von | individuell | 10           | ја         |
| Freundes-Blogs  | Freundes-Blogs pro Seite      |             |              |            |
| pro Seite       |                               |             |              |            |
| Anzahl          | Setzt die maximale Anzahl von | individuell | 10           | ја         |
| Nachrichten in  | Nachrichten, die pro Seite in |             |              |            |
| der Inbox       | der Inbox angezeigt werden    |             |              |            |
| Anzahl          | Setzt die maximale Anzahl von | individuell | 10           | ја         |
| Nachrichten in  | Nachrichten, die pro Seite in |             |              |            |
| der Outbox      | der Outbox angezeigt werden   |             |              |            |
| Anzahl          | Setzt die maximale Anzahl von | individuell | 6            | ja         |
| Suchergebnisse  | Suchergebnissen pro Seite     |             |              |            |
| pro Seite       |                               |             | 6            |            |
| Community       | Setzt die maximale Anzahl von | Individuell | 6            | ја         |
| Seite: Max      | Aktivitäten auf der Community |             |              |            |
| Aktivitäten     | Seite                         |             |              |            |

# Neuigkeiten-Einstellungen

| Einstellung                                             | Beschreibung                                                          | Wert         | Standardwert | Editierbar |
|---------------------------------------------------------|-----------------------------------------------------------------------|--------------|--------------|------------|
| Zeige Medien-<br>Kommentar-<br>Erstellung-<br>Aktivität | Aktivierung/Deaktivierung des<br>entsprechenden<br>Neuigkeitenfilters | true / false | true         | ja         |
| Zeige Medien-<br>Favorit-<br>Zuordnung-<br>Aktivität    | Aktivierung/Deaktivierung des<br>entsprechenden<br>Neuigkeitenfilters | true / false | true         | ja         |
| Zeige Medien-<br>Upload-Aktivität                       | Aktivierung/Deaktivierung des<br>entsprechenden<br>Neuigkeitenfilters | true / false | true         | ja         |

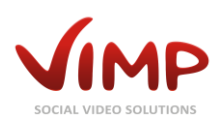

| Einstellung                                          | Beschreibung                                                          | Wert         | Standardwert | Editierbar |
|------------------------------------------------------|-----------------------------------------------------------------------|--------------|--------------|------------|
| Zeige Blog-<br>Erstellung-<br>Aktivität              | Aktivierung/Deaktivierung des<br>entsprechenden<br>Neuigkeitenfilters | true / false | true         | ja         |
| Zeige Forum-<br>Thread-<br>Erstellung-<br>Aktivität  | Aktivierung/Deaktivierung des<br>entsprechenden<br>Neuigkeitenfilters | true / false | true         | ja         |
| Zeige Gruppen-<br>Erstellung-<br>Aktivität           | Aktivierung/Deaktivierung des<br>entsprechenden<br>Neuigkeitenfilters | true / false | true         | ja         |
| Zeige Gruppen-<br>Beitritt-Aktivität                 | Aktivierung/Deaktivierung des<br>entsprechenden<br>Neuigkeitenfilters | true / false | true         | ja         |
| Zeige Gruppen-<br>Medien-<br>Zuordnung-<br>Aktivität | Aktivierung/Deaktivierung des<br>entsprechenden<br>Neuigkeitenfilters | true / false | true         | ja         |

# Alben-Einstellungen (Modul erforderlich)

| Einstellung                                               | Beschreibung                                             | Wert         | Standardwert | Editierbar |
|-----------------------------------------------------------|----------------------------------------------------------|--------------|--------------|------------|
| Alben aktivieren                                          | Wenn aktiviert, sind Alben im<br>Portal verfügbar        | true / false | true         | ја         |
| Anzahl Alben pro<br>Seite<br>(Thumbnail-<br>Ansicht)      | Maximale Anzahl an Alben in<br>der Thumbnail-Ansicht     | individuell  | 8            | ja         |
| Anzahl Alben pro<br>Seite (Listen-<br>Ansicht)            | Maximale Anzahl an Alben in<br>der Listen-Ansicht        | individuell  | 6            | ja         |
| Anzahl Alben pro<br>Seite (Big-<br>Thumbnail-<br>Ansicht) | Maximale Anzahl an Alben in<br>der Big-Thumbnail-Ansicht | individuell  | 8            | ja         |

### Flash Player-Einstellungen

| Einstellung                                                 | Beschreibung                                                                    | Wert            | Standardwert | Editierbar |
|-------------------------------------------------------------|---------------------------------------------------------------------------------|-----------------|--------------|------------|
| Standard-Breite<br>des ViMP Media<br>Players                | Setzt die Standard-Breite des<br>ViMP Media Players                             | Breite in Pixel | 720          | ja         |
| Standard-Höhe<br>des ViMP Media<br>Players                  | Setzt die Standard-Höhe des<br>ViMP Media Players                               | Höhe in Pixel   | 540          | ja         |
| Breite für<br>Fullscreen-Bilder<br>des ViMP-<br>Mediaplayer | Breite für Fullscreen-Bilder in px                                              | Breite in Pixel | 1280         | ja         |
| Höhe für<br>Fullscreen-Bilder<br>des ViMP-<br>Mediaplayer   | Höhe für Fullscreen-Bilder in px                                                | Höhe in Pixel   | 960          | ja         |
| Autostart von<br>Medien                                     | Falls aktiviert, werden Medien<br>beim Laden der Seite<br>automatisch gestartet | true / false    | false        | ja         |

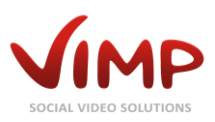

| Einstellung       | Beschreibung                                                        | Wert                      | Standardwert | Editierbar |
|-------------------|---------------------------------------------------------------------|---------------------------|--------------|------------|
| Autoload von      | Autoload lädt das Video bereits                                     | true / false              | false        | ja         |
| Medien            | beim Laden der Seite und nicht                                      |                           |              |            |
|                   | erst beim Start der Wiedergabe                                      |                           |              |            |
| Licht             | Dunkelt die Bereiche um den                                         | true / false              | false        | ја         |
| automatisch       | Player bei Wiedergabe                                               |                           |              |            |
| ausschalten       | automatisch ab.                                                     |                           |              |            |
| Fullscreen-       | Aktivierung/Deaktivierung der                                       | true / false              | true         | Ja         |
| Modus erlaubt     | Fullscreen-Option                                                   |                           |              |            |
| Share-Button      | Aktivierung/Deaktivierung des                                       | true / false              | true         | Ja         |
| anzeigen          | Share-Buttons im Player                                             |                           |              |            |
| Bewertung         | Aktivierung/Deaktivierung der                                       | true / false              | true         | ја         |
| anzeigen          | Bewertungsfunktion im Player                                        |                           |              |            |
| Info-Button       | Aktivierung/Deaktivierung des                                       | true / false              | true         | Ja         |
| anzeigen          | Info-Buttons im Player                                              |                           |              |            |
| Lights Off-Button | Aktivierung/Deaktivierung des                                       | true / false              | true         | Ja         |
| anzeigen          | Lights-Off-Buttons im Player                                        |                           |              |            |
| Ähnliche Medien   | Aktivierung/Deaktivierung der                                       | true / false              | true         | ја         |
| im ViMP Media     | related Medien im Player                                            |                           |              |            |
| Player aktivieren |                                                                     |                           |              |            |
| Anzahl der        | Definiert die Anzahl an related                                     | individuell               | 15           | ја         |
| empfohlenen       | Medien im Player                                                    |                           |              |            |
| Medien im ViMP    |                                                                     |                           |              |            |
| Media Player      |                                                                     |                           |              |            |
| Tooltips im ViMP  | Aktivierung/Deaktivierung der                                       | true /false               | false        | Ja         |
| Media Player      | Tooltips im Player                                                  |                           |              |            |
| anzeigen          |                                                                     |                           |              |            |
| Skin des ViMP     | Auswahl des Skins für den                                           | Air (black), Air (white), | Air (black)  | ја         |
| Media Players     | Player                                                              | Ice (black), Ice (white)  |              |            |
| Logo              | Die Grafikdatei, die als Logo im<br>Player eingeblendet werden soll | individuell               | -            | ја         |

# Flash Player Embed-Einstellungen

| Einstellung                                                 | Beschreibung                                                                                        | Wert            | Standardwert | Editierbar |
|-------------------------------------------------------------|----------------------------------------------------------------------------------------------------|-----------------|--------------|------------|
| Standard-Breite<br>des ViMP Media<br>Players                | Setzt die Standard-Breite des<br>ViMP Media Players                                                 | Breite in Pixel | 720          | ja         |
| Standard-Höhe<br>des ViMP Media<br>Players                  | Setzt die Standard-Höhe des<br>ViMP Media Players                                                   | Höhe in Pixel   | 540          | ja         |
| Breite für<br>Fullscreen-Bilder<br>des ViMP-<br>Mediaplayer | Breite für Fullscreen-Bilder in px                                                                  | Breite in Pixel | 1280         | ja         |
| Höhe für<br>Fullscreen-Bilder<br>des ViMP-<br>Mediaplayer   | Höhe für Fullscreen-Bilder in px                                                                    | Höhe in Pixel   | 960          | ja         |
| Autostart von<br>Medien                                     | Falls aktiviert, werden Medien<br>beim Laden der Seite<br>automatisch gestartet                     | true / false    | false        | ja         |
| Autoload von<br>Medien                                      | Autoload lädt das Video bereits<br>beim Laden der Seite und nicht<br>erst beim Start der Wiedergabe | true / false    | false        | ja         |
| Fullscreen-<br>Modus erlaubt                                | Aktivierung/Deaktivierung der<br>Fullscreen-Option                                                  | true / false    | true         | Ja         |

Kapitel: ViMP Konfiguration

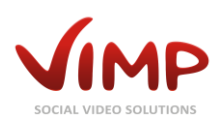

| Einstellung                                                 | Beschreibung                                                        | Wert                                                  | Standardwert | Editierbar |
|-------------------------------------------------------------|---------------------------------------------------------------------|-------------------------------------------------------|--------------|------------|
| Share-Button<br>anzeigen                                    | Aktivierung/Deaktivierung des<br>Share-Buttons im Player            | true / false                                          | true         | Ja         |
| Bewertung<br>anzeigen                                       | Aktivierung/Deaktivierung der<br>Bewertungsfunktion im Player       | true / false                                          | true         | ја         |
| Info-Button<br>anzeigen                                     | Aktivierung/Deaktivierung des<br>Info-Buttons im Player             | true / false                                          | true         | Ja         |
| Ähnliche Medien<br>im ViMP Media<br>Player aktivieren       | Aktivierung/Deaktivierung der<br>related Medien im Player           | true / false                                          | true         | ja         |
| Anzahl der<br>empfohlenen<br>Medien im ViMP<br>Media Player | Definiert die Anzahl an related<br>Medien im Player                 | individuell                                           | 15           | ја         |
| Tooltips im ViMP<br>Media Player<br>anzeigen                | Aktivierung/Deaktivierung der<br>Tooltips im Player                 | true /false                                           | false        | Ja         |
| Skin des ViMP<br>Media Players                              | Auswahl des Skins für den<br>Player                                 | Air (black), Air (white),<br>Ice (black), Ice (white) | Air (black)  | ја         |
| Logo                                                        | Die Grafikdatei, die als Logo im<br>Player eingeblendet werden soll | individuell                                           | -            | ја         |

# Flash Player Livestream-Einstellungen

| Einstellung                                  | Beschreibung                                                                         | Wert                                                  | Standardwert | Editierbar |
|----------------------------------------------|--------------------------------------------------------------------------------------|-------------------------------------------------------|--------------|------------|
| Standard-Breite<br>des ViMP Media<br>Players | Setzt die Standard-Breite des<br>ViMP Media Players                                  | Breite in Pixel                                       | 720          | ja         |
| Standard-Höhe<br>des ViMP Media<br>Players   | Setzt die Standard-Höhe des<br>ViMP Media Players                                    | Höhe in Pixel                                         | 540          | ja         |
| Autostart von<br>Livestreams                 | Falls aktiviert, werden<br>Livestreams beim Laden der<br>Seite automatisch gestartet | true / false                                          | false        | ja         |
| Licht<br>automatisch<br>ausschalten          | Dunkelt die Bereiche um den<br>Player bei Wiedergabe<br>automatisch ab.              | true / false                                          | false        | ja         |
| Fullscreen-<br>Modus erlaubt                 | Aktivierung/Deaktivierung der<br>Fullscreen-Option                                   | true / false                                          | true         | Ja         |
| Bewertung<br>anzeigen                        | Aktivierung/Deaktivierung der<br>Bewertungsfunktion im Player                        | true / false                                          | true         | ја         |
| Info-Button<br>anzeigen                      | Aktivierung/Deaktivierung des<br>Info-Buttons im Player                              | true / false                                          | true         | Ja         |
| Lights Off-Button<br>anzeigen                | Aktivierung/Deaktivierung des<br>Lights-Off-Buttons im Player                        | true / false                                          | true         | Ja         |
| Tooltips im ViMP<br>Media Player<br>anzeigen | Aktivierung/Deaktivierung der<br>Tooltips im Player                                  | true /false                                           | false        | Ja         |
| Skin des ViMP<br>Media Players               | Auswahl des Skins für den<br>Player                                                  | Air (black), Air (white),<br>Ice (black), Ice (white) | Air (black)  | ја         |
| Logo                                         | Die Grafikdatei, die als Logo im<br>Player eingeblendet werden soll                  | individuell                                           | -            | ја         |

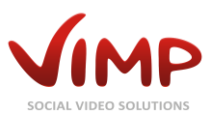

# WebTV Player-Einstellungen (Modul erforderlich)

| Einstellung                                  | Beschreibung                                                                                        | Wert                                                  | <b>Standardw</b> ert | Editierbar |
|----------------------------------------------|----------------------------------------------------------------------------------------------------|-------------------------------------------------------|----------------------|------------|
| Autostart von<br>Medien                      | Falls aktiviert, werden Medien<br>beim Laden der WebTV-Seite<br>automatisch gestartet               | true / false                                          | false                | ја         |
| Autoload von<br>Medien                       | Autoload lädt das Video bereits<br>beim Laden der Seite und nicht<br>erst beim Start der Wiedergabe | true / false                                          | false                | ја         |
| Licht<br>automatisch<br>ausschalten          | Dunkelt die Bereiche um den<br>WebTV-Player bei Wiedergabe<br>automatisch ab                        | true / false                                          | false                | ја         |
| Fullscreen-<br>Modus erlaubt                 | Aktivierung/Deaktivierung der<br>Fullscreen-Option im WebTV                                         | true / false                                          | true                 | ја         |
| Bewertung<br>anzeigen                        | Aktivierung/Deaktivierung der<br>Bewertungsfunktion im Player                                       | true / false                                          | true                 | ја         |
| Info-Button<br>anzeigen                      | Aktivierung/Deaktivierung des<br>Info-Buttons im WebTV-Player                                       | true / false                                          | true                 | ја         |
| Lights Off-Button<br>anzeigen                | Aktivierung/Deaktivierung des<br>Lights-Off-Buttons im WebTV-<br>Player                             | true / false                                          | true                 | ја         |
| Tooltips im ViMP<br>Media Player<br>anzeigen | Aktivierung/Deaktivierung der<br>Tooltips im WebTV-Player                                           | true / false                                          | false                | ја         |
| Skin des ViMP<br>Media Players               | Auswahl des Skins für den<br>WebTV-Player                                                           | Air (black), Air (white),<br>Ice (black), Ice (white) | Air (black)          | ја         |
| Logo                                         | Die Grafikdatei, die als Logo im<br>Player eingeblendet werden soll                                 | individuell                                           | -                    | Ja         |

# HTML5 Player-Einstellungen

| Einstellung                                | Beschreibung                                                         | Wert                                                                                                    | Standardwert                                                                  | Editierbar |
|--------------------------------------------|----------------------------------------------------------------------|----------------------------------------------------------------------------------------------------|-------------------------------------------------------------------------------|------------|
| Benutze HTML5-<br>Player                   | Aktivierung/Deaktivierung des<br>HTML5-Players als<br>Standardplayer | true / false                                                                                                    | true                                                                          | ја         |
| Playerdesign                               | Auswahl des Playerdesigns                                            | individuell                                                                                                    | Default                                                                       | ја         |
| HTML5-Player<br>Kontrollleisten-<br>höhe   | Höhe in Pixel zum Berechnen<br>der Höhe des Embed-iframes            | individuell                                                                                                    | 300                                                                           | ја         |
| Webplayer<br>Kapitelmarken-<br>leistenhöhe | Höhe in Pixel zum Berechnen<br>der Höhe des Embed-iframes            | individuell                                                                                                    | 300                                                                           | ја         |
| Playerdesign für<br>WebTV                  | Auswahl des WebTV<br>Playerdesigns                                   | individuell                                                                                                    | Default_WebT<br>V                                                             | ја         |
| Playerdesign für<br>Mobile                 | Auswahl des Playerdesigns für<br>Smartphone Templates                | individuell                                                                                                    | Default_Mobil<br>e                                                            | ја         |
| Playerdesign für<br>Backend                | Auswahl des Backend<br>Playerdesigns                                 | individuell                                                                                                    | Default_Backe<br>nd                                                           | ја         |
| Erlaube Seeken                             | Aktivierung/Deaktivierung der<br>Seek-Funktion                       | true / false                                                                                                    | true                                                                          | ја         |
| VAST-Modus                                 | Legt fest, wie mit Werbung<br>umgegangen werden soll.                | Nicht erlauben über<br>Werbung zu springen /<br>Erlauben über<br>Werbung zu springen /<br>Erlauben über<br>Werbung zu springen, | Erlauben über<br>Werbung zu<br>springen,<br>Werbung<br>verschwindet<br>nicht. | ja         |

Kapitel: ViMP Konfiguration

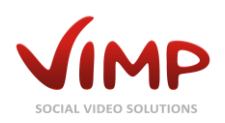

| Einstellung                                                           | Beschreibung                                                                                                    | Wert                                                              | Standardwert | Editierbar |
|-----------------------------------------------------------------------|----------------------------------------------------------------------------------------------------|-------------------------------------------------------------------|--------------|------------|
|                                                                       |                                                                                                    | Werbung verschwindet<br>nicht.                                    |              |            |
| Wasserzeichen-<br>position                                            | Legt fest, an welcher Position<br>das Wasserzeichen erscheinen<br>soll oder schaltet es aus.                                                                                                    | Aus / Open links / Oben<br>rechts / Unten links /<br>Unten rechts | Aus          | ја         |
| Wasserzeichen-<br>Bild                                                | Hier kann das Wasserzeichen<br>Oberlay-Bild hochgeladen<br>warden                                                                                                    | Datei                                                             | -            | ја         |
| Wasserzeichen-<br>Deckkraft                                           | Setzt die Wasserzeichen-<br>Transparenz                                                                                                    | 0 (transparent) bis 1<br>(nicht transparent)                      | 0.3          | ја         |
| Wasserzeichen-<br>Link                                                | Setzt die Verlinkung des<br>Wasserzeichen-Overlays                                                                                                    | individuell                                                       | -            | ја         |
| Benutze<br>Kapitelmarken                                              | Aktivierung/Deaktivierung von<br>Kapitelmarken                                                                                                    | true / false                                                      | true         | ја         |
| Kapitelmarken<br>Standardsprache                                      | Kapitelmarken werden in dieser<br>Sprache angezeigt, falls für die<br>Sprache des Benutzers keine<br>Kapitelmarken gefunden<br>werden.                                                                                                    | <liste der="" installierten<br="">Sprachen&gt;</liste>            | English      | ja         |
| Kapitelmarken-<br>Thumbnail-Weite                                     | Legt die Weite für das<br>Thumbnail der Kapitelmarken<br>fest. Wenn die Breite oder(!)<br>die Höhe 0 entspricht, wird der<br>andere Wert automatisch<br>berechnet.                                                                                                | individuell                                                       | 300          | ja         |
| Kapitelmarken-<br>Thumbnail-Höhe                                      | Legt die Höhe für das<br>Thumbnail der Kapitelmarken<br>fest. Wenn die Breite oder(!)<br>die Höhe 0 entspricht, wird der<br>andere Wert automatisch<br>berechnet.                                                                                                 | individuell                                                       | 0            | ja         |
| Benutze die<br>Spritemap als<br>Thumbnail für<br>die<br>Kapitelmarken | Diese Methode ist schneller,<br>aber ungenauer (erfordert<br>FFmpg auf dem Server, wenn<br>deaktiviert).                                                                                                    | true / false                                                      | true         | ja         |
| Benutze Seek-<br>Vorschau                                             | Aktivierung/Deaktivierung der<br>Seek-Vorschau                                                                                                    | true / false                                                      | true         | ја         |
| Seek-Vorschau-<br>Thumbnail-Weite                                     | Legt die Breite für das<br>Thumbnail der Seek-Vorschau<br>fest. Wenn die Breite oder(!)<br>die Höhe 0 entspricht, wird der<br>andere Wert automatisch<br>berechnet. Um Änderungen für<br>ein Medium zu übernehmen,<br>muss das Medium neu<br>transcodiert werden. | individuell                                                       | 0            | ja         |
| Seek-Vorschau-<br>Thumbnail-Höhe                                      | Legt die Höhe für das<br>Thumbnail der Seek-Vorschau<br>fest. Wenn die Breite oder(!)<br>die Höhe 0 entspricht, wird der<br>andere Wert automatisch<br>berechnet. Um Änderungen für<br>ein Medium zu übernehmen,<br>muss das Medium neu<br>transcodiert werden.   | individuell                                                       | 80           | ja         |

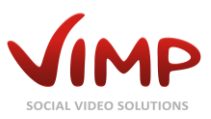

| Einstellung               | Beschreibung                                                                                                    | Wert         | Standardwert | Editierbar |
|---------------------------|----------------------------------------------------------------------------------------------------|--------------|--------------|------------|
| Seek-Vorschau             | Legt die Anzahl der Thumbnails                                                                                                    | individuell  | 100          | ja         |
| Spritemap-                | (Sprites) für die Seek-Vorschau                                                                                                    |              |              |            |
| Sprites                   | fest. Die Wurzel des Wertes<br>muss ein Ganzzahl-Wert<br>ergeben (4, 9, 16, 25, 36, 49, 64,<br>81, 100). Um Änderungen für<br>ein Medium zu übernehmen,<br>muss das Medium neu<br>transcodiert werden. |              |              |            |
| Zeige "Related<br>Medien" | Aktivierung/Deaktivierung von<br>vorgeschlagenen Medien am<br>Ende des Videos                                                                                                    | true / false | true         | ја         |

### HTML5-Player Untertitel-Einstellungen (alle Versionen, außer ViMP Community)

| Einstellung               | Beschreibung                                                                                        | Wert         | Standardwert                                              | Editierbar |
|---------------------------|----------------------------------------------------------------------------------------------------|--------------|-----------------------------------------------------------|------------|
| Untertitel<br>aktivieren  | Aktivierung/Deaktivierung der<br>Untertitel-Funktion                                                | true / false | true                                                      | ја         |
| Untertitel<br>Verzeichnis | Festlegung des Verzeichnisses,<br>in dem die hochgeladenen<br>WebVTT-Dateien gespeichert<br>werden. | individuell  | <vimp_folder><br/>/userdata/sub<br/>titles/</vimp_folder> | ja         |

### Streaming-Einstellungen

| Einstellung                        | Beschreibung                                                                                                    | Wert                                       | Standardwert | Editierbar |
|------------------------------------|----------------------------------------------------------------------------------------------------|--------------------------------------------|--------------|------------|
| Pseudo-<br>Streaming<br>aktivieren | Wenn aktiv, wird Pseudo-<br>Streaming im Player aktiviert<br>(zusätzlich muss der Server<br>Pseudo-Streaming unterstützen<br>– lesen Sie mehr in unseren<br>Online-FAQ) | true / false                               | false        | ja         |
| RTMP-Streaming aktivieren          | Wenn aktiv, wird RTMP-<br>Streaming im Player aktiviert                                                                                                    | true / false                               | false        | ја         |
| HTML5-<br>Streaming<br>aktivieren  | Wenn aktiv, wird HTML5-<br>Streaming (Cupertino+RTSP)<br>aktiviert                                                                                                    | true / false                               | false        | ja         |
| Streaming Server<br>URL            | Die URL zum Streaming-Server                                                                                                    | individuell, z.B.<br>rtmp://localhost:1935 | -            | ја         |

### Livestream-Einstellungen (Modul erforderlich)

| Einstellung                                          | Beschreibung                                                                                            | Wert         | Standardwert | Editierbar |
|------------------------------------------------------|----------------------------------------------------------------------------------------------------|--------------|--------------|------------|
| Livestreams<br>aktivieren                            | Aktivieren/Deaktivieren des<br>Livestream-Moduls                                                        | true / false | true         | ја         |
| Anzahl<br>Livestream-<br>Positionen im<br>Seitenmenü | Setzt die Anzahl Livestream-<br>Positionen im Seitenmenü.                                               | individuell  | 5            | ja         |
| Verifiziere neue<br>Livestream-<br>Abonnements       | Wenn aktiviert, müssen neue<br>Livestream-Abonnements<br>zunächst vom Besitzer<br>freigeschaltet werden | true / false | false        | ja         |

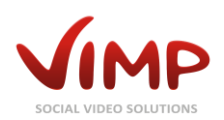

| Einstellung       | Beschreibung                        | Wert             | Standardwert | Editierbar |
|-------------------|-------------------------------------|------------------|--------------|------------|
| Verbindungs-      | Verbindungs-Timeout für             | individuell      | 10           | ja         |
| Timeout           | Livestreams in Sekunden             |                  |              |            |
| Standard-Titel    | Grafik, die im Player als Titelbild | individuell      | -            | ja         |
|                   | benutzt wird                        |                  |              |            |
| Standard-         | Grafik, die im Player als           | individuell      | -            | ја         |
| Platzhalter       | Platzhalter benutzt wird, wenn      |                  |              |            |
|                   | kein Livestream verfügbar ist       |                  |              |            |
| Zeige             | Aktivierung/Deaktivierung der       | true / false     | true         | ја         |
| Livestream-       | View-Anzeige                        |                  |              | -          |
| Anzahl im         |                                     |                  |              |            |
| Template          |                                     |                  |              |            |
| Share-Button      | Aktivierung/Deaktivierung des       | true / false     | true         | ja         |
| anzeigen          | Share-Buttons unter dem Player      |                  |              |            |
| Aktiviere         | Wenn aktiviert, werden die          | true / false     | true         | ја         |
| Kategorien-Box    | Livestream-Kategorien auf der       |                  |              |            |
|                   | Detailseite angezeigt               |                  |              |            |
| Aktiviere Tags-   | Wenn aktiviert, werden die          | true / false     | true         | ja         |
| Вох               | Livestream-Tags auf der             |                  |              |            |
|                   | Detailseite angezeigt               |                  |              |            |
| Aktiviere         | Wenn aktiviert, können              | true / false     | true         | ја         |
| Kommentare        | Livestreams kommentiert             |                  |              |            |
|                   | werden                              |                  |              |            |
| Bewertung         | Wenn aktiviert, können              | true / false     | true         | ја         |
| erlauben          | Benutzer Livestreams bewerten       |                  |              |            |
| Likes erlauben    | Wenn aktiviert, können              | true / false     | true         | ја         |
|                   | Benutzer Livestreams liken          |                  |              |            |
| Favoriten         | Wenn aktiviert, können              | true / false     | true         | ја         |
| erlauben          | Benutzer Livestreams                |                  |              |            |
|                   | favorisieren                        |                  |              |            |
| Aktiviere related | Wenn aktiviert, werden              | true / false     | true         | ја         |
| Livestreams       | empfohlene Livestreams              |                  |              |            |
|                   | angezeigt                           |                  |              |            |
| Anzahl            | Setzt die maximale Anzahl von       | individuell      | 10           | ја         |
| Livestreams pro   | Livestreams in der Thumbnail-       |                  |              |            |
| Seite             | Ansicht pro Seite                   |                  |              |            |
| (Thumbnail-       |                                     |                  |              |            |
| Ansicht)          |                                     |                  | -            |            |
| Anzahl            | Setzt die maximale Anzahl von       | Individuell      | 5            | ја         |
| Livestreams pro   | Livestreams in der Slider-          |                  |              |            |
| Seite (Slider-    | Ansicht pro Seite                   |                  |              |            |
| Ansicht)          | Catat dia manimala Anarahiwan       | te alterative II | 10           | ·-         |
| Anzani            | Setzt die maximale Anzani von       | Individuell      | 10           | ја         |
| Livestreams pro   | Livestreams in der Listen-          |                  |              |            |
| Seite (Listen-    | Ansient pro Seite                   |                  |              |            |
| Ansicht)          | Sotat dia mavimala Anzahl yan       | individual       | G            | ia         |
| Livostrooms pro   | Livestroams in der Pig              | mainauen         | 0            | Ja         |
| Soito (Big-       | Thumbhail-Ansicht pro Seite         |                  |              |            |
| Thumhnail-        | maniphan-Ansient pro Selte          |                  |              |            |
| Ansicht)          |                                     |                  |              |            |
| Anzahl Live-      | Maximale Anzahl an                  | individuell      | 10           | ia         |
| Stream-           | Livestream-Kommentaren pro          | HUMUUU           | 10           | Ju         |
| Kommentare pro    | Seite                               |                  |              |            |
| Seite             |                                     |                  |              |            |
| Anzahl von        | Maximale Anzahl an ähnlichen        | individuell      | 10           | ia         |
| ähnlichen Live-   | Livestreams pro Seite auf einer     |                  |              | ,          |
| Streams pro       | Livestream-Seite                    |                  |              |            |
|                   |                                     |                  |              |            |

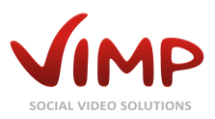

| Einstellung     | Beschreibung                   | Wert        | Standardwert | Editierbar |
|-----------------|--------------------------------|-------------|--------------|------------|
| Seite auf einer |                                |             |              |            |
| Live-Stream-    |                                |             |              |            |
| Seite           |                                |             |              |            |
| Sekunden bis    | Zeitspanne, in der Besuche auf | individuell | 0            | ја         |
| neuer Besuch    | einen Livestream vom selben    |             |              |            |
| (Live-Streams)  | Rechner aus nicht gezählt      |             |              |            |
|                 | werden (Standard: 0 = jeder    |             |              |            |
|                 | Besuch wird gezählt)           |             |              |            |

#### VAST-Einstellungen (alle Versionen, außer ViMP Community)

| Einstellung                                    | Beschreibung                                                                                                    | Wert         | Standardwert | Editierbar |
|------------------------------------------------|----------------------------------------------------------------------------------------------------|--------------|--------------|------------|
| VAST aktivieren                                | Aktivierung/Deaktivierung von<br>VAST 2.0 im Player                                                                                     | true / false | false        | ја         |
| VAST Slot 1<br>Position                        | Legt die Position des ersten<br>Werbevideos fest (in Prozent)                                                                           | individuell  | 0            | ја         |
| VAST slot 1 URL                                | Die URL der ersten Werbevideo<br>URL (VAST 2.0 XML)                                                                                     | individuell  | -            | ја         |
| VAST slot 2<br>Position                        | Legt die Position des zweiten<br>Werbevideos fest (in Prozent)                                                                          | individuell  | 25           | ја         |
| VAST slot 2 URL                                | Die URL der zweiten<br>Werbevideo URL (VAST 2.0<br>XML)                                                                                 | individuell  | -            | ja         |
| VAST slot 3<br>Position                        | Legt die Position des dritten<br>Werbevideos fest (in Prozent)                                                                          | individuell  | 50           | ја         |
| VAST slot 3 URL                                | Die URL der dritten Werbevideo<br>URL (VAST 2.0 XML)                                                                                    | individuell  | -            | ја         |
| VAST slot 4<br>Position                        | Legt die Position des vierten<br>Werbevideos fest (in Prozent)                                                                          | individuell  | 75           | ја         |
| VAST slot 4 URL                                | Die URL der vierten<br>Werbevideo URL (VAST 2.0<br>XML)                                                                                 | individuell  | -            | ja         |
| VAST slot 5<br>Position                        | Legt die Position des fünften<br>Werbevideos fest (in Prozent)                                                                          | individuell  | 100          | ја         |
| VAST slot 5 URL                                | Die URL der fünften<br>Werbevideo URL (VAST 2.0<br>XML)                                                                                 | individuell  | -            | ja         |
| VAST auch auf<br>mobilen Geräten<br>aktivieren | Diese Funktion befindet sich<br>noch im Beta-Status! Hier<br>können Sie die Video Ad-<br>Unterstützung für mobile<br>Geräte aktivieren. | true / false | false        | ja         |

### Acudeo-Einstellungen (alle Versionen, außer ViMP Community)

| Einstellung | Beschreibung            | Wert        | Standardwert | Editierbar |
|-------------|-------------------------|-------------|--------------|------------|
| Program ID  | Programm-ID der Acudeo- | individuell | -            | ја         |
|             | Kampagne                |             |              |            |

### Werbe-Einstellungen (alle Versionen, außer ViMP Community)

| Einstellung    | Beschreibung           | Wert         | Standardwert | Editierbar |
|----------------|------------------------|--------------|--------------|------------|
| Positionen der | Zeigt alle enthaltenen | true / false | false        | ја         |
| Ad-Tag-        | Positionen der Ad-Tag- |              |              |            |

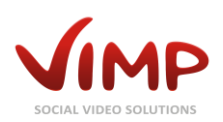

| Einstellung                 | Beschreibung                  | Wert         | Standardwert | Editierbar  |
|-----------------------------|-------------------------------|--------------|--------------|-------------|
| Container                   | Container farbig an           |              |              |             |
| anzeigen                    | (Development-Funktion)        |              |              |             |
| Werbung im                  | Aktivierung/Deaktivierung des | true / false | false        | ja          |
| Header                      | entsprechenden AdTags         |              |              | 5           |
| aktivieren                  |                               |              |              |             |
| HTML-Code für               | Der HTML Code für den         | individuell  | -            | ja          |
| die Werbung im              | entsprechenden AdTag (648px)  |              |              |             |
| Header                      |                               |              |              |             |
| Werbung im                  | Aktivierung/Deaktivierung des | true / false | false        | ja          |
| Kontextmenü                 | entsprechenden AdTags         |              |              |             |
| unter der                   |                               |              |              |             |
| Benutzer-Box                |                               |              |              |             |
| aktivieren                  |                               |              |              |             |
| HTML-Code für               | Der HTML Code für den         | individuell  | -            | ја          |
| die Werbung im              | entsprechenden AdTag (205px)  |              |              |             |
| Kontextmenü                 |                               |              |              |             |
| unter der                   |                               |              |              |             |
| Benutzer-Box                |                               |              |              |             |
| Werbung im                  | Aktivierung/Deaktivierung des | true / false | false        | ја          |
| Kontextmenü                 | entsprechenden AdTags         |              |              |             |
| unter der                   |                               |              |              |             |
| Suchen-Box                  |                               |              |              |             |
| aktivieren                  |                               |              |              |             |
| HTML-Code für               | Der HTML Code für den         | individuell  | -            | ја          |
| die Werbung im              | entsprechenden AdTag (205px)  |              |              |             |
| Kontextmenü                 |                               |              |              |             |
| unter der                   |                               |              |              |             |
| Suchen-Box                  |                               |              |              |             |
| Werbung im                  | Aktivierung/Deaktivierung des | true / false | false        | ја          |
| Kontextmenü                 | entsprechenden AdTags         |              |              |             |
| unter der                   |                               |              |              |             |
| Channels-Box                |                               |              |              |             |
| aktivieren                  |                               |              |              |             |
| HINL-Code fur               | Der HIML Code für den         | Individuell  | -            | ја          |
| die Werbung im              | entsprechenden Adlag (205px)  |              |              |             |
| Kontextmenu                 |                               |              |              |             |
| unter der                   |                               |              |              |             |
| Channels-Box                |                               | tuus / false | foloo        | ie          |
| Werbung Im                  | Aktivierung/Deaktivierung des | true / faise | Taise        | Ja          |
| Kontextmenu                 | entsprechenden Adrags         |              |              |             |
| Unter der<br>Kotogorion Boy |                               |              |              |             |
| kategorien-box              |                               |              |              |             |
| HTML Code für               | Dor HTML Codo für don         | individual   |              | ia          |
| die Werbung im              | entsprechenden AdTag (205ny)  | munuuen      | -            | Ja          |
| Kontextmenü                 | entopreenenden Aurug (200px)  |              |              |             |
| unter der                   |                               |              |              |             |
| Kategorien-Box              |                               |              |              |             |
| Werbung im                  | Aktivierung/Deaktivierung des | true / false | false        | ia          |
| Kontextmenü                 | entsprechenden AdTags         |              |              | <u>الار</u> |
| unter der Tags-             |                               |              |              |             |
| Box aktivieren              |                               |              |              |             |
| HTML-Code für               | Der HTML Code für den         | individuell  | -            | ja          |
| die Werbung im              | entsprechenden AdTag (205px)  |              |              |             |
| Kontextmenü                 |                               |              |              |             |
| unter der Tags-             |                               |              |              |             |
| Box                         |                               |              |              |             |

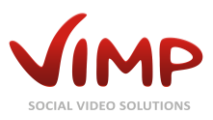

| Einstellung                                                  | Beschreibung                                           | Wert         | Standardwert | Editierbar |
|--------------------------------------------------------------|--------------------------------------------------------|--------------|--------------|------------|
| Werbung über<br>dem Content-<br>Bereich<br>aktivieren        | Aktivierung/Deaktivierung des<br>entsprechenden AdTags | true / false | false        | ja         |
| HTML-Code für<br>die Werbung<br>über dem<br>Content-Bereich  | Der HTML Code für den<br>entsprechenden AdTag (740px)  | individuell  | -            | ja         |
| Werbung unter<br>dem Content-<br>Bereich<br>aktivieren       | Aktivierung/Deaktivierung des<br>entsprechenden AdTags | true / false | false        | ja         |
| HTML-Code für<br>die Werbung<br>unter dem<br>Content-Bereich | Der HTML Code für den<br>entsprechenden AdTag (740px)  | individuell  | -            | ja         |
| Werbung als<br>Skyscraper<br>aktivieren                      | Aktivierung/Deaktivierung des<br>entsprechenden AdTags | true / false | false        | ја         |
| HTML-Code für<br>die Werbung als<br>Skyscraper               | Der HTML Code für den<br>entsprechenden AdTag (120px)  | individuell  | -            | ja         |
| Werbung im<br>Footer aktivieren                              | Aktivierung/Deaktivierung des<br>entsprechenden AdTags | true / false | false        | ја         |
| HTML-Code für<br>die Werbung im<br>Footer                    | Der HTML Code für den<br>entsprechenden AdTag (720px)  | individuell  | -            | ja         |
| HTML-Code für<br>die Werbung im<br>Footer                    | Der HTML Code für den<br>entsprechenden AdTag (220px)  | individuell  | -            | ja         |

# Transcoder-Einstellungen

| Einstellung                       | Beschreibung                                | Wert                                                        | Standardwert               | Editierbar |
|-----------------------------------|---------------------------------------------|-------------------------------------------------------------|----------------------------|------------|
| Transcoder-Typ                    | Setzt den Transcoder-Typ                    | Open Source<br>Transcoding ,<br>ViMP Transcoding<br>Service | Open Source<br>Transcoding | ja         |
| Parallel<br>transcoding           | Erlaube paralleles transcoding              | true / false                                                | false                      | ја         |
| Anzahl paralleler<br>Transcodings | Setzt die Anzahl paralleler<br>Transcodings | individuell                                                 | 5                          | ја         |

# **OpenSource Transcoding-Einstellungen**

| Einstellung                                           | Beschreibung                                         | Wert                                                      | Standardwert  | Editierbar |
|-------------------------------------------------------|------------------------------------------------------|-----------------------------------------------------------|---------------|------------|
| Video-<br>konvertierung                               | Setzt die Qualität der<br>Videokonvertierung         | Niedrige Qualität,<br>mittlere Qualität, hohe<br>Qualität | Hohe Qualität | ja         |
| Rotationserkenn<br>ungs-<br>Algorithmus<br>aktivieren | Aktiviert den<br>Rotationserkennungs-<br>Algorithmus | true / false                                              | false         | ja         |

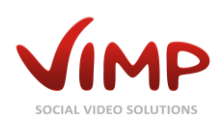

| Einstellung     | Beschreibung                    | Wert         | Standardwert  | Editierbar |
|-----------------|---------------------------------|--------------|---------------|------------|
| Kopieren        | Hochgeladene Medien werden      | true / false | false         | ја         |
| hochgeladener   | nicht transcodiert, sondern     |              |               |            |
| Medien          | direkt hochgeladen              |              |               |            |
| Source-Dateien  | Source-Dateien werden           | true / false | true          | ја         |
| speichern       | abgespeichert                   |              |               |            |
| Benutzer-       | Benutzerdefinierte ffmpeg files | individuell  | -             | ја         |
| definiertes     |                                 |              |               |            |
| preset          |                                 |              |               |            |
| Bild-Breite des | Maximale Breite des zu          | individuell  | 720           | ја         |
| Video-Stream    | konvertierenden Video-Streams   |              |               |            |
| Bild-Höhe des   | Maximale Höhe des zu            | individuell  | -2            | ја         |
| Video-Streams   | konvertierenden Video-Streams   |              | (automatische |            |
|                 |                                 |              | Berechnung)   |            |
| Bild-Breite des | Maximale Breite des zu          | individuell  | 640           | ја         |
| HTML5-Video-    | konvertierenden HTML5-Video-    |              |               |            |
| Streams         | Streams                         |              |               |            |
| Bild-Höhe des   | Maximale Höhe des zu            | indíviduell  | -2            | ја         |
| HTML5-Video-    | konvertierenden HTML5-Video-    |              | (automatische |            |
| Streams         | Streams                         |              | Berechnung)   |            |
| ffmpeg Threads  | Anzahl an Threads, die ffmpeg   | individuell  | 0 (=auto)     | ја         |
|                 | zur Transkodierung der m4v      |              |               |            |
|                 | und webm-Formate verwenden      |              |               |            |
| 11 00 1         | soll                            |              |               |            |
| ffmpeg-Pfad     | Absoluter Prad zu ffmpeg        | individuell  | -             | ја         |
| ttprobe-Ptad    | Absoluter Prad zu mprobe        | individuell  | -             | ja         |
| exittool-Ptad   | Absoluter Prad zu exittool      |              | -             | ja         |
| Nach mobilem    | Aktivierung/Deaktivierung der   | true / faise | true          | ја         |
| IVIP4           | mobilen .m4v-konvertierung      |              |               |            |
| (m4y)           |                                 |              |               |            |
| Nach Ogg Vorbis | Aktivierung/Deaktivierung der   | true / false | truo          | ia         |
| Video           | ogy-Konvertierung               |              | truc          | Ju         |
| transcodieren   |                                 |              |               |            |
| (.ogv)          |                                 |              |               |            |
| Nach WebM       | Aktivierung/Deaktivierung der   | true / false | true          | ja         |
| transcodieren   | .webm-Konvertierung             |              |               | -          |
| (.webm)         | 0                               |              |               |            |
| Nach Ogg Vorbis | Aktivierung/Deaktivierung der   | true / false | true          | ја         |
| Audio           | .oga-Konvertierung              |              |               |            |
| transcodieren   |                                 |              |               |            |
| (.oga)          |                                 |              |               |            |
| Nach PCM Wave   | Aktivierung/Deaktivierung der   | true / false | false         | ја         |
| Audio           | .wav-Konvertierung              |              |               |            |
| transcodieren   |                                 |              |               |            |
| (.wav)          |                                 |              |               |            |

# Transcoding Service-Einstellungen (Modul erforderlich)

| Einstellung     | Beschreibung              | Wert        | Standardwert | Editierbar |
|-----------------|---------------------------|-------------|--------------|------------|
| ViMP            | ViMP Transcoding Service- | individuell | -            | ја         |
| Transcoding-    | Accountname               |             |              |            |
| Service Account |                           |             |              |            |
| ViMP            | ViMP Transcoding Service- | individuell | -            | ја         |
| Transcoding-    | Access-Key                |             |              |            |
| Service Access- |                           |             |              |            |
| Кеу             |                           |             |              |            |

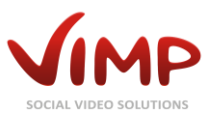

| Einstellung    | Beschreibung                  | Wert         | Standardwert | Editierbar |
|----------------|-------------------------------|--------------|--------------|------------|
| Source-Dateien | Aktivierung/Deaktivierung der | true / false | true         | ја         |
| speichern      | Speicherung der               |              |              |            |
|                | Originaldateien               |              |              |            |

#### Hochladen-Einstellungen

| Einstellung     | Beschreibung                  | Wert         | Standardwert | Editierbar |
|-----------------|-------------------------------|--------------|--------------|------------|
| Standard-Upload | Aktivierung/Deaktivierung des | true / false | true         | ја         |
| aktivieren      | Standard-Uploads              |              |              |            |

#### Vimeo-Import-Einstellungen (Modul erforderlich)

| Einstellung | Beschreibung                  | Wert         | Standardwert | Editierbar |
|-------------|-------------------------------|--------------|--------------|------------|
| Vimeo-Video | Aktivierung/Deaktivierung der | true / false | true         | ја         |
| Import      | Vimeo Import-Unterstützung    |              |              |            |
| aktivieren  |                               |              |              |            |

### Youtube-Import-Einstellungen (Modul erforderlich)

| Einstellung     | Beschreibung                  | Wert         | Standardwert | Editierbar |
|-----------------|-------------------------------|--------------|--------------|------------|
| Youtube-Video   | Aktivierung/Deaktivierung der | true / false | true         | ја         |
| Import          | YouTube Import-Unterstützung  |              |              |            |
| aktivieren      |                               |              |              |            |
| Youtube API Key | Setze Youtube API-Key         | individuell  | -            | ја         |

#### E-Mail-Einstellungen

| Einstellung                                             | Beschreibung                                                                                                    | Wert          | Standardwert | Editierbar |
|---------------------------------------------------------|----------------------------------------------------------------------------------------------------|---------------|--------------|------------|
| Mailversand                                             | Legt die Art des Mailversands<br>fest. "Native" versendet Mails<br>über den Server mittels<br>sendmail oder postfix. "SMTP"<br>nutzt einen externen Mail-<br>Server zum Versand. | native / smtp | native       | ja         |
| SMTP-Server                                             | Mailserver für den SMTP-<br>Versand                                                                                                    | individuell   | -            | ја         |
| Mail SMTP Port                                          | Mailserver-Port für den SMTP-<br>Versand                                                                                                    | individuell   | 25           | ја         |
| Mail SMTP<br>Benutzer                                   | Mailserver-Benutzer für den<br>SMTP-Versand (meist eine E-<br>Mail-Adresse)                                                                                                    | individuell   | -            | ja         |
| Mail SMTP<br>Passwort                                   | Mailaccount-Passwort für den<br>SMTP-Versand, falls der Server<br>eine Authentifizierung verlangt                                                                                | individuell   | -            | ja         |
| POP-<br>Authentifizie-<br>rung für SMTP-<br>Mailversand | Aktivierung/Deaktivierung der<br>POP-Authentifizierung<br>(aktivieren, falls vom Server<br>verlangt)                                                                             | true / false  | false        | Ja         |
| Mail POP Server                                         | POP3-Mailserver für die POP-<br>Authentifizierung (falls vom<br>Server verlangt)                                                                                                 | individuell   | -            | ја         |
| Versende E-Mail-<br>Benachrichtigung                    | Zusätzlich zu neuen privaten<br>Nachrichten kann eine E-Mail                                                                                                    | true / false  | false        | ја         |

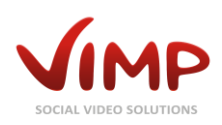

| Einstellung                                                                    | Beschreibung                                                                                       | Wert         | Standardwert | Editierbar |
|--------------------------------------------------------------------------------|----------------------------------------------------------------------------------------------------|--------------|--------------|------------|
| en bei neuen<br>privaten<br>Nachrichten                                        | an den Benutzer verschickt<br>werden                                                               |              |              |            |
| Versende E-Mail-<br>Benachrichtigung<br>en bei neuen<br>Benachrichtigung<br>en | Zusätzlich zu neuen<br>Benachrichtigungen kann eine<br>E-Mail an den Benutzer<br>verschickt werden | true / false | true         | ja         |

### Newsletter-Einstellungen (Modul erforderlich)

| Einstellung                                    | Beschreibung                                                                                                    | Wert         | Standardwert   | Editierbar |
|------------------------------------------------|----------------------------------------------------------------------------------------------------|--------------|----------------|------------|
| Automatische<br>Newsletter-<br>Anmeldung       | Wenn aktiv, werden Benutzer<br>bei der Registrierung<br>gleichzeitig für die vorhandenen<br>Newsletter registriert | true / false | true           | ja         |
| Standard<br>Absender-E-Mail-<br>Adresse        | Diese E-Mail-Adresse wird<br>standardmäßig für neue<br>Newsletter verwendet                                        | individuell  |                | ja         |
| Standard<br>Absender-Name                      | Dieser Name wird<br>standardmäßig für neue<br>Newsletter verwendet                                                 | individuell  |                | ja         |
| Standard<br>Antwort-E-Mail-<br>Adresse         | Diese E-Mail-Adresse wird<br>standardmäßig für neue<br>Newsletter als Antwort-Adresse<br>verwendet                 | individuell  |                | ja         |
| Standard<br>Antwort-Name                       | Dieser Name wird<br>standardmäßig für neue<br>Newsletter als Antwort-Name<br>verwendet                             | individuell  |                | ja         |
| Anzahl<br>Newsletter-<br>Ausgaben pro<br>Seite | Legt die maximale Anzahl der<br>Newsletter-Ausgaben pro Seite<br>fest                                              | individuell  | 25             | ja         |
| Anzahl E-Mails<br>pro Ausführung               | Legt die maximale Anzahl von E-<br>Mails pro Ausführung des<br>Versenden-Tasks fest                                | individuell  | 0 (unbegrenzt) | ja         |

# Facebook Connect-Einstellungen (Modul erforderlich)

| Einstellung                           | Beschreibung                                                                        | Wert         | Standardwert | Editierbar |
|---------------------------------------|-------------------------------------------------------------------------------------|--------------|--------------|------------|
| Aktiviere<br>Facebook<br>Connect      | Wenn aktiviert, können sich<br>Benutzer auch mit einem<br>Facebook-Account anmelden | true / false | true         | ја         |
| Facebook<br>Anwendungs-<br>nummer     | Facebook Application Key                                                            | individuell  | -            | ја         |
| Facebook<br>Anwendungs-<br>Geheimcode | Facebook Application Secret<br>Key                                                  | individuell  | -            | ја         |
| Facebook Cookie<br>benutzen           | Verwendung des Facebook<br>Cookies aktivieren/deaktivieren                          | true / false | true         | ја         |
| Facebook<br>Domain                    | Facebook Seiten-URL                                                                 | individuell  | -            | ја         |

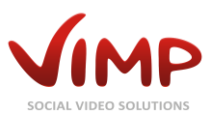

### Facebook Like-Einstellungen (nur Classic Template)

| Einstellung       | Beschreibung                                                          | Wert                                      | Standardwert | Editierbar |
|-------------------|-----------------------------------------------------------------------|-------------------------------------------|--------------|------------|
| Aktiviere         | Wenn aktiviert, wird der                                              | true / false                              | true         | ја         |
| Facebook Like     | Facebook Like Button angezeigt                                        |                                           |              |            |
| Aktiviere Secure- |                                                                       | true / false                              | false        | ја         |
| URL-Meta-Tag      |                                                                       |                                           |              |            |
| Facebook          | Facebook Application Key                                              | individuell                               | -            | ја         |
| Anwendungs-       |                                                                       |                                           |              |            |
| nummer            |                                                                       |                                           |              |            |
| Layout Stil       | Bestimmt die Größe und Form<br>des Buttons                            | standard /<br>button_count /<br>box_count | box_count    | ја         |
| Angezeigtes Verb  | Text des Facebook Like-Buttons<br>("Gefällt mir" oder<br>"Empfehlen") | like / recommend                          | like         | ja         |
| Farbschema        | Auswahl des Farbschemas des<br>Buttons                                | light / dark                              | light        | ја         |

# Facebook Comments-Einstellungen

| Einstellung            | Beschreibung                    | Wert         | Standardwert | Editierbar |
|------------------------|---------------------------------|--------------|--------------|------------|
| Aktiviere              | Wenn aktiviert, wird die ViMP   | true / false | false        | ја         |
| Facebook               | Kommentar-Funktion durch        |              |              |            |
| Comments               | Facebook Kommentare ersetzt     |              |              |            |
| Facebook               | Facebook Application Key        | individuell  | -            | ја         |
| Anwendungs-            |                                 |              |              |            |
| nummer                 |                                 |              |              |            |
| Facebook               | Setzt die Breite der Facebook   | individuell  | 720          | ја         |
| <b>Comments Breite</b> | Kommentar-Box                   |              |              |            |
| der Box                |                                 |              |              |            |
| Facebook               | Setzt die Anzahl von sichtbaren | individuell  | 2            | ја         |
| Comments               | Facebook Kommentare auf der     |              |              |            |
| Anzahl der Posts       | Seite                           |              |              |            |
| Facebook               | Auswahl des Farbschemas der     | dark / light | light        | ја         |
| Comments               | Kommentare                      |              |              |            |
| Farbschema             |                                 |              |              |            |

# Google Maps-Einstellungen (Modul erforderlich)

| Einstellung                                           | Beschreibung                                                          | Wert        | Standardwert | Editierbar |
|-------------------------------------------------------|-----------------------------------------------------------------------|-------------|--------------|------------|
| Google Maps API<br>Key                                | Der Google Maps API Key<br>aktiviert Google Maps                      | individuell | -            | ја         |
| Google Maps für<br>Benutzer                           | Wenn aktiviert, wird Google<br>Maps auf Userprofilseiten<br>angezeigt | true /false | true         | ja         |
| Google Maps für<br>Medien                             | Wenn aktiviert, wird Google<br>Maps auf Medienseiten<br>angezeigt     | true /false | true         | ja         |
| Standard-<br>Längengrad für<br>Google-Maps-<br>Karten | Setzt den Standard-Längengrad<br>für die Startansicht                 | individuell | -            | ja         |
| Standard-<br>Breitengrad für                          | Setzt den Standard-Breitengrad<br>für die Startansicht                | individuell | -            | ја         |

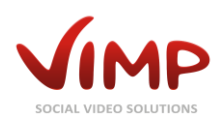

| Einstellung   | Beschreibung                | Wert        | Standardwert | Editierbar |
|---------------|-----------------------------|-------------|--------------|------------|
| Google-Maps-  |                             |             |              |            |
| Karten        |                             |             |              |            |
| Standard-Zoom | Setzt den Zoomlevel für die | individuell | 1            | ја         |
| für Google-   | Startansicht                |             |              |            |
| Maps-Karten   |                             |             |              |            |

# **Google Analytics-Einstellungen**

| Einstellung                                 | Beschreibung                                                                                                    | Wert                                 | Standardwert | Editierbar |
|---------------------------------------------|----------------------------------------------------------------------------------------------------|--------------------------------------|--------------|------------|
| Google Universal<br>Analytics<br>aktivieren | Aktivierung/Deaktivierung von<br>Google Universal Analytics                                                                | false / true                         | false        | Ja         |
| ID für Google<br>Analytics                  | Durch Eingabe der Google<br>Analytics ID wird das Google<br>Tracking aktiviert                                             | individuell (z.B. UA-<br>1234567-12) | -            | Ja         |
| Anonymisiere IP-<br>Adressen                | Aktiviert die Anonymisierung<br>der gesendeten Informationen,<br>indem das letzte Oktett der IP-<br>Adresse entfernt wird. | true / false                         | true         | ja         |

# **Google +1-Einstellungen (nur Classic Template)**

| Einstellung            | Beschreibung                                           | Wert                           | Standardwert | Editierbar |
|------------------------|--------------------------------------------------------|--------------------------------|--------------|------------|
| Aktiviere Google<br>+1 | Wenn aktiviert, wird der Google<br>+1 Button angezeigt | true / false                   | true         | ја         |
| Größe                  | Bestimmt die Größe des<br>Buttons                      | small/medium/default<br>/ tall | default      | ја         |
| Zähler anzeigen        | Wenn aktiviert, wird die Zahl<br>der Klicks angezeigt  | true / false                   | false        | ја         |

#### **Twitter Share-Einstellungen (nur Classic Template)**

| Einstellung       | Beschreibung                              | Wert                                                         | Standardwert  | Editierbar |
|-------------------|-------------------------------------------|--------------------------------------------------------------|---------------|------------|
| Aktiviere Twitter | Wenn aktiviert, wird der Twitter          | true / false                                                 | true          | ја         |
| Share             | Share Button angezeigt                    |                                                              |               |            |
| Zählung           | Bestimmt die Größe und Form<br>des Button | Vertikale Zählung /<br>Horizontale Zählung/<br>Keine Zählung | Keine Zählung | ја         |

### Tag-Cloud-Einstellungen

| Einstellung                        | Beschreibung                                        | Wert         | Standardwert | Editierbar |
|------------------------------------|-----------------------------------------------------|--------------|--------------|------------|
| Tag-Cloud<br>anzeigen              | Aktivierung/Deaktivierung der<br>Tag Cloud          | true / false | true         | ja         |
| Tag-Cloud:<br>maximale<br>Einträge | Setzt die maximale Anzahl an<br>Tag Cloud-Elementen | individuell  | 20           | ja         |

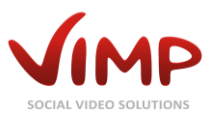

### Captcha-Einstellungen

| Einstellung            | Beschreibung                                                                                                    | Wert                                    | Standardwert          | Editierbar |
|------------------------|----------------------------------------------------------------------------------------------------|-----------------------------------------|-----------------------|------------|
| Captcha<br>aktivieren  | Wenn aktiviert, wird zur<br>Verhinderung von Spam eine<br>Sicherheitsabfrage im<br>Registrierungsformular<br>eingefügt | true / false                            | false                 | ja         |
| Captcha-<br>Bibliothek | Auswahl der Captcha-<br>Komponente                                                                                     | stCaptchaGDPlugin,<br>stReCaptchaPlugin | stCaptchaGD<br>Plugin | ја         |

#### captchaGD-Einstellungen

| Einstellung                              | Beschreibung                                                                                | Wert            | Standardwert                            | Editierbar |
|------------------------------------------|---------------------------------------------------------------------------------------------|-----------------|-----------------------------------------|------------|
| Schriftgröße                             | Schriftgröße der Zeichen                                                                    | individuell     | 16                                      | ја         |
| Mögliche<br>Zeichen                      | Liste möglicher Zeichen                                                                     | individuell     | ABCDEFGHJKL<br>MNPQRSTWX<br>YZ123456789 | ja         |
| Zeichen<br>wiederholen                   | Wenn aktiviert, können Zeichen mehrmals vorkommen                                           | true / false    | false                                   | ја         |
| Länge<br>Sicherheitscode                 | Zeichenlänge des Captchas                                                                   | individuell     | 6                                       | ја         |
| Winkel +/-                               | Maximaler Drehwinkel der<br>Zeichen in Grad                                                 | 0-360           | 30                                      | ја         |
| Groß- und<br>Kleinschreibung<br>beachten | Wenn aktiviert, wird zwischen<br>der Eingabe von Groß- und<br>Kleinbuchstaben unterschieden | true / false    | false                                   | ja         |
| Modus                                    | Auswahl des Erscheinungsbildes                                                              | Lines / Crossed | Lines                                   | ја         |
| Linien-<br>Multiplikator                 | Anzahl der Linien                                                                           | individuell     | 30                                      | ја         |

### reCaptcha-Einstellungen

| Einstellung                          | Beschreibung                          | Wert                              | Standardwert | Editierbar |
|--------------------------------------|---------------------------------------|-----------------------------------|--------------|------------|
| reCaptcha<br>öffentlicher API<br>key | lhr öffentlicher reCaptcha API<br>Key | individuell                       | -            | ja         |
| reCaptcha<br>privater API key        | Ihr privater reCaptcha API Key        | individuell                       | -            | ја         |
| reCaptcha<br>Theme                   | Erscheinungsbild des<br>reCaptchas    | Red, White, Black<br>Glass, Clean | Clean        | ја         |

# **API-Einstellungen (ViMP Enterprise und Enterprise Ultimate)**

| Einstellung    | Beschreibung                                               | Wert         | Standardwert | Editierbar |
|----------------|------------------------------------------------------------|--------------|--------------|------------|
| API aktivieren | Wenn aktiviert, können API-<br>Aufrufe durchgeführt werden | true / false | false        | ja         |
| API Support E- | E-Mail-Adresse, die bei API-                               | individuell  | -            | ја         |
| Mail-Adresse   | Nachrichten verwendet wird                                 |              |              |            |
| API Standard-  | Wahl des Antwortformats                                    | XML / JSON   | XML          | ја         |
| Format         |                                                            |              |              |            |
| Automatische   | Default-Zeichenlänge des                                   | individuell  | 32           | ја         |
| API-Key-Länge  | automatisch erstellten API-Keys                            |              |              |            |

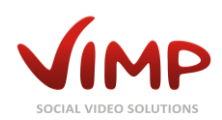

# **Batch Import (Modul erforderlich)**

| Einstellung      | Beschreibung                    | Wert         | Standardwert        | Editierbar |
|------------------|---------------------------------|--------------|---------------------|------------|
| Batch Import     | Aktiviert oder deaktiviert den  | true / false | true                | ја         |
| aktivieren       | Batch Import                    |              |                     |            |
| Batch Import für | Aktiviert den Batch Import von  | true / false | true                | ја         |
| lokale Dateien   | einem lokalen Verzeichnis       |              |                     |            |
| aktivieren       |                                 |              |                     |            |
| Pfad zum lokalen | Der absolute oder relative Pfad | individuell  | -                   | ја         |
| Batch Import     | zum Import-Verzeichnis (relativ |              |                     |            |
| Ordner           | zum VIMP-                       |              |                     |            |
| Für den lekelen  | Dia zugalassanan Videoformata   | individual   | mad fly avi         | ia         |
| Pur den lokalen  | für den lokalen Patch Import    | Individuell  | mp4, my, avi,       | Jd         |
|                  |                                 |              | mneg mng            |            |
| Videoformate     |                                 |              | 111bc9, 111b9       |            |
| Für den lokalen  | Die zugelassenen Videoformate   | individuell  | m4v. webm. ogv      | nein       |
| Batch Import     | für zusätzliche Medien (HTML5)  |              | ,,                  |            |
| zugelassene      | für den lokalen Batch Import    |              |                     |            |
| Videoformate für |                                 |              |                     |            |
| zusätzliche      |                                 |              |                     |            |
| Medien           |                                 |              |                     |            |
| Für den lokalen  | Die zugelassenen Audioformate   | individuell  | mp3, 3gp, 3gpp,     | ја         |
| Batch Import     | für den lokalen Batch Import    |              | ogg, wma, m4a       |            |
| zugelassene      |                                 |              |                     |            |
| Audioformate     |                                 |              |                     |            |
| Für den lokalen  | Die zugelassenen Audioformate   | individuell  | oga, wav            | nein       |
| Batch Import     | für zusätzliche Medien (HTML5)  |              |                     |            |
| zugelassene      | fur den lokalen Batch Import    |              |                     |            |
| Audioiormate     |                                 |              |                     |            |
| Medien           |                                 |              |                     |            |
| Für den lokalen  | Die zugelassenen Bildformate    | individuell  | nng ing gif         | ia         |
| Batch Import     | für den lokalen Batch Import    | individueli  | P. 19 194 19. 1     | Ja         |
| zugelassene      | ·                               |              |                     |            |
| Bildformate      |                                 |              |                     |            |
| Für den lokalen  | Die zugelassenen                | individuell  | txt, pdf, doc, xls, | ја         |
| Batch Import     | Dokumentenformate für den       |              | ppt, pps, docx,     |            |
| zugelassene      | lokalen Batch Import            |              | xlsx, pptx, ppsx    |            |
| Dokumentenfor    |                                 |              |                     |            |
| mate             |                                 |              |                     |            |
| Batch Import für | Aktiviert den Batch Import über | true / false | false               | ja         |
| externe Datelen  | FTP                             |              |                     |            |
| ETD-Host         | Adresse des ETD-Servers         | individuall  | _                   | ia         |
| FTP-Reputzer     | Benutzername des ETP-Kontos     | individuell  | -                   | ja         |
| FTP-Passwort     | Passwort des ETP-Kontos         | individuell  | -                   | ia         |
| FTP-Pfad         | FTP-Pfad zum Importverzeichnis  | individuell  | -                   | ja         |
| FTP passiv       | Aktivieren/Deaktivieren des     | true / false | false               | ја         |
| Modus            | passiven FTP-Modus              |              |                     |            |
| Für den FTP-     | Die zugelassenen Videoformate   | individuell  | mp4, flv, avi,      | ја         |
| Batch Import     | für den externen Batch Import   |              | wmv, mov,           |            |
| zugelassene      |                                 |              | mpeg, mpg           |            |
| Videoformate     |                                 |              |                     |            |
| Für den FTP-     | Die zugelassenen Videoformate   | individuell  | m4v, webm, ogv      | nein       |
| Batch Import     | für zusätzliche Medien (HTML5)  |              |                     |            |
| zugelassene      | für den externen Batch Import   |              |                     |            |

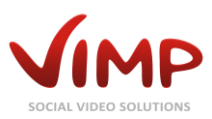

| Einstellung      | Beschreibung                     | Wert                                                       | Standardwert        | Editierbar |
|------------------|----------------------------------|------------------------------------------------------------|---------------------|------------|
| Videoformate für |                                  |                                                            |                     |            |
| zusätzliche      |                                  |                                                            |                     |            |
| Medien           |                                  |                                                            |                     |            |
| Für den FTP-     | Die zugelassenen Audioformate    | individuell                                                | mp3, 3gp, 3gpp,     | ја         |
| Batch Import     | für den externen Batch Import    |                                                            | ogg, wma, m4a       | -          |
| zugelassene      |                                  |                                                            |                     |            |
| Audioformate     |                                  |                                                            |                     |            |
| Für den FTP-     | Die zugelassenen Audioformate    | individuell                                                | oga, wav            | nein       |
| Batch Import     | für zusätzliche Medien (HTML5)   |                                                            |                     |            |
| zugelassene      | für den externen Batch Import    |                                                            |                     |            |
| Audioformate     |                                  |                                                            |                     |            |
| für zusätzliche  |                                  |                                                            |                     |            |
| Medien           |                                  |                                                            |                     |            |
| Für den FTP-     | Die zugelassenen Bildformate     | individuell                                                | png, jpg, gif       | ја         |
| Batch Import     | für den externen Batch Import    |                                                            |                     |            |
| zugelassene      |                                  |                                                            |                     |            |
| Bildformate      |                                  |                                                            |                     |            |
| Für den FTP-     | Die zugelassenen                 | individuell                                                | txt, pdf, doc, xls, | ја         |
| Batch Import     | Dokumentenformate für den        |                                                            | ppt, pps, docx,     |            |
| zugelassene      | externen Batch Import            |                                                            | xlsx, pptx, ppsx    |            |
| Dokumentenfor    |                                  |                                                            |                     |            |
| mate             |                                  |                                                            |                     |            |
| Dateien nach     | Sollen importierte Dateien       | true / false                                               | true                | ја         |
| dem Import       | konvertiert werden?              |                                                            |                     |            |
| konvertieren     |                                  |                                                            |                     |            |
| Batch Import     | Der Standardbenutzer, dem die    | <benutzer auto-<="" td=""><td>-</td><td>ја</td></benutzer> | -                   | ја         |
| Standard-        | importierten Medien              | Suggest>                                                   |                     |            |
| benutzer         | zugeordnet werden                |                                                            |                     |            |
| Batch Import     | Definiert den Standardstatus     | <status select=""></status>                                | Freigegeben         | ја         |
| Standardstatus   | der importierten Dateien (wenn   |                                                            |                     |            |
|                  | Datelen konvertiert werden, ist  |                                                            |                     |            |
|                  | der Status Immer                 |                                                            |                     |            |
| Ratch Import     | Definiert das                    | <filo unload=""></filo>                                    | _                   | ia         |
| Standard         | Standardthumhnail für            |                                                            | -                   | Jd         |
| vorschaubild     | importierte Medien (nur wenn     |                                                            |                     |            |
| vorschaubliu     | nicht durch eine XML-Datei       |                                                            |                     |            |
|                  | anders definiert)                |                                                            |                     |            |
| Batch Import     | Definiert die Standardkategorie  | <category select=""></category>                            | -                   | ia         |
| Standard-        | für importierte Medien (nur      | sourcegory beleate                                         |                     | Ju         |
| kategorie        | wenn nicht durch eine XMI -      |                                                            |                     |            |
|                  | Datei anders definiert)          |                                                            |                     |            |
| Batch Import     | Standardtitel der importierten   | individuell                                                | -                   | ja         |
| Standardtitel    | Medien (nur wenn nicht durch     |                                                            |                     |            |
|                  | eine XML-Datei anders definiert) |                                                            |                     |            |
| Batch Import     | Standardbeschreibung für         | individuell                                                | -                   | ја         |
| Standard-        | importierte Medien (nur wenn     |                                                            |                     |            |
| beschreibung     | nicht durch eine XML-Datei       |                                                            |                     |            |
|                  | anders definiert)                |                                                            |                     |            |
| Batch Import     | Standardtags für importierte     | individuell                                                | -                   | ја         |
| Standardtags     | Medien (nur wenn nicht durch     |                                                            |                     |            |
|                  | eine XML-Datei anders definiert) |                                                            |                     |            |
| Batch Import     | Definiert, ob ein importiertes   | private / public                                           | public              | ја         |
| Standard-        | Medium standardmäßig             |                                                            |                     |            |
| sichtbarkeit     | angezeigt wird oder nicht (nur   |                                                            |                     |            |
|                  | wenn nicht durch eine XML-       |                                                            |                     |            |
|                  | Datei anders definiert)          |                                                            |                     |            |

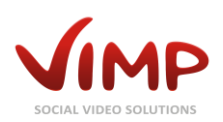

| Einstellung                                     | Beschreibung                                                                                                    | Wert        | Standardwert | Editierbar |
|-------------------------------------------------|----------------------------------------------------------------------------------------------------|-------------|--------------|------------|
| Batch Import<br>Standardmeta-<br>titel          | Standard-Metatite (nur wenn<br>nicht durch eine XML-Datei<br>anders definiert)                                      | individuell | -            | ja         |
| Batch Import<br>Standardmeta-<br>beschreibung   | Standard-Metabeschreibung für<br>importierte Medien (nur wenn<br>nicht durch eine XML-Datei<br>anders definiert)    | individuell | -            | ja         |
| Batch Import<br>Standardmeta-<br>schlüsselworte | Standard-Metaschlüsselworte<br>für importierte Medien (nur<br>wenn nicht durch eine XML-<br>Datei anders definiert) | individuell | -            | ja         |
| Batch Import<br>Standard-<br>Metaautor          | Standard-Metaautor für<br>importierte Medien (nur wenn<br>nicht durch eine XML-Datei<br>anders definiert)           | individuell | -            | ja         |
| Batch Import<br>Standardmeta-<br>copyright      | Standard-Metacopyright für<br>importierte Medien (nur wenn<br>nicht durch eine XML-Datei<br>anders definiert)       | individuell | -            | ja         |

# Zahlungen-Einstellungen (Modul erforderlich)

| Einstellung                                   | Beschreibung                                                                                        | Wert         | Standardwert | Editierbar |
|-----------------------------------------------|----------------------------------------------------------------------------------------------------|--------------|--------------|------------|
| Zahlung                                       | Aktivierung/Deaktivierung der<br>globalen Bezahlfunktionen                                          | true / false | false        | ја         |
| Währung                                       | Währungssymbol oder<br>Abkürzung                                                                    | individuell  | €            | ја         |
| Währungs-<br>quotient                         | Wieviel Währung ist ein Credit?                                                                     | individuell  | 1            | ја         |
| Einmalzahlung<br>Medien                       | Aktivierung/Deaktivierung der<br>Einmalzahlung für Medien                                           | true / false | false        | ја         |
| Einmalzahlung<br>Kanäle                       | Aktivierung/Deaktivierung der<br>Einmalzahlung für Channels                                         | true / false | false        | ја         |
| Einmalzahlung<br>Livestreams                  | Aktivierung/Deaktivierung der<br>Einmalzahlung für Livestreams                                      | true / false | false        | ја         |
| Einmalzahlung<br>Portal                       | Aktivierung/Deaktivierung der<br>Einmalzahlung für alle<br>Portalinhalte                            | true / false | false        | ја         |
| Abonnement-<br>zahlung Kanäle                 | Aktivierung/Deaktivierung der<br>Abonnementzahlung für<br>Channels                                  | true / false | false        | ја         |
| Abonnement-<br>zahlung<br>Livestreams         | Aktivierung/Deaktivierung der<br>Abonnementzahlung für<br>Livestreams                               | true / false | false        | ја         |
| Abonnement-<br>zahlung Portal                 | Aktivierung/Deaktivierung der<br>Abonnementzahlung für alle<br>Portalinhalte                        | true / false | false        | ја         |
| Einmalzahlung<br>Aktivierungs-<br>zeitfenster | Zeitfenster in Stunden, in denen<br>Benutzer nach Bezahlung<br>Zugang zu einem Medium<br>haben      | individuell  | 24           | ja         |
| Preis für Portal-<br>Einmalzahlung            | Kosten, um alle Portalinhalte<br>innerhalb des definierten<br>Zeitfensters konsumieren zu<br>können | individuell  | 5            | ja         |

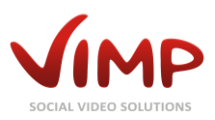

| Einstellung                              | Beschreibung                                                                                                    | Wert         | Standardwert          | Editierbar |
|------------------------------------------|----------------------------------------------------------------------------------------------------|--------------|-----------------------|------------|
| Aufladebeträge<br>für<br>Einmalzahlungen | Beträge, die erworben werden<br>können, um das<br>Guthabenkonto aufzuladen                                         | individuell  | 5, 10, 30, 50,<br>100 | ja         |
| SSL-Support                              | Aktivierung/Deaktivierung des<br>SSL-Supports für bestimmte<br>Seiten (Meine Käufe, Meine<br>Abos, Meine Verkäufe) | true / false | false                 | ja         |
| Vorschau-<br>Overlay                     | Das Vorschaubild wird im Player<br>angezeigt, während ein<br>Vorschauvideo wiedergegeben<br>wird                   | individuell  | -                     | ja         |
| Länge der<br>Vorschauvideos              | Länge der Vorschauvideos (in<br>Sekunden)                                                                          | individuell  | 30                    | ја         |
| Länge der<br>Vorschauaudios              | Länge der Vorschauaudios (in<br>Sekunden)                                                                          | individuell  | 30                    | ја         |
| Vorschauwasser-<br>zeichen für Bilder    | Das Vorschauwasserzeichen<br>wird in die Vorschaubilder<br>hineinkonvertiert                                       | individuell  | -                     | ја         |

## Zahlungen PayPal-Einstellungen (Modul erforderlich)

| Einstellung                               | Beschreibung                                                                                             | Wert         | Standardwert | Editierbar |
|-------------------------------------------|----------------------------------------------------------------------------------------------------|--------------|--------------|------------|
| Zahlungsanbieter                          | Interner Name des<br>Zahlungsanbieters                                                                   | Paypal       | Paypal       | nein       |
| Aktivierung des<br>Zahlungs-<br>anbieters | Aktivierung/Deaktivierung des<br>Zahlungsanbieters                                                       | true / false | false        | ја         |
| Angezeigter<br>Name                       | Name, der im Portal angezeigt<br>wird                                                                    | individuell  | -            | ја         |
| Logo des<br>Anbieters                     | Logo, das im Portal angezeigt<br>wird                                                                    | individuell  | -            | ја         |
| Verkäuferkonto                            | Verkäuferkonto, an das die<br>Zahlungen der Benutzer gehen                                               | individuell  | -            | ја         |
| Währungscode                              | SO 4217 Währungsscode für<br>Paypal-Transaktionen. (EUR<br>Euro, USD US-Dollar, GBP<br>Britisches Pfund) | individuell  | EUR          | ja         |
| Testmodus                                 | Aktivierung/Deaktivierung des<br>PayPal-Sandbox-Testmodus                                                | true / false | false        | ja         |

#### PayPal-Hinweise

Bitte beachten Sie, dass PayPal Transaktionen mit ausländischen Währungen möglicherweise nicht automatisch bucht. Bitte schlagen Sie in der PayPal-Dokumentation für weitere Informationen nach.

#### **Presets-Einstellungen**

| Einstellung  | Beschreibung              | Wert        | Standardwert | Editierbar |
|--------------|---------------------------|-------------|--------------|------------|
| Anzahl der   | Nummer an Backupeinträgen | individuell | 10           | ја         |
| letzten      | für die Preset-           |             |              |            |
| angezeigten  | Wiederherstellung         |             |              |            |
| Backup-Files |                           |             |              |            |

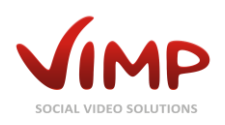

| Einstellung    | Beschreibung                | Wert       | Standardwert | Editierbar |
|----------------|-----------------------------|------------|--------------|------------|
| Standard-Seite | Auswahl des Standard-       | Auswahlbox | -            | ја         |
| auf Startseite | Seitentext-Eintrags auf der |            |              |            |
|                | Startseite                  |            |              |            |